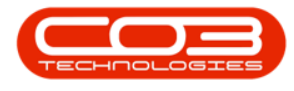

# CONTRACT

# BACK TO BACK CONTRACT FOR AGGREGATE OR PREPAID CONTRACT SETUP (POST V2.3.0.0)

A back to back contract set up is a contract where you bill a customer and pay part of the amount to a supplier / third party.

Ribbon Access: Contract > Contracts

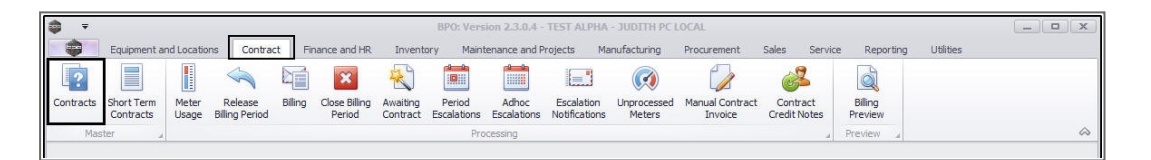

The *Contract Listing* screen will be displayed.

- To select the *site* that you wish to work in, click on the *dropdown arrow* and click on the relevant site in the menu.
  - ° In this image *Pretoria* has been selected.

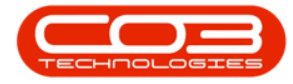

|                      |   |                    | ris Contract          | Finance and HR Inventory Main    | ntenance and F | Projects | Manufacturin | g Procurement   | Sales Service    | Reporting Utilities | - 8    |
|----------------------|---|--------------------|-----------------------|----------------------------------|----------------|----------|--------------|-----------------|------------------|---------------------|--------|
|                      |   | 📕 🔣 Sa             | ve Layout 🛛 📲 H       | told 🛛 📲 Release For Approval    |                | Durban   | -            | Eind Serial No. | 🧾 📖 🧉            | 2                   |        |
|                      |   | we we              | orkspaces 👻 😽 S       | Suspend 🛛 🚜 Remove From Approval |                | ID       | # Name       |                 |                  | _                   |        |
| dd Edit Delete       |   | View 🎢 Sa          | ve Filter             | Release 🕨 Approve Contract       | Close          | 0        | All Sites    |                 | Print Export Rep | oorts<br>▼          |        |
| Processing           |   | . Fo               | ormat 🖌               | Status Processing                | 4              | 1        | Pretoria     |                 | Print 🖌 Rep      | 0 4                 |        |
| nks a                |   |                    |                       |                                  |                | 3        | Test         |                 |                  |                     |        |
| ter text to search P |   | ay a culumin neau  | er nere to group by t | ia. counti                       |                | 4        | East London  |                 |                  | 1.000               | -      |
|                      |   | Contractivo        | CustomerCode          | CustomerName                     | CustomerDe     |          |              |                 | pesc             | Location            | UrderN |
| unctions             | ۴ | 8 <mark>8</mark> C | 8 <b>8</b> C          | A C                              | a 🛛 c          | ×        |              |                 |                  | R <mark>B</mark> C  | REC    |
| Mahar                | + | CO0000141          | HOP001                | Hope Works                       | Sales Depart   | tment    | CPC          | Cost Per Cop    | Y                | Main                |        |
| Notes                |   | CO0000142          | DER001                | Derton Technologies              | Sales Depart   | tment    | CPC          | Cost Per Cop    | y                | Main                |        |
|                      |   | CO0000143          | DER001                | Derton Technologies              | Sales Depar    | tment    | CPC          | Cost Per Cop    | y                | Main                |        |
| -                    |   | CO0000145          | DON0001               | Dont Run with Scissors           | Sales Depar    | tment    | CPC          | Cost Per Cop    | y                | Main                |        |
|                      |   | CO0000146          | DON0001               | Dont Run with Scissors           | Sales Depar    | tment    | CPC          | Cost Per Cop    | У                | Main                |        |
|                      |   | CO0000190          | ABCXYZ123             | ABC Shoe Co                      | Sales Depart   | tment    | CPC          | Cost Per Cop    | у                | Main                |        |
|                      |   | CO0000147          | DON0001               | Dont Run with Scissors           | Sales Depart   | tment    | CPC          | Cost Per Cop    | у                | Main                |        |
| Hold History         |   | CO0000148          | SAM001                | Samanthas Diner                  | Sales Depart   | tment    | CPC          | Cost Per Cop    | У                | Main                |        |
|                      |   | CO0000151          | SAM001                | Samanthas Diner                  | Sales Depart   | tment    | CPC          | Cost Per Cop    | У                | Main                |        |
|                      |   | CO0000152          | SAM001                | Samanthas Diner                  | Sales Depart   | tment    | CPC          | Cost Per Cop    | У                | Main                |        |
| Suspend History      |   | CO0000154          | DON0001               | Dont Run with Scissors           | Sales Depar    | tment    | CPC          | Cost Per Cop    | y                | Main                |        |
| cooperative (        |   | CO0000155          | JUS001                | Just In Time                     | Sales Depar    | tment    | CPC          | Cost Per Cop    | y                | Main                |        |
|                      |   | CO0000156          | JUS001                | Just In Time                     | Sales Depart   | tment    | CPC          | Cost Per Cop    | У                | Main                |        |
|                      |   | CO0000157          | DON0001               | Dont Run with Scissors           | Sales Depart   | tment    | CPC          | Cost Per Cop    | У                | Main                |        |
|                      |   | CO0000159          | APP0001               | Apple Juice Inc                  | Sales Depart   | tment    | CPC          | Cost Per Cop    | y .              | Main                |        |
|                      |   | CO0000160          | BET0001               | Betties Summer Shop at the Beach | Sales Depar    | tment    | CPC          | Cost Per Cop    | y .              | Main                |        |
| Processing           |   | CO0000161          | BET0001               | Betties Summer Shop at the Beach | Sales Depar    | tment    | CPC          | Cost Per Cop    | y                | Gillits             |        |
| Towninger            |   | CO0000162          | JUS001                | Just In Time                     | Sales Depar    | tment    | CPC          | Cost Per Cop    | y                | Main                |        |
| antoices.            |   | CO0000163          | JUS001                | Just In Time                     | Sales Depart   | tment    | CPC          | Cost Per Cop    | y .              | Main                |        |
|                      |   | CO0000164          | BIG0001               | Big Bargains                     | Sales Depart   | tment    | CPC          | Cost Per Cop    | y .              | Main                |        |
| Section and          |   | CO0000165          | JUS001                | Just In Time                     | Sales Depart   | tment    | OPC          | Cost Per Cop    | y.               | Main                |        |
| Credit Notes         |   | CO0000166          | BIL0001               | Billys Barn                      | Sales Depart   | tment    | CPC          | Cost Per Cop    | y                | Main                |        |
|                      |   | CO0000167          | BIL0001               | Billvs Barn                      | Sales Depart   | tment    | CPC          | Cost Per Cop    | v                | Main                |        |

- By default, this screen will list all the *Active* contracts for the selected site.
- You do not need to change this status to create / add a new contract.
- Click on *Add*.

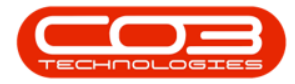

| <b>\$</b> ₹                 |      |                 |                         | Contract Listing - BPO: Ve      | rsion 2.3.0.4 - TEST ALP | HA - JUDITH P                           | C LOCAL                                   |                      | - <b>- x</b> |
|-----------------------------|------|-----------------|-------------------------|---------------------------------|--------------------------|-----------------------------------------|-------------------------------------------|----------------------|--------------|
| Home E                      | quip | ment and Locati | ons Contract i          | Finance and HR Inventory Main   | tenance and Projects N   | 4anufacturing                           | Procurement Sales Service F               | Reporting Utilities  | - 8 ×        |
|                             |      | 🚍 🔣 S           | ave Layout 🛛 📲 🗧        | iold 🛛 🚜 Release For Approval   | Pretoria                 | T D Fit                                 | nd Serial No 📖 💼                          | 2                    |              |
|                             |      | W III           | /orkspaces 🔹 😽 S        | uspend 🛛 🚜 Remove From Approval | Active                   | *                                       |                                           |                      |              |
| Add Edit Delete             |      | View 🖁 🖌        | ave Filter 🛛 🞼 R        | elease 🕨 Approve Contract       | Close 🔅 Refresh          | Fire Fire Fire Fire Fire Fire Fire Fire | nd Contract Print Export Repo             | rts                  |              |
| Processing                  |      | P               | format _                | Status Processing               | 4                        | Current                                 | Print Repo                                |                      |              |
| Links 4                     |      |                 |                         |                                 |                          |                                         |                                           |                      |              |
| Enter text to search $  ho$ |      | sg a coiumn nea | der fiere to group by a | iai countr                      |                          |                                         | 12 2 22 2                                 | 10.00                |              |
|                             |      | ContractNo      | CustomerCode            | CustomerName                    | CustomerDeptName         | ContractType                            | ContractTypeDesc                          | Location             | OrderNo      |
| Functions                   | ٩    | a⊡c             | n 🖬 c                   | 4 <b>0</b> ¢                    | 1 <b>0</b> 0             | a 🛛 c                                   |                                           | a@c                  | R C          |
| Notor                       | •    | CO0000233       | HOP001                  | Hope Works                      | Sales Department         | CPC                                     | Cost Per Copy                             | Durban Area          |              |
| NOLES                       |      | CO0000240       | HOP001                  | Hope Works                      | Sales Department         | CPC                                     | Cost Per Copy                             | Durban Area          |              |
|                             |      | CO0000241       | HOP001                  | Hope Works                      | Sales Department         | CPC                                     | Cost Per Copy                             | Gillits              |              |
|                             |      | CO0000244       | QUA001                  | Quality Printers                |                          | CPC                                     | Cost Per Copy                             | Gillits              |              |
| Documents                   |      | CO0000245       | QUA001                  | Quality Printers                |                          | CPC                                     | Cost Per Copy                             | Gilits               |              |
|                             |      | CO0000247       | THR001                  | The Real                        |                          | CPC                                     | Cost Per Copy                             | Gillits              |              |
|                             |      | CO0000248       | PAM001                  | Pam Holdings                    |                          | CPC                                     | Cost Per Copy                             | Durban Area          |              |
| Hold History                |      |                 |                         |                                 |                          |                                         |                                           |                      |              |
|                             |      |                 |                         |                                 |                          |                                         |                                           |                      |              |
| Suspend History             |      |                 |                         |                                 |                          |                                         |                                           |                      |              |
|                             |      |                 |                         |                                 |                          |                                         |                                           |                      |              |
|                             |      |                 |                         |                                 |                          |                                         |                                           |                      |              |
|                             |      |                 |                         |                                 |                          |                                         |                                           |                      |              |
|                             |      |                 |                         |                                 |                          |                                         |                                           |                      |              |
| Processing                  |      |                 |                         |                                 |                          |                                         |                                           |                      |              |
|                             |      |                 |                         |                                 |                          |                                         |                                           |                      |              |
| Invoices                    |      |                 |                         |                                 |                          |                                         |                                           |                      |              |
|                             |      |                 |                         |                                 |                          |                                         |                                           |                      |              |
|                             |      |                 |                         |                                 |                          |                                         |                                           |                      |              |
| Credit Notes                |      |                 |                         |                                 |                          |                                         |                                           |                      |              |
|                             |      |                 |                         |                                 |                          |                                         |                                           |                      |              |
|                             | 4    | C               |                         |                                 | -                        |                                         |                                           |                      | F.           |
| Open Windows 🕶              |      |                 |                         |                                 |                          | Use                                     | er : JudithM   14/11/2019   Version : 2.3 | 3.0.4 TEST ALPHA - J |              |

# **INFORMATION PANELS**

Populate the following information frames with the relevant details. Click on the relevant link for a more detailed explanation of the process.

- 1. Contract Info
- 2. Customer Info
- 3. Billing Info
- 4. Life Based Billing if applicable
- 5. Aggregate

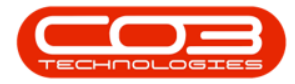

| • •                    |                   |               |              | Add a new   | Contract - BPO: V   | ersion 2.3.0.4 - TES | T ALPHA - JUDI | ITH PC LOCAL            |                |                  |                        |                | _ <b>D</b> X    |
|------------------------|-------------------|---------------|--------------|-------------|---------------------|----------------------|----------------|-------------------------|----------------|------------------|------------------------|----------------|-----------------|
| Home Equipment a       | and Locations Co  | ntract Fina   | nce and HR   | Inventory M | aintenance and Proj | ects Manufacturi     | ng Procureme   | ent Sales S             | Service Re     | eporting Utiliti | es                     |                | - 8 ×           |
|                        |                   |               |              |             |                     |                      |                |                         |                |                  |                        |                |                 |
| Save Back Save Layout  | Workspaces        |               |              |             |                     |                      |                |                         |                |                  |                        |                |                 |
| Process J Forma        | t a               |               |              |             |                     |                      |                |                         |                |                  |                        |                | \$              |
| E Links #              | Contract Info     |               |              | 1JL         |                     |                      |                |                         |                |                  |                        |                |                 |
| Enter text to search P |                   | -             |              |             | PartCode            | Description          | SerialNo       | CategoryDesc            | ModelNo        | AssetRegNo       | LocationDesc           | Location       | ShippingAddress |
| ed Bil                 | Contract No       | •             |              |             | 9 4 <b>0</b> 0      | 1 <b>0</b> :         | ·0:            | <ul> <li>(0)</li> </ul> | 1 <b>0</b> :   | 4 <b>0</b> 0     | 1 <b>0</b> 0           | 4 <b>0</b> 4   | n <b>O</b> c    |
| ling                   | Contract Type     |               |              | • •         |                     |                      |                |                         |                |                  |                        |                |                 |
| Notes                  | Start Date        | 15/11/2019    | •            |             |                     |                      |                |                         |                |                  |                        |                |                 |
| <b>7 ega</b>           | End Date          | 15/11/2024    | *            |             |                     |                      |                |                         |                |                  |                        |                |                 |
| Documents              | Period            | L             | 0 🗘 *        |             |                     |                      |                |                         |                |                  |                        |                |                 |
|                        | Period Type       | ·             |              | •           |                     |                      |                |                         |                |                  |                        |                |                 |
|                        | Department        |               |              | •           |                     |                      |                |                         |                |                  |                        |                |                 |
| Hold History           | Manager           |               |              | •           |                     |                      |                |                         |                |                  |                        |                |                 |
|                        | Salesman          |               |              | •           |                     |                      |                |                         |                |                  |                        |                |                 |
| Suspend History        | Aggregate Billing |               |              |             |                     |                      |                |                         |                |                  |                        |                |                 |
|                        | nue ree Detai     |               |              |             |                     |                      |                |                         |                |                  |                        |                |                 |
|                        |                   |               |              |             |                     |                      |                |                         |                |                  |                        |                |                 |
|                        |                   |               |              |             |                     |                      |                |                         |                |                  |                        |                |                 |
| Processing             |                   |               |              |             |                     |                      |                |                         |                |                  |                        |                |                 |
|                        |                   |               |              |             |                     |                      |                |                         |                |                  |                        |                |                 |
| Invoices               |                   |               |              |             |                     |                      |                |                         |                |                  |                        |                |                 |
|                        | 0                 | 0             | 3            |             |                     |                      |                |                         |                |                  |                        |                |                 |
| Credit Notes           |                   | <b>T</b>      | - T          |             |                     |                      |                |                         |                |                  |                        |                |                 |
|                        |                   | 1             | 1            |             |                     |                      |                |                         |                |                  |                        |                |                 |
|                        | Contract Info     | Customer Info | Billing Info | Rental Info |                     |                      |                |                         |                |                  |                        |                |                 |
| Open Windows -         |                   |               |              |             |                     |                      |                |                         | User : JudithM | 15/11/2019       | Version : 2.3.0.4      | TEST ALPHA - J | UDITH PC LOCAL  |
|                        |                   |               |              |             |                     |                      |                |                         |                |                  | La construction of the |                | 11.             |

# **CONTRACT PARTS FRAME**

• *Right click* anywhere in the *row* of the *Parts* frame.

| •       | v<br>Nilluna Cananat   |                                     | Ac                                   | ld a new Contract | - BPO: Version 2.3.0.4 | - TEST ALPHA - J     | UDITH PC LOCAL | -              | Desertion          | nete       | -                  |                    |
|---------|------------------------|-------------------------------------|--------------------------------------|-------------------|------------------------|----------------------|----------------|----------------|--------------------|------------|--------------------|--------------------|
| Sav     | e Back Save Layout     | Workspaces                          | ract Hinance and HK                  | inventory Main    | tenance and Projects   | Manufacturing        | Procurement S  | ares service   | Reporting          | Udites     |                    | ×                  |
| 5       | Links a                | Contract Info                       |                                      |                   | 4                      | Drag a column he     |                |                |                    |            |                    |                    |
| e Basec | Enter text to search P | Contract No                         |                                      |                   |                        | PartCode             | Description    | SerialNo       | CategoryDesc       | ModelNo    | AssetRegNo         | LocationDesc       |
| Billi   | Functions              | Contract Tune                       | Cent Per Cenu                        |                   |                        | 9 n <mark>0</mark> c | 1 <b>0</b> 4   | 100            | R <mark>B</mark> C | n 🖸 c      | ₽ <mark>∎</mark> C | R <mark>B</mark> C |
| D0      | Notes                  | Start Date<br>End Date              | 15/11/2019 •<br>15/11/2024 •         |                   |                        | <u>&gt;</u>          |                |                |                    |            |                    |                    |
|         | Documents              | Period<br>Period Type<br>Department | 60 + *<br>Months<br>Sales Department | * *               |                        |                      |                |                |                    |            |                    |                    |
|         | Hold History           | Contract<br>Manager<br>Salesman     | Judith Mudzengi<br>Judith Mudzengi   | • *<br>• *        |                        |                      |                |                |                    |            |                    |                    |
|         | Suspend History        | Hide Fee Detail                     |                                      |                   |                        |                      |                |                |                    |            |                    |                    |
|         | Processing             |                                     |                                      |                   |                        |                      |                |                |                    |            |                    |                    |
|         | Invoices               |                                     |                                      |                   |                        |                      |                |                |                    |            |                    |                    |
|         | Credit Notes           | Contract Info C                     | ustomer Info Billing Info            | Rental Info Ag    | gregate                | 4                    |                |                |                    |            |                    | Þ                  |
| Ope     | n Windows 🔻            |                                     |                                      |                   |                        | J                    | User : 1       | JudithM 20/11/ | 2019 Version : 2.  | 3.0.4 TEST | ALPHA - JUDITH I   | PC LOCAL           |

- A *Process* menu will pop up.
- From this menu, you can;

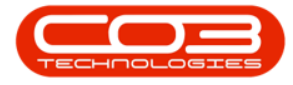

- Add new machine item
- Add new location item
- Delete a contract item

| ٢       | Ŧ                 |             |                     | A                        | dd a new Conti | ract - BPO: Version 2.3.0.4 | - TES | T ALPHA - JU    | JDITH PC LOCAL        |               |                   |              |                | .) 🗆 ( x ) |
|---------|-------------------|-------------|---------------------|--------------------------|----------------|-----------------------------|-------|-----------------|-----------------------|---------------|-------------------|--------------|----------------|------------|
|         | Home              | Equipment   | and Locations Con   | tract Finance and HR     | Inventory      | Maintenance and Projects    | Ma    | nufacturing     | Procurement Sa        | ales Service  | Reporting         | Utilities    |                | - 8 ×      |
| Sav     | e Back            | Save Layout | Workspaces          |                          |                |                             |       |                 |                       |               |                   |              |                |            |
|         | Links             | a           | Contract Info       |                          |                | а                           | 1     |                 |                       |               |                   |              | //             |            |
| ife Ba  | Enter text to sea | arch P      |                     |                          |                |                             | Lin   | ig a column nei | ader nere to group by | that course   | Column Dava       | Market State | A              | 1          |
| sed E   | Functions         |             | Contract No         |                          |                |                             | 9     | PartCode        | ill:                  | senaivo<br>(C | categoryDesc      | MODEINO      | AssetRegNo     | ID:        |
| Silling | Tunctions         |             | Contract Type       | Cost Per Copy            | - *            |                             |       | -               | -                     |               | -                 |              |                |            |
|         | Notes             |             | Start Date          | 15/11/2019 -             |                |                             |       | Process         | *                     |               |                   |              |                |            |
|         |                   |             | End Date            | 15/11/2024 👻             |                |                             |       | Machin Add New  | e<br>v Machina Tham   |               |                   |              |                |            |
|         | Decements         |             | Period              | 60 🗘 *                   |                |                             |       | Las Locatio     |                       |               |                   |              |                |            |
|         | - Documona-       |             | Period Type         | Months                   | <b>*</b>       |                             |       | Add Nev         | v Location Item       |               |                   |              |                |            |
|         | -                 |             | Department          | Sales Department         | - *            |                             |       | Delete I        | tem                   |               |                   |              |                |            |
|         | Hold History      | /           | Contract<br>Manager | Judith Mudzengi          | * *            |                             | 1     |                 |                       |               |                   |              |                |            |
|         |                   |             | Salesman            | Judith Mudzengi          | <b>*</b> *     |                             |       |                 |                       |               |                   |              |                |            |
|         |                   | 1           | Aggregate Billing   | $\checkmark$             |                |                             |       |                 |                       |               |                   |              |                |            |
|         | Suspend His       | story       | Hide Fee Detail     |                          |                |                             |       |                 |                       |               |                   |              |                |            |
|         | Processing        | 1           |                     |                          |                |                             |       |                 |                       |               |                   |              |                |            |
|         | Invoices          |             |                     |                          |                |                             |       |                 |                       |               |                   |              |                |            |
|         | Credit Note:      | s           | Contract Info       | stomer Info Billing Info | Dental Tofo    | Accretate                   |       |                 |                       |               |                   |              |                |            |
|         |                   |             | Condact Into C      | uscomer and billing thio | Kental Into    | wyyrcyate                   |       |                 |                       |               | 5                 |              |                | Þ          |
| Ope     | n Windows 🔻       |             |                     |                          |                |                             |       |                 | User : Ji             | udithM 20/11/ | 2019 Version : 2. | 3.0.4 TEST   | ALPHA - JUDITH | PC LOCAL / |

#### **ADD MACHINE ITEM**

• Click on Machine - Add New Machine Item.

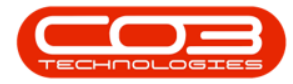

| Home Equipment        | and Locations Contr | act Finance and HR       | Add a new Cont | tract - BPO: Version 2.3.0.4<br>Maintenance and Projects | - те<br>М | ST ALPHA - JU<br>Inufacturing | JDITH PC LOCAL<br>Procurement S | ales Service | Reporting    | Utilities |            | ×          |
|-----------------------|---------------------|--------------------------|----------------|----------------------------------------------------------|-----------|-------------------------------|---------------------------------|--------------|--------------|-----------|------------|------------|
| Save Back Save Layout | Workspaces          |                          |                |                                                          |           |                               |                                 |              |              |           |            | 6          |
| Links #               | Contract Info       |                          |                | ą                                                        | 0         |                               |                                 |              |              |           |            |            |
| Enter text to search  | Contract No         |                          |                |                                                          |           | PartCode                      | Description                     | SerialNo     | CategoryDesc | ModelNo   | AssetRegNo | LocationDe |
| Functions             | Contract Type       | Cost Per Copy            | • *            |                                                          | ľ         | - <b>D</b> C                  | 10.                             | -Q.          | alle.        | -U-       | a 🖬 e      | -0-        |
| Notes                 | Start Date          | 15/11/2019 -             |                |                                                          |           | Process                       | -                               |              |              |           |            |            |
|                       | End Date            | 15/11/2024 •             |                |                                                          |           | Add New                       | e<br>Machine Item               |              |              |           |            |            |
| Documents .           | Period              | 60 🗘 *                   |                |                                                          |           | La Locatio                    | 0                               |              |              |           |            |            |
|                       | Period Type         | Months                   | <b>*</b> *     |                                                          |           | Add New                       | Location Item                   |              |              |           |            |            |
|                       | Department          | Sales Department         | - *            |                                                          |           | Delete                        | m                               |              |              |           |            |            |
| Hold History          | Contract<br>Manager | Judith Mudzengi          | • *            |                                                          |           | Delete It                     | -                               |              |              |           |            |            |
|                       | Salesman            | Judith Mudzengi          | * *            |                                                          |           |                               |                                 |              |              |           |            |            |
|                       | Aggregate Billing   | $\checkmark$             |                |                                                          |           |                               |                                 |              |              |           |            |            |
| Suspend History       | Hide Fee Detail     |                          |                |                                                          |           |                               |                                 |              |              |           |            |            |
|                       |                     |                          |                |                                                          |           |                               |                                 |              |              |           |            |            |
| Processing            |                     |                          |                |                                                          |           |                               |                                 |              |              |           |            |            |
| Invoices              |                     |                          |                |                                                          |           |                               |                                 |              |              |           |            |            |
| Credit Notes          |                     |                          |                |                                                          |           |                               |                                 |              |              |           |            |            |
|                       | Contract Info Cu    | stomer Info Billing Info | Rental Info    | Aggregate                                                | L         |                               |                                 |              |              |           |            |            |
| 1                     |                     |                          |                |                                                          | 12        |                               | lla -                           | -            |              |           |            |            |

- The *Select a new item* pop up screen will appear.
- Select the *row* of the *machine* that you wish to link to this contract.
- Click on Ok.

| re Back Save Layout                                                                                                    | Workspaces                        |                                     |    |   |                  |                    |                 |                   |                |            |          |
|----------------------------------------------------------------------------------------------------|-----------------------------------|-------------------------------------|----|---|------------------|--------------------|-----------------|-------------------|----------------|------------|----------|
| Links 4                                                                                                    | Contract Info                     |                                     |    |   | e a colore handa | here to more bu    | that column     |                   |                |            |          |
| Enter text to search P Functions                                                                                                    | Contract No                       |                                     |    | 4 | PartCode         | Description        | SerialNo        | CategoryDesc      | ModelNo<br>REC | AssetRegNo | Location |
| Notes                                                                                                    | Contract Type<br>Start Date       | Cost Per Copy<br>15/11/2019 -       | •  | I | -                |                    |                 |                   |                |            |          |
|                                                                                                    | End Date<br>Period                | 15/11/2024 ×                        |    |   | Home             | witem              | -               |                   |                |            | ×        |
| Documents                                                                                                    | Period Type                       | Months                              | •  |   |                  | Save Lavout        |                 |                   |                |            |          |
| Hold History                                                                                                    | Department<br>Contract<br>Manager | Sales Department<br>Judith Mudzengi | •• |   | Process          | Format             |                 |                   |                |            | ~        |
|                                                                                                    | Salesman<br>Aggregate Billing     | Judith Mudzengi                     | •  |   | Drag a column h  | sader here to gro. | p by that colum | Description       | CategoryDesc   | ModelN     | 0        |
| Suspend History                                                                                                    | Hide Fee Detail                   |                                     |    | Ш | 9 AD:            | ADC.               | AD:             | 800               | roc            | 1000010    | *        |
|                                                                                                    |                                   |                                     |    |   |                  | 2020-5555HO        | SP2020MFC       | SP2020 Sprint MFC | Hardware       | SP2020     |          |
|                                                                                                    |                                   |                                     |    |   | AREG4500         | 2020-559900        | SP2020MFC       | SP2020 Sprint MFC | Hardware       | SP 20 20   |          |
|                                                                                                    |                                   |                                     |    |   | -                | 2020-5643R         | SP2020MFC       | SP2020 Sprint MFC | Hardware       | SP2020     |          |
|                                                                                                    |                                   |                                     |    |   |                  | 2020-6666HO        | SP2020MFC       | SP2020 Sprint MFC | Hardware       | SP2020     | 0        |
| Processing                                                                                                    |                                   |                                     |    |   |                  | 2020-7564DF        | SP2020MFC       | SP2020 Sprint MFC | Hardware       | SP2020     |          |
| Contraction of the local distance of the local distance of the loc |                                   |                                     |    |   |                  | 2020-7777HO        | SP2020MFC       | SP2020 Sprint MFC | Hardware       | SP2020     |          |
| Divoices                                                                                                    |                                   |                                     |    |   | 4                | 2020-8888HO        | SP2020MFC       | SP2020 Sprint MFC | Hardware       | SP2020     | т.<br>Р  |
|                                                                                                    |                                   |                                     |    | Ľ |                  |                    |                 |                   |                |            |          |
| Credit Notes                                                                                                    |                                   |                                     |    | 1 |                  |                    |                 |                   |                |            |          |

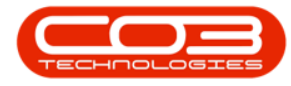

- The following columns will auto populate according to your item selection:
  - Part Code
  - Description
  - Category Description
  - Model No
  - Serial No
  - Asset Register No
- The *Location Desc* field is only used when adding a new location item.

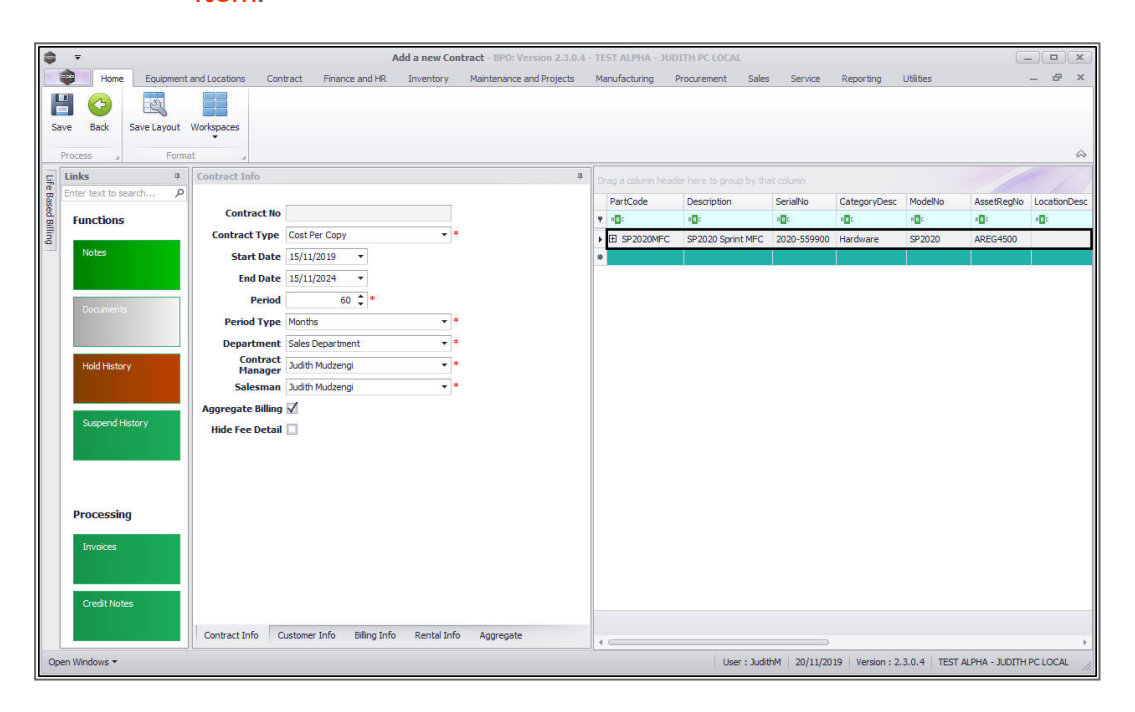

- Link the following to the contract item;
  - Location
  - Shipping Address
  - COS Account Code
  - SLA Hours if applicable
  - Travel Radius if applicable
  - Travel Charge if applicable
- The *Is Extra* and *Status* fields are static.

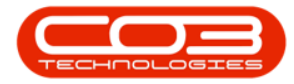

| ٩      | Ŧ                |             |                                      |                | Ad           | ld a new Contr | act - BPO: Versi | on 2.3.0.4 - TEST | ALPHA - JUDITH PC      | LOCAL           |            |              |                  | -       |         |
|--------|------------------|-------------|--------------------------------------|----------------|--------------|----------------|------------------|-------------------|------------------------|-----------------|------------|--------------|------------------|---------|---------|
| 100    | Home             | Equipment   | and Locations Con                    | tract Financ   | ce and HR    | Inventory      | Maintenance and  | Projects Manu     | facturing Procurer     | ment Sales      | Service F  | Reporting U  | tilities         | -       | . & x   |
| Sav    | ye Back          | Save Layout | Workspaces                           |                |              |                |                  |                   |                        |                 |            |              |                  |         | A       |
| a      | Links            | Porma<br>a  | Contract Info                        |                |              |                | д                | 1                 |                        | 10.7 CO         |            |              |                  |         |         |
| ife Ba | Enter text to se | arch P      |                                      |                |              |                |                  | Urag a column n   | eader here to group by | COStaneuratCada | CI Ableure | TravelDadius | TravelChangeDate | TeFulse | Chathan |
| Ised B | Functions        |             | Contract No                          |                |              |                |                  | 9 ABC             | *D:                    | FOC ACCOUNTCODE | =          | =            | =                | REC     | FEC     |
| illing |                  |             | Contract Type                        | Cost Per Copy  |              | - *            |                  |                   |                        |                 | 0.00       | 0            | 0.00             | No      | A       |
|        | Notes            |             | Start Date                           | 15/11/2019     | •            |                |                  |                   |                        |                 |            |              |                  |         |         |
|        |                  |             | End Date                             | 15/11/2024     | •            |                |                  |                   |                        |                 |            |              |                  |         |         |
|        | Documents        |             | Period                               | 60             | • •          |                |                  |                   |                        |                 |            |              |                  |         |         |
|        |                  |             | Period Type                          | Months         |              | - *            |                  |                   |                        |                 |            |              |                  |         |         |
|        |                  |             | Department                           | Sales Departme | ent          | • *            |                  |                   |                        |                 |            |              |                  |         |         |
|        | Hold Histor      | У           | Manager                              | Judith Mudzeng | gi           | •              |                  |                   |                        |                 |            |              |                  |         |         |
|        |                  |             | Salesman                             | Judith Mudzeng | gi           | *              |                  |                   |                        |                 |            |              |                  |         |         |
|        | Suspend Hi       | istory      | Aggregate Billing<br>Hide Fee Detail |                |              |                |                  |                   |                        |                 |            |              |                  |         |         |
|        | Processing       | g           |                                      |                |              |                |                  |                   |                        |                 |            |              |                  |         |         |
|        | Invoices         |             |                                      |                |              |                |                  |                   |                        |                 |            |              |                  |         |         |
|        | Credit Note      | es          |                                      |                |              |                |                  |                   |                        |                 |            |              |                  |         |         |
|        |                  |             | Contract Info C                      | ustomer Info   | Billing Info | Rental Info    | Aggregate        | 4                 |                        |                 | _          |              |                  |         |         |
| Ope    | n Windows 🔻      |             |                                      |                |              |                |                  |                   |                        | User : JudithM  | 20/11/2019 | Version: 2.3 | 0.4 TEST ALPHA   |         |         |

• Follow the steps above to add additional contract items, if required.

| ٩         | Ŧ           |             |                                                 | A                                                  | dd a new Contract - BPO: Versi | on 2.3.0.4 - TEST A         | LPHA - JUDITH PC                       | LOCAL                     |                      |                  |                   | -                   |                        |
|-----------|-------------|-------------|-------------------------------------------------|----------------------------------------------------|--------------------------------|-----------------------------|----------------------------------------|---------------------------|----------------------|------------------|-------------------|---------------------|------------------------|
|           | Home        | Equipment   | and Locations Con                               | tract Finance and HR                               | Inventory Maintenance and      | Projects Manufa             | cturing Procurem                       | ient Sales                | Service R            | eporting L       | Itilities         | -                   | . & x                  |
| Sav       | e Back      | Save Layout | Workspaces                                      |                                                    |                                |                             |                                        |                           |                      |                  |                   |                     | \$                     |
| 5         | links       | ą.          | Contract Info                                   |                                                    | 4                              | Drag a column hea           |                                        |                           |                      |                  |                   |                     |                        |
| Based Bil | Functions   | arch P      | Contract No                                     |                                                    |                                | PartCode                    | Description                            | SerialNo<br>+Oc           | CategoryDesc<br>all: | ModelNo<br>4010  | AssetRegNo        | LocationDesc<br>800 | Location               |
| ling      | Notes       |             | Contract Type<br>Start Date                     | Cost Per Copy<br>15/11/2019 -                      | •                              | B SP2020MFC     B SP2020MFC | SP2020 Sprint MFC<br>SP2020 Sprint MFC | 2020-559900<br>2020-00036 | Hardware<br>Hardware | SP2020<br>SP2020 | AREG4500<br>S2345 |                     | Reception<br>Reception |
|           | Documents   | 3           | End Date<br>Period<br>Period Type<br>Department | 15/11/2024 •<br>60 ÷<br>Months<br>Sales Department | *                              |                             |                                        |                           |                      |                  |                   |                     |                        |
|           | Hold Histor | У           | Contract<br>Manager<br>Salesman                 | Judith Mudzengi<br>Judith Mudzengi                 | * *<br>*                       |                             |                                        |                           |                      |                  |                   |                     |                        |
|           | Suspend H   | istory      | Hide Fee Detail                                 |                                                    |                                |                             |                                        |                           |                      |                  |                   |                     |                        |
|           | Processin   | g           |                                                 |                                                    |                                |                             |                                        |                           |                      |                  |                   |                     |                        |
|           | Invoices    |             |                                                 |                                                    |                                |                             |                                        |                           |                      |                  |                   |                     |                        |
|           | Credit Note | ts (        | Contract Info C                                 | ustomer Info Billing Info                          | Rental Info Aggregate          |                             |                                        |                           |                      |                  |                   |                     |                        |
| Ope       | n Windows 🔻 |             |                                                 |                                                    |                                | 1                           |                                        | User : Judith             | 4 20/11/2019         | Version : 2.3    | .0.4 TEST ALI     | PHA - JUDITH PO     |                        |

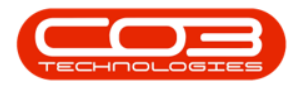

# **PART ITEMS FRAMES**

| ٢      | Ŧ                                                                                                    |                     | Ac                         | id a new Cont | ract - BPO: Versio | on 2.3.0           | 0.4 - TEST AI | LPHA - JUDITH PC I | OCAL          |              |                |             | _               |           |
|--------|----------------------------------------------------------------------------------------------------|---------------------|----------------------------|---------------|--------------------|--------------------|---------------|--------------------|---------------|--------------|----------------|-------------|-----------------|-----------|
| 100    | Home Equipment                                                                                                  | and Locations Con   | tract Finance and HR       | Inventory     | Maintenance and    | Projects           | Manufa        | turing Procurem    | ent Sales     | Service R    | eporting UI    | lities      | -               | . & x     |
| Sav    | ve Back Save Layout                                                                                             | Workspaces          |                            |               |                    |                    |               |                    |               |              |                |             |                 | \$        |
| LE     | Links 4                                                                                                    | Contract Info       |                            |               | đ                  |                    |               |                    |               |              |                |             |                 |           |
| Base   | Enter text to search P                                                                                          |                     |                            |               |                    | Pa                 | rtCode        | Description        | SerialNo      | CategoryDesc | ModelNo        | AssetRegNo  | LocationDesc    | Location  |
| ed Bil | Functions                                                                                                    | Contract No         |                            |               |                    | 9 8 <mark>8</mark> | k             | P∎¢                | 4 <b>0</b> 4  | e <b>D</b> c | * <b>0</b> ¢   | A C         | a <b>D</b> c    | a 🗖 c     |
| ling   | La contra de la contra de la contra de la contra de la contra de la contra de la contra de la contra de la cont | Contract Type       | Cost Per Copy              | •             |                    | ▶⊞                 | SP2020MFC     | SP2020 Sprint MFC  | 2020-559900   | Hardware     | SP2020         | AREG4500    |                 | Reception |
|        | Notes                                                                                                    | Start Date          | 15/11/2019 -               |               |                    | Ð                  | SP2020MFC     | SP2020 Sprint MFC  | 2020-00036    | Hardware     | SP2020         | S2345       |                 | Reception |
|        |                                                                                                    | End Date            | 15/11/2024 🔹               |               |                    | *                  |               |                    |               |              |                |             |                 |           |
|        | Documents                                                                                                    | Period              | 60 🌲 *                     |               |                    |                    |               |                    |               |              |                |             |                 |           |
|        |                                                                                                    | Period Type         | Months                     | - *           |                    |                    |               |                    |               |              |                |             |                 |           |
|        |                                                                                                    | Department          | Sales Department           | <b>*</b> *    |                    |                    |               |                    |               |              |                |             |                 |           |
|        | Hold History                                                                                                    | Contract<br>Manager | Judith Mudzengi            | • •           |                    |                    |               |                    |               |              |                |             |                 |           |
|        |                                                                                                    | Salesman            | Judith Mudzengi            | <b>*</b> *    |                    |                    |               |                    |               |              |                |             |                 |           |
|        |                                                                                                    | Aggregate Billing   | $\checkmark$               |               |                    |                    |               |                    |               |              |                |             |                 |           |
|        | Suspend History                                                                                                 | Hide Fee Detail     |                            |               |                    |                    |               |                    |               |              |                |             |                 |           |
|        | Processing                                                                                                    |                     |                            |               |                    |                    |               |                    |               |              |                |             |                 |           |
|        | Invoices Credit Notes                                                                                           |                     |                            |               |                    |                    |               |                    |               |              |                |             |                 |           |
|        |                                                                                                    | Contract Info C     | Customer Info Billing Info | Rental Info   | Aggregate          | 4 -                |               |                    |               |              |                |             |                 |           |
| Ope    | en Windows 🕶                                                                                                    |                     |                            |               |                    | - Lo.              |               |                    | User : Judith | 1 20/11/2019 | Version : 2.3. | 0.4 TEST AL | PHA - JUDITH PO |           |

• Click on the *expand* button in the *Part Code* text box.

The *Item* frames for the selected machine will be expanded. Here you can click on **4** different tabs to add or edit the frame information:

- <u>Item Fees</u>: These are periodic charges e.g., a monthly service fee.
- <u>Item Meters</u>: These are meter usage charges.
- <u>Item Inclusions</u>: These are non billable items that are included in the contract.
- <u>Item Contacts</u>: This the contact person per machine.

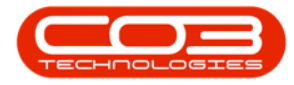

| ٢        | Ŧ                                                                                                    |                     | A                         | dd a new Contract - BPO: Versio | n 2.3.0 | ).4 - TEST | ALPH   | HA - JUDITI | H PC LOCAL           |              |               |                |                |              |
|----------|----------------------------------------------------------------------------------------------------|---------------------|---------------------------|---------------------------------|---------|------------|--------|-------------|----------------------|--------------|---------------|----------------|----------------|--------------|
| 1        | Home Equipment                                                                                                    | and Locations Con   | tract Finance and HR      | Inventory Maintenance and P     | rojects | Manu       | factur | ing Proc    | ourement Sales       | Service      | Reporting     | Utilities      |                | . в x        |
| Sa<br>Sa | we Back Save Layout                                                                                                    | Workspaces          |                           |                                 |         |            |        |             |                      |              |               |                |                | \$           |
| S        | Links 4                                                                                                    | Contract Info       |                           | 4                               |         |            |        |             |                      |              |               |                |                |              |
| e Ba     | Enter text to search P                                                                                                    |                     |                           |                                 | Pa      | rtCode     | De     | escription  | SerialNo             | CategoryDes  | c ModelNo     | AssetRegNo     | LocationDesc   | Location     |
| sed B    | Functions                                                                                                    | Contract No         |                           |                                 | 9 8     | k          | i D    | le le       | -0-                  | 800          | * <b>0</b> :  | RBC            | 8 <b>0</b> 0   | 10:          |
| illing   |                                                                                                    | Contract Type       | Cost Per Copy             | - *                             | • =     | SP2020MF   | C SP   | 2020 Sprint | MFC 2020-55990       | 0 Hardware   | SP2020        | AREG4500       |                | Reception    |
|          | Notes                                                                                                    | Start Date          | 15/11/2019 -              |                                 |         | Item Fe    | es     | Item Meters | s Item Inclusions    | Item Contact | s             |                |                |              |
|          |                                                                                                    | End Date            | 15/11/2024 🔹              |                                 |         | ۹ Marke    | d      | FeeType     | FeeTypeDesc          | ChargeAmount | AccountCode   | COSAccount     | tCode Invoi    | eDescription |
|          |                                                                                                    | Period              | 60 🗘 *                    |                                 |         | 9          |        | nOc         | nOc                  |              | n <b>O</b> c  | 1 <b>0</b> 0   | n <b>D</b> c   |              |
|          | Documents                                                                                                    | Period Type         | Months                    | <b>*</b> *                      |         | •          |        | E           | Evergreen Rental     | 0.00         | 1202          |                | Everg          | reen Rental  |
|          |                                                                                                    | Department          | Sales Department          | *                               |         |            |        | L           | Loan<br>Real: Dental | 0.00         | 1200          |                | Loan           | Jambel       |
|          | Hold History                                                                                                    | Contract            | Judith Mudzengi           |                                 |         | E          |        | K S         | Service              | 0.00         | 1101          |                | Servi          | e la         |
|          |                                                                                                    | Manager             | Judith Mudzengi           |                                 |         |            |        | I           | Inhouse Rental       | 0.00         | 1201          |                | Inhou          | se Rental    |
|          |                                                                                                    | Accesses to Billing | Z                         |                                 |         | E          |        | N           | Insurance            | 0.00         | 1203          |                | Insur          | ance         |
|          | Suspend History                                                                                                    | Aggregate billing   |                           |                                 |         |            |        |             |                      | 0.00         |               |                |                |              |
|          |                                                                                                    | Thue Tee Detail     |                           |                                 |         | • ===      |        |             |                      |              |               |                |                | •            |
|          | and the second second se |                     |                           |                                 | Ħ       | SP2020MF   | C SP   | 2020 Sprint | MFC 2020-0003        | 6 Hardware   | SP2020        | S2345          |                | Reception    |
|          |                                                                                                    |                     |                           |                                 |         |            |        |             |                      |              |               |                |                |              |
|          | Burnardan                                                                                                    |                     |                           |                                 |         |            |        |             |                      |              |               |                |                |              |
|          | processing                                                                                                    |                     |                           |                                 |         |            |        |             |                      |              |               |                |                |              |
|          | Invoices                                                                                                    |                     |                           |                                 |         |            |        |             |                      |              |               |                |                |              |
|          |                                                                                                    |                     |                           |                                 |         |            |        |             |                      |              |               |                |                |              |
|          |                                                                                                    |                     |                           |                                 |         |            |        |             |                      |              |               |                |                |              |
|          | Credit Notes                                                                                                    |                     |                           |                                 |         |            |        |             |                      |              |               |                |                |              |
|          |                                                                                                    | Contract Info       | ustomer Info Billing Info | Rental Info Aggregate           |         |            |        |             |                      |              |               |                |                |              |
| 00       | en Windows 🛪                                                                                                    |                     |                           |                                 | ← ⊂     |            |        |             | User : Judi          | HM 20/11/201 | 9 Version : 2 | 3.0.4 TEST ALP | HA - 1 IDITH F |              |
| 00       |                                                                                                    |                     |                           |                                 |         |            |        |             |                      | 201111201    |               | That He        |                | 11.          |

#### **ADD ITEM FEES**

The *Item Fees* frame displays *Contract Item Fees* that can be linked or are linked to a contract item e.g., a machine. *Item Fees* linked to a contract item will appear on the contract invoice when billing.

| •          | ∓<br>Home       | Fauinment   | and Locations Con                 | A<br>tract Finance and HR           | dd a new Contract - BPO: Versi           | on 2.3.(<br>Projects | 0.4 - TES<br>Mar | T ALF | PHA - JUDT    | TH PC L          | OCAL                         | Service                  | Reporting      | libitios       |             | ~ X                   |
|------------|-----------------|-------------|-----------------------------------|-------------------------------------|------------------------------------------|----------------------|------------------|-------|---------------|------------------|------------------------------|--------------------------|----------------|----------------|-------------|-----------------------|
| Save       | Back            | Save Layout | Workspaces                        | d But I Hildhou and ray             | 21/VE1001 y Countrol of the rule, of the | riojeco              |                  | Ulbes | ang           |                  | III. Gunco                   | Johns                    | Neptit Ling    | ources         |             | ~                     |
| Ę L        | inks            | ų.          | Contract Info                     |                                     | 4                                        | Drag                 | a column         | heads | r here to gro | up by t          | hat column                   |                          |                |                |             |                       |
| e Based Bi | nter text to se | arch P      | Contract No                       |                                     |                                          | Pa<br>Y R            | rtCode<br>k      | 1     | Description   |                  | SerialNo<br>#@c              | CategoryDes              | c ModelNo      | AssetRegNo     | LocationDe  | sc Location           |
| lling      | Notes           |             | Contract Type<br>Start Date       | Cost Per Copy<br>15/11/2019 •       | *                                        | • 🗆                  | SP2020M          | FC S  | SP 2020 Sprin | t MFC            | 2020-559900<br>em Inclusions | Hardware<br>Item Contact | SP2020         | AREG4500       |             | Reception             |
|            |                 |             | End Date<br>Period                | 15/11/2024 ·                        |                                          |                      | ۹ Mar<br>۲       | ked   | FeeType       | FeeTy            | /peDesc (                    | ChargeAmount             | AccountCode    | COSAccoun      | tCode Invi  | viceDescription       |
|            | Documents       |             | Period Type                       | Months                              | *                                        |                      | • 🗉              |       | E             | Everg<br>Loan    | ireen Rental                 | 0.00                     | 1202<br>1200   |                | Eve         | rgreen Rental         |
|            | Hold Histor     | Y           | Department<br>Contract<br>Manager | Sales Department<br>Judith Mudzengi | * *                                      |                      |                  |       | R<br>S        | Bank I<br>Servic | Rental<br>ce                 | 0.00                     | 1204<br>1101   |                | Ban<br>Ser  | x Rental<br>/ice      |
|            |                 |             | Salesman<br>Aggregate Billing     | Judith Mudzengi                     | *                                        |                      | •                |       | I<br>N        | Inhou<br>Insura  | se Rental<br>ance            | 0.00                     | 1201<br>1203   |                | Inh         | iuse Rental<br>irance |
|            | Suspend Hi      | istory      | Hide Fee Detail                   |                                     |                                          |                      | ۰                |       |               |                  | 2                            | 0.00                     |                |                |             | •                     |
|            |                 |             |                                   |                                     |                                          | •                    | SP2020M          | FC S  | SP2020 Sprin  | t MFC            | 2020-00036                   | Hardware                 | SP2020         | S2345          |             | Reception             |
|            | Processing      | g           |                                   |                                     |                                          |                      |                  |       |               |                  |                              |                          |                |                |             |                       |
|            | Invoices        |             |                                   |                                     |                                          |                      |                  |       |               |                  |                              |                          |                |                |             |                       |
|            | Credit Note     | :5          |                                   |                                     |                                          |                      |                  |       |               |                  |                              |                          |                |                |             |                       |
|            |                 |             | Contract Info C                   | ustomer Info Billing Info           | Rental Info Aggregate                    |                      |                  |       |               |                  |                              |                          |                |                |             | ,                     |
| Open       | Windows 🕶       |             |                                   |                                     |                                          |                      |                  |       |               |                  | User : Judith                | M 20/11/201              | 9 Version : 2. | 3.0.4 TEST ALF | HA - JUDITH | PC LOCAL              |

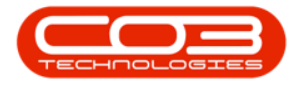

In the *Item Fees* frame,

1. Do not select any *Item Fee* in this frame, if the fees need to be aggregate.

### **SET UP AGGREGATE FEES**

2. Click on the *Aggregate* tab.

| •          |                    |             |                   | A                        | Add a new Conti | ract - BPO: Versi | on 2.3.( | 0.4 - TEST A | LPHA - JUDTI | TH PC LO    | CAL C.L       |               |               |              |                                                                                                    |              | ×   |
|------------|--------------------|-------------|-------------------|--------------------------|-----------------|-------------------|----------|--------------|--------------|-------------|---------------|---------------|---------------|--------------|----------------------------------------------------------------------------------------------------|--------------|-----|
| Save       | Back               | Save Layout | Workspaces        | ract minarice and rik    | unventor y      | Mantenance and    | rojecis  | Manuta       | curing Pro   | icui eme    | IL Sales      | Service       | Reporting     | ounces       |                                                                                                    |              | 6   |
| <b>q</b> 1 | inks               | 4           | Contract Info     |                          |                 | 4                 |          |              |              |             |               |               |               |              |                                                                                                    |              |     |
| e Based    | nter text to s     | sarch P     | Contract No       | -                        |                 |                   | Pa       | rtCode       | Description  |             | SerialNo      | CategoryDes   | : ModelNo     | AssetRegNo   | LocationDe                                                                                                    | sc Location  |     |
| Billin     | Functions          |             | Contract Type     | Cost Per Conv            |                 |                   |          |              | All C        |             | -0-           | NUS I         | -0-           | 101          | - Mar                                                                                                    | Recention    | _   |
| õ          | Notes              |             | Chart Data        | 15/11/2010 -             |                 |                   | •        | SP2020MFC    | SP2020 Sprin | TMPC        | 2020-55990    | 0 Hardware    | SP2020        | AREG4500     |                                                                                                    | Reception    |     |
|            | Contraction of the |             | Start Date        | 13/11/2019 +             |                 |                   |          | Item Fee     | Item Mete    | rs Ite      | m Inclusions  | Item Contacts | AnnualCada    | COCA         | and a factor                                                                                                    | Deserie Kere |     |
|            |                    |             | End Date          | 15/11/2024 -             |                 |                   |          | • Markeu     | reerype      | reery       | pepest        | chargeAmount  | Accountcode   | COSACCOUNTC  | ode invol                                                                                                    | ebescripuori |     |
|            | Document           | 5           | Period            | 60 🗘 *                   |                 |                   |          |              | 1            | - Mar-      | nan Danial    | 0.00          | 1000          | 1 MAR        | The second second second second second second second second second second second second second second second se | nana Dantal  | - 1 |
|            |                    |             | Period Type       | Months                   | - *             |                   |          |              |              | Loan        | cerriceritar  | 0.00          | 1202          |              | Loan                                                                                                    | reenkentai   |     |
|            |                    |             | Department        | Sales Department         | <b>.</b> •      |                   |          |              |              | Rank R      | ental         | 0.00          | 1200          |              | Bank                                                                                                    | Rental       | ٢.  |
|            | Hold Histor        | v           | Contract          | Judith Mudzengi          | •               |                   |          |              | · ` `        |             |               | 0.00          |               |              |                                                                                                    |              |     |
|            |                    |             | Salesman          | Judith Mudzenni          | ÷.              |                   |          |              |              |             |               | 0.00          |               |              |                                                                                                    |              |     |
|            |                    |             | Arrente Dilling   | 7                        |                 |                   | -        |              |              |             |               |               |               |              |                                                                                                    | Deservice    | _   |
|            | Suspend H          | istory      | Aggregate billing | ×.                       |                 |                   | -        | SP2020MFC    | SP2020 Sprin | t MFC       | 2020-00036    | Hardware      | SP2020        | 52345        |                                                                                                    | Reception    |     |
|            |                    |             | Hide Fee Detail   |                          |                 |                   |          | Item Fee     | Item Mete    | rs Itè      | m Inclusions  | Item Contacts | A second Code | 0001-000     |                                                                                                    | Description  |     |
|            |                    |             |                   |                          |                 |                   |          | e Marked     | alle         | ree ly      | peuesc        | ChargeAmount  | AccountCode   | COSACCOUNTC  | ode Invol                                                                                                    | eDescription |     |
|            |                    |             |                   |                          |                 |                   |          |              |              | HER.        |               | -             | -0-           | - UC         | 10.                                                                                                    |              | - 1 |
|            |                    |             |                   |                          |                 |                   |          | ľ V          |              | evergr      | een Kental    | 0.00          | 1202          |              | Everg                                                                                                    | reen kental  | - " |
|            | Processin          | g           |                   |                          |                 |                   |          |              | R            | Bank R      | ental         | 0.00          | 1204          |              | Bank                                                                                                    | Rental       | 1   |
|            |                    |             |                   |                          |                 |                   |          |              | <b>``</b>    | Contract of |               | 0.00          |               |              | Durin                                                                                                    |              | -   |
|            | Invoices           |             |                   |                          |                 |                   |          |              |              |             |               | 0.00          |               |              |                                                                                                    |              |     |
|            |                    |             |                   |                          |                 | 2                 |          | 1 @          |              |             |               |               | - AV          |              |                                                                                                    | _            | _   |
|            |                    | _           |                   |                          |                 | Y                 | *        |              |              |             |               |               |               |              |                                                                                                    |              |     |
|            | Credit Not         | es (        |                   |                          |                 | 1                 |          |              |              |             |               |               |               |              |                                                                                                    |              |     |
|            |                    |             |                   |                          |                 |                   |          |              |              |             |               |               |               |              |                                                                                                    |              |     |
|            |                    |             | Contract Info     | ustomer Into Bining Info | Rental Info     | Aggregate         | 4 ⊂      |              |              |             |               |               |               |              |                                                                                                    |              |     |
| Oper       | Windows -          |             |                   |                          |                 |                   |          |              |              |             | User : Judith | hM 20/11/2019 | Version : 2   | 3.0.4 TEST A | LPHA - JUDI                                                                                                    | TH PC LOCAL  |     |

- 1. The *Aggregate* frame will be expanded and is divided into the following sections;
  - 1. Aggregate Fees
  - 2. Aggregate Meters

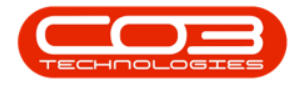

| 0     | ≠<br>Home Equipment   | and Locations | Contract     | Finance and HR    | Add a new Contrad | ct - BPO: Version | 2.3.0.4 - TES                 | T ALPH                                | IA - JUDITH I  | PC LOCAL         | Service Rep  | orting Utilit | bes            |                   | ×           |
|-------|-----------------------|---------------|--------------|-------------------|-------------------|-------------------|-------------------------------|---------------------------------------|----------------|------------------|--------------|---------------|----------------|-------------------|-------------|
| Save  | Back Save Layout      | Workspaces    |              | •                 |                   |                   |                               |                                       |                |                  |              |               |                |                   | 6           |
| e Li  | nks a                 | Aggregate     |              |                   |                   | а х               | Drag a colum                  |                                       |                |                  |              |               |                |                   |             |
| fe Be | iter text to search P | fldMarked     | fldFeeType   | fldFeeTypeDesc    | fldChargeAmount   | fldAccountCode    | Design de                     | i i i i i i i i i i i i i i i i i i i |                | Carlabia         | Column       | . Madahia     | A              |                   | 1           |
| Ised  | Functions             | ۴ 🔳           | 8 A C        | allo              | -                 | 4 <b>0</b> 0      | 9 allo                        |                                       | all:           | senaino          | category des | - Modelivo    | Asseucegivo    | ocadondesc<br>Inc | EDCabori    |
|       | runcuons              |               | E            | Evergreen Rental  | 0.00              | 1202              | <ul> <li>El copopo</li> </ul> | MEC                                   | DODO Coriot    | MEC 2020-55000   | ) Hardware   | 502020        | ADEC4500       | <b>u</b> .        | Recention   |
| •     | Notes                 |               | L            | Loan              | 0.00              | 1200              | 7 11 37 2020                  |                                       | SF 2020 Sprint |                  | 7 Haruware   | 3F 2020       | ARCG100        |                   |             |
|       |                       |               | R            | Bank Rental       | 0.00              | 1204              | I S M                         | arked                                 | EeeTyne        | FeeTyneDesc      | ChargeAmount | AccountCode   | COSAccountCor  | te Invoicel       | escription  |
|       |                       |               | S            | Service 2         | 0.00              | 1101              |                               |                                       | 8D¢            | a D c            | =            | 100           | 10:            | 100               |             |
|       | Documents             |               | I            | Inhouse Rental    | 0.00              | 1201              | • E                           |                                       | E              | Evergreen Rental | 0.00         | 1202          |                | Evergre           | en Rental   |
|       |                       |               | N            | Insurance         | 0.00              | 1203              | E                             |                                       | L              | Loan             | 0.00         | 1200          |                | Loan              |             |
|       |                       |               |              |                   |                   |                   | E                             |                                       | R              | Bank Rental      | 0.00         | 1204          |                | Bank Re           | ntal 🚽      |
|       | Hold History          |               |              |                   |                   |                   | 4 (                           |                                       |                |                  | 0.00         |               |                |                   | ,           |
|       | Page 10 Dates         | fidMarked     | fidMeterCode | fldDescription    | fidMinBilling     | fidMinQuantity    | E SP2020                      | MFC :                                 | SP2020 Sprint  | MFC 2020-00036   | Hardware     | SP2020        | S2345          |                   | Reception   |
|       | Suspend History       | ۹ 🔳           | a 🖸 c        | P C               |                   | =                 | Iter                          | n Fees                                | Item Meters    | Item Inclusions  | Item Contact | 1             |                |                   |             |
|       |                       | • 🖻 🔲         | Mono         | Mono meter        | 0.00              | 0                 | 9 M                           | arked                                 | FeeType        | FeeTypeDesc      | ChargeAmount | AccountCode   | COSAccountCo   | de Invoicel       | Description |
|       |                       | <b>E</b>      | Colour       | Colour Meter      | 0.00              | 0                 | 9                             |                                       | nDc            | n∎c              | 100 C        | 1 <b>0</b> 4  | 1 <b>0</b> 0   | 100               |             |
|       |                       |               |              |                   |                   |                   | ۰ 🗉                           |                                       | E              | Evergreen Rental | 0.00         | 1202          |                | Evergre           | en Rental   |
|       | Dura and the          |               |              | 3                 |                   |                   |                               |                                       | L              | Loan             | 0.00         | 1200          |                | Loan              |             |
|       | Processing            |               |              |                   |                   |                   | E                             |                                       | R              | Bank Rental      | 0.00         | 1204          |                | Bank Re           | ntal 👻      |
|       | Invoices              |               |              |                   |                   |                   |                               |                                       |                |                  | 0.00         |               |                |                   |             |
|       |                       |               |              |                   |                   |                   | 1 =                           |                                       |                |                  |              |               |                |                   | +           |
|       |                       |               |              |                   |                   |                   | *                             |                                       |                |                  |              |               |                |                   |             |
|       | Credit Notes          |               |              |                   |                   |                   |                               |                                       |                |                  |              |               |                |                   |             |
|       |                       |               |              |                   |                   |                   |                               |                                       |                |                  |              |               |                |                   |             |
|       |                       | Contract Info | Customer I   | Info Billing Info | Rental Info Ag    | ggregate          | 4 0                           |                                       |                |                  |              |               |                |                   |             |
| Open  | Windows 👻             |               |              |                   |                   |                   |                               |                                       |                | User : Judit     | hM 20/11/201 | 9 Version : 2 | .3.0.4 TEST AU | PHA - JUDITH      | PCLOCAL     |
| _     |                       |               |              |                   |                   |                   |                               | _                                     |                |                  |              |               |                |                   |             |

Set up the fees that need to be aggregate in the *Aggregate Fees* section:

- Marked: Click on the check box in front of the aggregate *Fee Type* to be charged.
  - In this image N Insurance has been selected as an example.
- **Charge Amount:** Type in or use the arrow indicators to select the fee amount to be charged.
- Account Code: This will auto populate with the account code linked to this fee item.
- **COS Account Code:** Type in the cost of sale account code where this fee should be posted to.
- Invoice Description: This will auto populate but you can type in an alternative description to be used for this fee on the invoice. The description will reflect on the contract invoice.

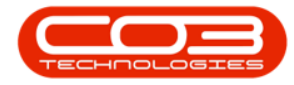

| ٦      | Ŧ                  |             |          |           |              | 1                | Add a new Contra | ct - BPO: Version | 2.3.0.4 - TEST ALPH | HA - JUDITH PC LOCAL  |            |             |                        |               |                   |          |
|--------|--------------------|-------------|----------|-----------|--------------|------------------|------------------|-------------------|---------------------|-----------------------|------------|-------------|------------------------|---------------|-------------------|----------|
| 6      | Home               | Equipment   | and Loca | ations    | Contract     | Finance and HR   | Inventory Main   | tenance and Proje | cts Manufacturing   | Procurement Sal       | les :      | Service R   | eporting Utilities     |               | -                 | ₽ ×      |
| Sar    | re Back S          | iave Layout | Workspa  | ices      |              |                  |                  |                   |                     |                       |            |             |                        |               |                   | ~        |
| aſ     | Links              |             | Aggre    | gate      |              |                  |                  |                   |                     | лх                    | 1          |             | den barre de area esta | Rive and sold |                   |          |
| ife B. | Enter text to sear | rdh , P     | fidM     | Aarked    | fldFeeType   | fldFeeTypeDesc   | fldChargeAmount  | fldAccountCode    | fldCOSAccountCode   | fldInvoiceDescription | L Urag     | a counn nea | ber nere to group by   | mat column    |                   |          |
| ased   | Functions          |             | ۴        |           | REC          | sec.             |                  | 4 <b>0</b> 0      | 8 <b>0</b> 0        | 1 <b>0</b> 1          | • P        | artcode     | Description            | senaivo       | LategoryDesc      | Modelino |
| Billin | runcuons           |             |          |           | E            | Evergreen Rental | 0.00             | 1202              |                     | Evergreen Rental      |            | E CD1010MEC | SD2020 Sprint MEC      | 2020-550000   | Hardware          | CD2020   |
| 9      | Notes              |             |          |           | L            | Loan             | 0.00             | 1200              |                     | Loan                  |            | SP2020MEC   | SP2020 Sprint MEC      | 2020-00036    | Hardware          | SP2020   |
|        |                    |             |          |           | R            | Bank Rental      | 0.00             | 1204              |                     | Bank Rental           | *          |             |                        |               | in on or o        |          |
|        |                    |             |          |           | S            | Service          | 0.00             | 1101              |                     | Service               | -          |             |                        |               |                   |          |
|        | Documents          |             | Ь-       |           | 1            | Inhouse Rental   | 0.00             | 1201              |                     | Inhouse Rental        |            |             |                        |               |                   |          |
|        |                    |             | Ľ        | SK.       |              | trisurance       | 550.00           | 1205              | 2101                | 1 ISOI OI ICE         |            |             |                        |               |                   |          |
|        | Hold History       |             | i ⊂      | /larked   | fidMeterCode | fldDescription   | fldMinBilling    | fidMinQuanti      | ty fidAccountCode   | e fidCOSAccountCode   |            |             |                        |               |                   |          |
|        | Suspend Hist       | tory        | 9        |           | a <b>D</b> c | e <b>n</b> e     | -                | -                 | 8 <b>0</b> 0        | 8 <mark>0</mark> 0    |            |             |                        |               |                   |          |
|        |                    |             | • 🖻      |           | Mono         | Mono meter       |                  | 0.00              | 0                   |                       |            |             |                        |               |                   |          |
|        |                    |             | E        |           | Colour       | Colour Meter     |                  | 0.00              | 0                   |                       |            |             |                        |               |                   |          |
|        |                    |             |          |           |              |                  |                  |                   |                     |                       |            |             |                        |               |                   |          |
|        | Processing         |             |          |           |              |                  |                  |                   |                     |                       |            |             |                        |               |                   |          |
|        | Invoices           |             |          |           |              |                  |                  |                   |                     |                       |            |             |                        |               |                   |          |
|        | Credit Notes       |             |          |           |              |                  |                  |                   |                     |                       |            |             |                        |               |                   |          |
|        |                    |             | 1 Cort   | east Info | Custom       | ofo Billion Infr | Rootal Info      |                   |                     | Þ                     | -          |             |                        |               |                   |          |
|        |                    |             | Cont     | raci Info | customer 1   | nio biling into  | Kentariinto Ag   | gregate           |                     |                       | ⊂          |             |                        |               |                   | ÷        |
| Ope    | n Windows 👻        |             |          |           |              |                  |                  |                   |                     | Use                   | r : Judith | nM 20/11/2  | 019 Version : 2.3.0    | .4 TEST ALPH  | IA - JUDITH PC LI | OCAL //. |

*Scroll right* to view the next columns in this frame.

- Start Date and End Date: These will auto populate according to the contract start date and end date selected in the Contract Info panel. You can click on the drop-down arrow and use the calendar function to select an alternative start and end date if required.
  - Note: Take note that the contract fee will only bill from the <u>start</u> date, and will stop billing at the <u>end</u> date.
- **Period & Period Type:** These fields will auto populate according to the contract start and end date recorded in the **Contract Info panel**. You can click on the text boxes and either type in or use the drop-down arrows to select an alternative period and period type if required.
- **Billing Cycle:** This will auto populate according to the contract billing cycle recorded in the **Billing Info panel**. You can click on the text boxes and either type in or use the drop-down arrow to select an alternative billing cycle if required.

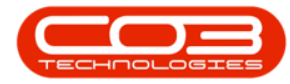

• **Billing Period:** This will auto populate according to the contract billing period recorded in the **Billing Info panel**. You can click on the text boxes and either type in or use the drop-down arrow to select an alternative billing period if required.

| ٦     | Ŧ                               |               |               |                | Add a new Con | tract - BPO: V | ersion 2.3.0.4  | - TEST ALPHA - JU | DITH PC LOCAL       |               |                |             |                  | ( )( )( x    |
|-------|---------------------------------|---------------|---------------|----------------|---------------|----------------|-----------------|-------------------|---------------------|---------------|----------------|-------------|------------------|--------------|
|       | Home Equipment                  | and Locations | Contract Fin  | ance and HR    | Inventory     | Maintenance an | d Projects      | fanufacturing P   | ocurement Sales     | Service       | Reporting UI   | tilities    |                  | - & ×        |
| San   | re Back Save Layout             | Workspaces    |               |                |               |                |                 |                   |                     |               |                |             |                  | \$           |
| 5     | Links #                         | Aggregate     |               |                |               |                | ₽ )             | Drag a column b   |                     |               |                |             |                  |              |
| e Ba  | Enter text to search ${\cal P}$ | fidStartDate  | e fidEndDate  | fldPeriod      | fldPeriodType | fidBillingCyde | fidBilingPeriod | Part/ ode         | Description         | SeriaNo       | CategoryDesc   | ModelNo     | AssetDenNo       | LocationDesc |
| sed   | Functions                       | ۴ =           | . =           | -              | -             | -              | -               | Y 800             | 10:                 | 10:           | ellic          | ellic       | ADC .            | ellic        |
| illin |                                 | 20/11/2019    | 20/11/2024    | 60             | Months        | Months         | 1               | 1 FI SP2020ME     | C SP2020 Sprint MEC | 2020-559900   | Hardware       | SP2020      | AREG4500         |              |
| -     | Notes                           | 20/11/2019    | 20/11/2024    | 60             | Months        | Months         | 1               | 1 . E SP2020MF    | C SP2020 Sprint MFC | 2020-00036    | Hardware       | SP2020      | \$2345           |              |
|       |                                 | 20/11/2019    | 20/11/2024    | 60             | Months        | Months         | 1               | 1 *               |                     |               |                |             |                  |              |
|       |                                 | 20/11/2019    | 20/11/2024    | 60             | Months        | Months         | 1               | 1                 | <i>9</i>            | 1.            | 16             |             |                  |              |
|       | Documents                       | 20/11/2019    | 20/11/2024    | 60             | Months        | Months         |                 | 1                 |                     |               |                |             |                  |              |
|       | Hold History<br>Suspend History | fidMarked     | fidMeterCode  | fldDescription | fdMinBilli    | ng fid         | MinQuantity     |                   |                     |               |                |             |                  |              |
|       |                                 | •             | Mono          | Mono meter     |               | 0.00           |                 | 0                 |                     |               |                |             |                  |              |
|       |                                 | <b>E</b>      | Colour        | Colour Meter   |               | 0.00           |                 | D                 |                     |               |                |             |                  |              |
|       | Processing                      |               |               |                |               |                |                 |                   |                     |               |                |             |                  |              |
|       | Credit Notes                    |               |               |                |               |                |                 |                   |                     |               |                |             |                  |              |
|       |                                 | Contract Info | Customer Info | Billing Info   | Rental Info   | Aggregate      |                 | 1                 |                     |               |                |             |                  |              |
| Ope   | n Windows 👻                     |               |               |                |               |                |                 |                   | User : J            | udithM 20/11, | 2019 Version : | : 2.3.0.4 T | est alpha - Judi | TH PC LOCAL  |

*Scroll right* to view the remaining columns in this frame.

- **Escalation Period:** This field will auto populate, click on the text boxes and either type in or use the drop-down arrow to select the correct escalation period if applicable.
- Escalation Type: This field will auto populate, click on the dropdown arrow in the text box to select the correct escalation type if applicable.
- Escalation Amount: Click on the text box and either type in or use the arrow indicators to select the escalation amount if required.

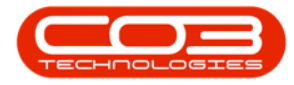

| <b>\$ T</b> |                  |               |              | A                 | dd a new Contract - B | PO: Version 2.3.0.4 | - TEST ALPHA - JUI | DITH PC LOCA | L              |              |                    |              | - O X             |
|-------------|------------------|---------------|--------------|-------------------|-----------------------|---------------------|--------------------|--------------|----------------|--------------|--------------------|--------------|-------------------|
|             | Home Equipment   | and Locations | Contract     | Finance and HR    | Inventory Maintenan   | ce and Projects     | Manufacturing Pr   | ocurement    | Sales Servic   | e Repor      | ting Utilities     |              | _ & ×             |
| Save        | Back Save Layout | Workspaces    |              |                   |                       |                     |                    |              |                |              |                    |              |                   |
| Proces      | is 👔 Formi       | at "          |              |                   |                       |                     |                    |              |                |              |                    |              | ~                 |
| E Links     |                  | Aggregate     | -            |                   | 4 X                   | Drag a column hea   |                    |              |                |              |                    |              |                   |
| Enter       | text to search P | fidEscalation | Period       | fidEscalationType | fidEscalationAmount   | PartCode            | Description        | SerialNo     | CategoryDesc   | ModelNo      | AssetRegNo         | LocationDesc | Location          |
| g Fur       | nctions          | ¥ =           |              |                   | -                     | Y 800               | e <b>B</b> C       | R <b>B</b> C | a <b>n</b> c   | a <b>B</b> C | R <mark>B</mark> C | 8 <b>0</b> 0 | alle              |
| lling       |                  |               | 11           | Percentage        | 0.00                  | E SP2020MFC         | SP2020 Sprint MFC  | 2020-559900  | Hardware       | SP2020       | AREG4500           |              | Reception         |
| N           | lotes            |               | 11           | Percentage        | 0.00                  | ► E SP2020MFC       | SP2020 Sprint MFC  | 2020-00036   | Hardware       | SP2020       | S2345              |              | Reception         |
|             |                  |               | 11           | Percentage        | 0.00                  | *                   |                    |              |                |              |                    |              |                   |
|             |                  |               | 11           | Percentage        | 0.00                  |                     |                    |              |                |              |                    |              |                   |
| D           |                  |               | 11           | Percentage        | 0.00                  |                     |                    |              |                |              |                    |              |                   |
|             |                  |               |              | referinge         | 0.00                  |                     |                    |              |                |              |                    |              |                   |
|             |                  |               |              |                   |                       |                     |                    |              |                |              |                    |              |                   |
| н           | lold History     |               |              |                   |                       |                     |                    |              |                |              |                    |              |                   |
|             |                  | 4             |              |                   | ÷.                    |                     |                    |              |                |              |                    |              |                   |
|             |                  | fidMarked     | fidMeterCode | fldDescription    | fidMinBilling         |                     |                    |              |                |              |                    |              |                   |
| S           | Suspend History  | ۲ 🔳           | all c        | 4 <b>0</b> 4      | -                     |                     |                    |              |                |              |                    |              |                   |
|             |                  | . 🗉 🛄         | Mono         | Mono meter        | 0.00                  |                     |                    |              |                |              |                    |              |                   |
|             |                  | B 🗌           | Colour       | Colour Meter      | 0.00                  |                     |                    |              |                |              |                    |              |                   |
|             |                  |               |              |                   |                       |                     |                    |              |                |              |                    |              |                   |
|             |                  |               |              |                   |                       |                     |                    |              |                |              |                    |              |                   |
| Pro         | ocessing         |               |              |                   |                       |                     |                    |              |                |              |                    |              |                   |
|             |                  |               |              |                   |                       |                     |                    |              |                |              |                    |              |                   |
| Ir          | nvoices          |               |              |                   |                       |                     |                    |              |                |              |                    |              |                   |
|             |                  |               |              |                   |                       |                     |                    |              |                |              |                    |              |                   |
|             | ar analysis      |               |              |                   |                       |                     |                    |              |                |              |                    |              |                   |
| C           | Credit Notes     | 1             | -            |                   |                       |                     |                    |              |                |              |                    |              |                   |
|             |                  | Contract      | Outomor      | Pilling Info Don  | tal tofo Accreasto    |                     |                    |              |                |              |                    |              |                   |
|             |                  | condact       | custome      | oung into Ren     | Mygreydle             | I <                 |                    |              |                |              |                    |              | ÷.                |
| Open Win    | idows 👻          |               |              |                   |                       |                     |                    | l            | Jser : JudithM | 20/11/2019   | Version: 2.3.0     | 4 TEST ALPHA | - JUDITH PC LOCAL |
|             |                  |               |              |                   |                       |                     |                    |              |                |              |                    |              |                   |

### **ALTERNATIVE BILLING CUSTOMER - FEES**

**Customer Code and Customer Name:** 

- Only populate these 2 fields if <u>another</u> party (a separate billing customer) is going to pay the *Item Fees* on behalf of the customer.
- If these fields are left blank, **BPO** will bill the customer linked to the contract.
  - Note: BPO only supports different billing customers on an aggregate contract from BPO v2.3.0.4.

Follow the next **4** screen shots <u>only</u> if you wish to link <u>another</u> party as the billing customer.

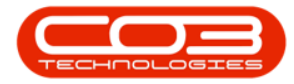

| ٢      | Ŧ                      |                      |                      | Add a new Cont     | ract - BPO: Version | 2.3.  | 0.4 - TEST ALPH   | IA - JUDITH PC LOC    | AL            |                 |                 |            |                 | DX        |
|--------|------------------------|----------------------|----------------------|--------------------|---------------------|-------|-------------------|-----------------------|---------------|-----------------|-----------------|------------|-----------------|-----------|
|        | Home Equipment         | and Locations Contra | ct Finance and HR    | R Inventory        | Maintenance and Pro | jects | Manufacturir      | ng Procurement        | Sales S       | ervice Repor    | ting Utilitie   | s          | -               | ₽ ×       |
| Sav    | ve Back Save Layout    | Workspaces           |                      |                    |                     |       |                   |                       |               |                 |                 |            |                 | \$        |
| el     | Links #                | Aggregate            |                      |                    | a c                 | <     | Dran a column baa | ider here to group hy | that column   |                 |                 |            |                 | . /       |
| fe Bo  | Enter text to search P | fidCustomerCode      | fldCustomerName      | fldSupplierCode    | fldSupplierName     |       | DartCode          | Description           | Coriable      | CatagoryDear    | ModelNo         | AssatDasNa | LocationDoor    | Location  |
| ised E | Functions              | ₽ BBC                | RBC                  | e∎c                | 8 <mark>9</mark> 0  |       | P 100             | ADC.                  | ID:           | reacegor y desc | ill:            | Asservegno | il:             |           |
| illing |                        |                      |                      |                    |                     | ŀ     | SP2020MFC         | SP2020 Sprint MFC     | 2020-559900   | Hardware        | SP2020          | AREG4500   | 1               | Reception |
|        | Notes                  |                      |                      |                    |                     |       | B SP2020MFC       | SP2020 Sprint MFC     | 2020-00036    | Hardware        | SP2020          | S2345      |                 | Reception |
|        |                        |                      |                      |                    |                     | ,     | *                 |                       |               |                 |                 |            |                 |           |
|        |                        |                      |                      |                    |                     |       |                   |                       |               |                 |                 |            |                 |           |
|        | Documents              | •                    | -                    |                    |                     |       |                   |                       |               |                 |                 |            |                 |           |
|        |                        |                      | 2                    |                    |                     |       |                   |                       |               |                 |                 |            |                 |           |
|        | Hold History           |                      |                      |                    |                     |       |                   |                       |               |                 |                 |            |                 |           |
|        | Those Fillardary       | 4                    |                      | c                  | -                   |       |                   |                       |               |                 |                 |            |                 |           |
|        |                        | fidMarked fidMete    | rCode fidDescrip     | tion fidMinBilling | fidMinQuantity      |       |                   |                       |               |                 |                 |            |                 |           |
|        | Suspend History        | 9 🗐 🕄                | a 🗖 c                | -                  | -                   |       |                   |                       |               |                 |                 |            |                 |           |
|        |                        | 🕨 🗉 Mono             | Mono met             | ter                | 0.00                | 0     |                   |                       |               |                 |                 |            |                 |           |
|        |                        | 🗉 🗌 Colour           | Colour Me            | eter               | 0.00                | 0     |                   |                       |               |                 |                 |            |                 |           |
|        |                        |                      |                      |                    |                     |       |                   |                       |               |                 |                 |            |                 |           |
|        |                        |                      |                      |                    |                     |       |                   |                       |               |                 |                 |            |                 |           |
|        | Processing             |                      |                      |                    |                     |       |                   |                       |               |                 |                 |            |                 |           |
|        | Invoices               |                      |                      |                    |                     |       |                   |                       |               |                 |                 |            |                 |           |
|        |                        |                      |                      |                    |                     |       |                   |                       |               |                 |                 |            |                 |           |
|        |                        |                      |                      |                    |                     |       |                   |                       |               |                 |                 |            |                 |           |
|        | Credit Notes           | 4                    | 2                    |                    |                     |       |                   |                       |               |                 |                 |            |                 |           |
|        |                        | Contract Info Cus    | tomer Info Biling Ir | nfo Rental Info    | Aggregate           |       |                   |                       |               |                 |                 |            |                 |           |
|        | a Windows a            |                      |                      |                    |                     |       | 4 0               | 1.6                   |               | 21/11/2010      |                 | TTOT ALD   |                 | +         |
| Upe    | si winuows *           |                      |                      |                    |                     |       |                   | U                     | ser : Juaitne | 21/11/2019 V    | ersion : 2.3.0. | IEST ALPH  | A - JUDITH PC I | UCAL //   |

• Customer Code: Click in the Customer Code text box.

| •      | ∓<br>Home Equipment    | and Locations Contra                          | act Finance and HF    | Add a new Contro<br>R Inventory P | act - BPO: Version | 1 2.3.)<br>ojects | 9.4 - TEST ALPH<br>Manufacturir | IA - JUDITH PC LOC   | AL<br>Sales S  | ervice Repor | ting Utili     | ties         | (               | B X          |
|--------|------------------------|-----------------------------------------------|-----------------------|-----------------------------------|--------------------|-------------------|---------------------------------|----------------------|----------------|--------------|----------------|--------------|-----------------|--------------|
| Save   | e Back Save Layout     | Workspaces                                    |                       |                                   |                    |                   |                                 |                      |                |              |                |              |                 | \$           |
| eli    | inks #                 | Aggregate                                     |                       |                                   | a :                | ×                 |                                 |                      |                |              |                |              |                 | 1            |
| fe Be  | inter text to search P | fldCustomerCode                               | fldCustomerName       | fldSupplierCode fl                | dSupplierName      |                   | Deutro de                       | Description          | Casiable       | Column Orac  | Madabia.       | Annakianakia | Law Kar Dava    | 1            |
| sed    | F                      | ₽ 800                                         | REC                   | 8 <b>0</b> 0 8                    | Bc                 | ٦.                | PartLode                        | Description          | Seriaino       | CategoryDesc | Modelivo       | Assetkegivo  | LocationDesc    | Location     |
| Billin | Functions              |                                               |                       |                                   |                    | P                 |                                 | 500000 G-1-1 MEG     | -U-            | 100          | -U-            | 10-          | 10-             | Perception   |
| õ      | Notes                  |                                               |                       |                                   |                    |                   | E SP2020MPC                     | SP2020 Sprint MPC    | 2020-559900    | Hardware     | SP2020         | AREG4000     |                 | Reception    |
|        |                        |                                               |                       |                                   |                    |                   | EI 3F2020MIC                    | 3P2020 Sprint Mill C | 2020-00030     | hardware     | 3F 2020        | 32343        |                 | The cup curr |
|        |                        |                                               |                       |                                   |                    | -                 |                                 |                      |                |              |                |              |                 | _            |
|        | Documents              |                                               |                       |                                   |                    |                   |                                 |                      |                |              |                |              |                 |              |
|        |                        | <u>,                                     </u> |                       |                                   |                    |                   |                                 |                      |                |              |                |              |                 |              |
|        |                        |                                               |                       |                                   |                    |                   |                                 |                      |                |              |                |              |                 |              |
|        | Hold History           |                                               |                       |                                   |                    |                   |                                 |                      |                |              |                |              |                 |              |
|        |                        | 4                                             |                       | C                                 | 5                  | F                 |                                 |                      |                |              |                |              |                 |              |
|        |                        | fidMarked fidMete                             | erCode fidDescrip     | tion fidMinBilling                | fidMinQuantity     |                   |                                 |                      |                |              |                |              |                 |              |
|        | Suspend History        | P 🗐 💷                                         | 10c                   | -                                 | 100                |                   |                                 |                      |                |              |                |              |                 |              |
|        |                        | 🕨 🔲 Mono                                      | Mono met              | ter 0                             | .00                | 0                 |                                 |                      |                |              |                |              |                 |              |
|        |                        | 🗄 🗌 Colour                                    | Colour Me             | eter 0                            | .00                | 0                 |                                 |                      |                |              |                |              |                 |              |
|        |                        |                                               |                       |                                   |                    |                   |                                 |                      |                |              |                |              |                 |              |
|        |                        |                                               |                       |                                   |                    |                   |                                 |                      |                |              |                |              |                 |              |
|        | Processing             |                                               |                       |                                   |                    |                   |                                 |                      |                |              |                |              |                 |              |
|        |                        |                                               |                       |                                   |                    |                   |                                 |                      |                |              |                |              |                 |              |
|        | Invoices               |                                               |                       |                                   |                    |                   |                                 |                      |                |              |                |              |                 |              |
|        |                        |                                               |                       |                                   |                    |                   |                                 |                      |                |              |                |              |                 |              |
|        |                        |                                               |                       |                                   |                    |                   |                                 |                      |                |              |                |              |                 |              |
|        | Credit Notes           |                                               |                       |                                   |                    |                   |                                 |                      |                |              |                |              |                 |              |
|        |                        |                                               |                       | · · · · · · · ·                   |                    | <u>•</u>          |                                 |                      |                |              |                |              |                 |              |
|        |                        | Contract Info Cus                             | tomer Into Billing Ir | nto Rental Info                   | Aggregate          |                   |                                 |                      |                |              |                |              |                 | ÷            |
| Oper   | n Windows 🔻            |                                               |                       |                                   |                    |                   |                                 | U                    | lser : JudithM | 21/11/2019 V | ersion : 2.3.0 | .4 TEST ALPH | A - JUDITH PC I |              |

- An *ellipsis* button will be revealed.
- Click on this button to display the *Select a billing customer* pop up screen.

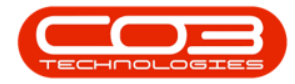

| ٢       | Ŧ                      |                             |                      | Add a new Cor    | ntract - BPO: Version 2 | .3.0 | 1.4 - TEST ALPH                                                                                                    | IA - JUDITH PC LOC | AL.           |              |                |               |              |           |
|---------|------------------------|-----------------------------|----------------------|------------------|-------------------------|------|----------------------------------------------------------------------------------------------------|--------------------|---------------|--------------|----------------|---------------|--------------|-----------|
|         | Home Equipment         | and Locations Contra        | ect Finance and Hi   | R Inventory      | Maintenance and Proje   | cts  | Manufacturir                                                                                                    | ng Procurement     | Sales Se      | ervice Repor | ting Utilit    | ies           | -            | в×        |
| E<br>Sa | ve Back Save Layout    | Workspaces                  |                      |                  |                         |      |                                                                                                    |                    |               |              |                |               |              |           |
|         | Process / Forma        | st                          |                      |                  |                         | 1    |                                                                                                    |                    |               |              |                |               |              | ~~        |
| Life E  | Enter text to search P | Aggregate<br>fdCustomerCode | fdCustomerName       | fidSupplierCode  | fldSupplierName         |      |                                                                                                    |                    |               |              |                |               |              | 1         |
| lasec   |                        | 9 8BC                       | R <mark>B</mark> C   | 4 <b>0</b> 0     | 88c                     |      | PartCode                                                                                                    | Description        | SerialNo      | CategoryDesc | ModelNo        | AssetRegNo    | LocationDesc | Location  |
| Bill    | Functions              |                             |                      |                  |                         | 9    | 10c                                                                                                    | R <b>B</b> C       | * <b>0</b> :  | 10c          | 100            | * <b>0</b> ¢  | 1 <b>0</b> 4 | a 🖸 c     |
| 9       | Notes                  |                             |                      |                  |                         |      | SP2020MFC     SP2020MFC     SP20MFC     SP2020MFC     SP2020MFC | SP2020 Sprint MFC  | 2020-559900   | Hardware     | SP2020         | AREG4500      |              | Reception |
|         | ino della              |                             |                      |                  |                         | •    | H SP2020MFC                                                                                                    | SP2020 Sprint MFC  | 2020-00036    | Hardware     | SP2020         | 52345         |              | Reception |
|         |                        |                             |                      |                  |                         | *    |                                                                                                    |                    |               |              |                |               |              |           |
|         | Documents              | _                           |                      |                  |                         |      |                                                                                                    |                    |               |              |                |               |              |           |
|         |                        | <i>a.</i> ••                |                      |                  |                         |      |                                                                                                    |                    |               |              |                |               |              |           |
|         |                        | <b>1</b>                    |                      |                  |                         |      |                                                                                                    |                    |               |              |                |               |              |           |
|         | Hold History           | Select a billing o          |                      |                  |                         |      |                                                                                                    |                    |               |              |                |               |              |           |
|         |                        | Home                        | _                    |                  |                         |      |                                                                                                    | -                  |               |              |                |               |              |           |
|         |                        | i 🕜 🕒 🗌                     | 21                   |                  |                         |      |                                                                                                    |                    |               |              |                |               |              |           |
|         | Suspend History        | Ok Back S                   | ave Layout           |                  |                         |      |                                                                                                    |                    |               |              |                |               |              |           |
|         |                        |                             |                      |                  |                         |      |                                                                                                    |                    |               |              |                |               |              |           |
|         |                        | Process a                   | Format 🔒             |                  |                         | ~    | ~                                                                                                    | >                  |               |              |                |               |              |           |
|         |                        | Drag a column header        |                      |                  |                         |      |                                                                                                    | 1                  |               |              |                |               |              |           |
|         |                        | CustomerCode                | CustomerType         | CustomerName     | Dep                     | tNar | me                                                                                                    |                    |               |              |                |               |              |           |
|         | Processing             | P 10:                       | 1 🖬 c                | 1 <b>0</b> 0     | n 🖬 c                   |      |                                                                                                    |                    |               |              |                |               |              |           |
|         |                        | BIG0001                     | co                   | Big Bargains     | Sale                    | s De | epartment                                                                                                    | 1                  |               |              |                |               |              |           |
|         | Invoices               | BOT0001                     | Π                    | Bothas Networkin | ng inc Sale             | s De | epartment                                                                                                    |                    |               |              |                |               |              |           |
|         |                        | CAM001                      | RE                   | Cambridge        | Sale                    | s De | epartment                                                                                                    | -                  |               |              |                |               |              |           |
|         | ALCO, MANNAN           | ·                           |                      |                  |                         | _    | +                                                                                                    |                    |               |              |                |               |              |           |
|         | Credit Notes           | 4 ⊂                         | 0                    |                  | F.                      |      |                                                                                                    |                    |               |              |                |               |              |           |
|         |                        | Contract Info Cus           | tomer Info Billing I | nfo Rental Info  | Aggregate               |      |                                                                                                    |                    |               |              |                |               |              |           |
| 00      | en Windows 🔻           |                             |                      |                  |                         |      |                                                                                                    | 1 n                | ser : JudithM | 21/11/2019 V | ersion : 2.3.0 | 4 TEST ALPH   |              | OCAL      |
| op      |                        |                             |                      |                  |                         |      |                                                                                                    | 0                  | an i saduni   |              | croson 1 2:0:0 | in itali Atri | a southiret  | 11.       |

• Select the *row* of the *Billing customer* that you wish to *link* to this *contract*.

| -   | -               | -          |      |                  |                      | Add a new Co       | ntract - BPO: Versio | in 2.3 | .0.4 | 4 - TEST ALPH | A - JUDITH PC LOC    | AL.         |              |         |            |              | -    |
|-----|-----------------|------------|------|------------------|----------------------|--------------------|----------------------|--------|------|---------------|----------------------|-------------|--------------|---------|------------|--------------|------|
| ve  | Back S          | ave Layout | Wor  | kspaces          | aut minarice and n   | K BIVENDIY         | manuel and and       | lojeco | 2    | Manuracum     | g Procurement        | Sales St    | a vice Kepur | ung oui | 005        |              | 5    |
| Lin | ks              |            | A    | inrenate         |                      |                    | a                    | ×      |      |               |                      |             |              |         |            | 1/           |      |
| Ent | er text to sear | -ch ρ      |      | fdCustomerCode   | fldCustomerName      | fldSupplierCode    | fldSupplierName      |        |      |               |                      | that column |              |         |            |              | 1    |
|     |                 |            | 9    | 880              | RBC                  | R <mark>E</mark> C | 8 <b>9</b> 0         |        |      | PartCode      | Description          | SerialNo    | CategoryDesc | ModelNo | AssetRegNo | LocationDesc | Loca |
| F   | unctions        |            |      |                  |                      |                    |                      |        | Υ.   |               | COROLLAND CONTRACTOR | 101         | March 1      | ·U:     | -UP        | 10:          | Pac  |
|     | Notes           |            |      |                  |                      |                    |                      |        |      | E SP2020MPC   | SP2020 Sprint MPC    | 2020-559900 | Hardware     | SP2020  | AREG4000   |              | Reo  |
|     |                 |            |      |                  |                      |                    |                      |        | *    | 21 3F2020MIC  | 3P2020 Sprint Mile   | 2020-00030  | Tiaroware    | 3F 2020 | 32343      |              |      |
|     |                 |            |      |                  |                      |                    |                      | _      |      |               |                      | 1           |              | 1       |            | 4            |      |
|     |                 |            |      |                  | _                    |                    |                      |        |      |               |                      |             |              |         |            |              |      |
|     |                 |            | a.   | ł                | •••                  |                    |                      |        |      |               |                      |             |              |         |            |              |      |
|     | _               |            |      | Soloct a billing |                      |                    |                      | - 10   |      | _ <b>D</b> X  |                      |             |              |         |            |              |      |
|     | Hold History    |            |      | Home             |                      |                    |                      |        |      |               |                      |             |              |         |            |              |      |
|     |                 |            | Ur.  |                  | (11)                 |                    |                      |        |      |               | 1                    |             |              |         |            |              |      |
|     |                 |            |      |                  | 2                    |                    |                      |        |      |               |                      |             |              |         |            |              |      |
|     | Suspend Hist    | ory        |      | Ok Back          | Save Layout          |                    |                      |        |      |               |                      |             |              |         |            |              |      |
|     |                 |            | ll-  | Process          | Format               |                    |                      |        |      | 6             |                      |             |              |         |            |              |      |
|     |                 |            |      | 1700035 2        | Connuc al            |                    |                      |        |      |               | -                    |             |              |         |            |              |      |
|     |                 |            | 1    |                  |                      |                    |                      |        |      |               |                      |             |              |         |            |              |      |
|     |                 |            |      | CustomerCode     | CustomerType         | CustomerName       |                      | DeptN  | lam  | e             |                      |             |              |         |            |              |      |
| P   | Processing      |            | 1    | 10:              | 100                  | 1 <b>0</b> :       |                      | nDc    |      |               |                      |             |              |         |            |              |      |
| h   |                 |            | II P | BIG0001          | CO                   | Big Bargains       |                      | Sales  | Dep  | partment      |                      |             |              |         |            |              |      |
|     | unvoices        |            |      | BOT0001          | п                    | Bothas Networkin   | ng inc               | Sales  | Dep  | partment      |                      |             |              |         |            |              |      |
|     |                 |            | -    | CAMUUI           | KE                   | Cambridge          |                      | Sales  | Dep  | partment      |                      |             |              |         |            |              |      |
| ľ   | Conditibution   |            | Ľ    | ·                |                      |                    |                      |        | _    | ,             |                      |             |              |         |            |              |      |
|     |                 |            | 4    | ¢                | 2                    |                    | _                    | +      |      |               |                      |             |              |         |            |              |      |
|     |                 |            | 1    | Contract Tofo Co | atomor Tofo Dilion I | Info Dontal Info   | Aggregate            |        |      |               |                      |             |              |         |            |              |      |

• Click on *Ok*.

• **Customer Name:** Once you have selected the customer code, the customer name will auto populate with the customer name

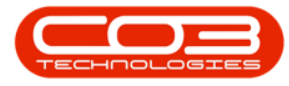

linked to that code on the system.

|        | +<br>Home Equipment:      | and Locations        | Contract Fi                                                                                                    | Anance and HR | dd a new Cont<br>Inventory | tract - BPO: Versi<br>Maintenance and F | on 2.3.<br>rojects | 0.4 - TEST ALPH<br>Manufacturir | A - JUDITH PC LOC<br>ng Procurement                                                                                                    | AL<br>Sales S | ervice Repor         | ting Utili     | ties         | -             | с х<br>в х |
|--------|---------------------------|----------------------|----------------------------------------------------------------------------------------------------|---------------|----------------------------|-----------------------------------------|--------------------|---------------------------------|----------------------------------------------------------------------------------------------------|---------------|----------------------|----------------|--------------|---------------|------------|
| Save   | e Back Save Layout        | Workspaces           |                                                                                                    |               |                            |                                         |                    |                                 |                                                                                                    |               |                      |                |              |               | \$         |
| 5      | inks 🛛 🖗                  | Aggregate            |                                                                                                    |               |                            | ф.                                      | ×                  |                                 |                                                                                                    |               |                      |                |              |               |            |
| C Ba   | nter text to search P     | fidCustomer          | Code fldCust                                                                                                    | omerName fid  | SupplierCode               | fldSupplierName                         | -                  | DartCodo.                       | Description                                                                                                    | CorialNo      | Catagori Door        | Madabia        | AccetDechie  | LocationDoor  | Location   |
| sed    | functions                 | 9 8 <mark>8</mark> 0 | R <mark>B</mark> C                                                                                                    | F.            |                            | 8 <mark>8</mark> C                      |                    | Parcoue                         | in the set of the set of the set | affe          | Category Desc        | - Moderio      | Asservegno   | -Deadonic/esc | -D-        |
| Billio | runctions                 |                      |                                                                                                    |               |                            |                                         |                    |                                 | CODODO CARANTO                                                                                                    |               | - Marken and Article | -W-            | 10-04500     | 1995 (B)      | Percention |
| õ      | Notes                     |                      |                                                                                                    |               |                            |                                         |                    | E SP2020MPC                     | SP2020 Sprint MPC                                                                                                    | 2020-559900   | Hardware             | SP2020         | AREG4000     |               | Decention  |
|        |                           |                      |                                                                                                    |               |                            |                                         |                    | e del SM2020MFC                 | SP2020 Sprint MFC                                                                                                    | 2020-00036    | naruware             | 5P2020         | 52,045       |               | Reception  |
|        |                           |                      |                                                                                                    |               |                            |                                         |                    | *                               |                                                                                                    |               |                      |                |              |               |            |
|        | Documents<br>Hold History | I BIGODD1            | ••• Big Barg                                                                                                    | gains         |                            | _                                       |                    |                                 |                                                                                                    |               |                      |                |              |               |            |
|        |                           | RdMadeod             | RdMatorCode                                                                                                    | AdDescription | AdMicBillion               | a fidMiaQuanti                          |                    |                                 |                                                                                                    |               |                      |                |              |               |            |
|        |                           | e 🗐                  | indifieter code                                                                                                    | ally ally     | TOPH DHITY                 |                                         | y                  |                                 |                                                                                                    |               |                      |                |              |               |            |
|        | Suspend History           |                      | - Marcine - Contraction - Contraction - Cont | - Hereiter    |                            | -                                       |                    |                                 |                                                                                                    |               |                      |                |              |               |            |
|        |                           | • • •                | Mono                                                                                                    | Mono meter    |                            | 0.00                                    | 0                  |                                 |                                                                                                    |               |                      |                |              |               |            |
|        | Processing                |                      |                                                                                                    |               |                            | 0100                                    |                    |                                 |                                                                                                    |               |                      |                |              |               |            |
|        | Invoices<br>Credit Notes  | 4 ⊂<br>Contract Info | Customer Infr                                                                                                    | o Biling Info | Rental Info                | Aggregate                               | Þ.                 | 4                               |                                                                                                    |               |                      |                |              |               | 4          |
| Open   | Windows 🕶                 |                      |                                                                                                    |               |                            |                                         |                    |                                 | u                                                                                                    | ser : JudithM | 21/11/2019 V         | ersion : 2.3.0 | .4 TEST ALPH | A - JUDITH PC | LOCAL      |

# **BACK TO BACK ITEM FEES SET UP**

For a **Back to Back** contract to work, the following fields must be populated:

- Supplier Code
- Supplier Name
- Finance Amount

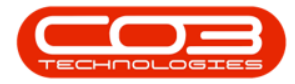

| ٢      | Ŧ                  |            |               |               |                  | Add a new Cont   | ract - BPO: Versio | n 2.3 | .0.4 - TEST ALPH | IA - JUDITH PC LOC | AL            |              |                 |            |                  |           |
|--------|--------------------|------------|---------------|---------------|------------------|------------------|--------------------|-------|------------------|--------------------|---------------|--------------|-----------------|------------|------------------|-----------|
|        | Home               | Equipment  | and Locations | Contract      | Finance and HR   | Inventory        | Maintenance and Pr | oject | s Manufacturir   | ng Procurement     | Sales S       | ervice Repor | ting Utilitie   | s          | -                | вx        |
| Sa     | we Back Sa         | ave Layout | Workspaces    |               |                  |                  |                    |       |                  |                    |               |              |                 |            |                  | \$        |
|        | Links              |            | Aggregate     |               |                  |                  | 4                  | ×     |                  |                    |               |              |                 |            |                  | - /       |
| fe Ba  | Enter text to sean | 'dh Р      | fldSupplierC  | ode fldSuppli | erName           | fldFinanceAmount | fldSuppressOnInvo  | ice   | PartCode         | Description        | SerialNo      | CategoryOper | ModelNo         | AssetRecNo | LocationDesc     | Location  |
| sed E  | Functions          |            | P BOC         | 3 <b>0</b> 0  |                  | -                | 8∎¢                |       | Y 100            | NDC                | ID:           | ID:          | 10:             | il:        | 10:              | ID:       |
| illing |                    |            |               |               |                  | 0.00             | No                 |       | SP2020MFC        | SP2020 Sprint MFC  | 2020-559900   | Hardware     | SP2020          | AREG4500   | 1.177.22         | Reception |
| -      | Notes              |            |               |               |                  | 0.00             | No                 |       | E SP2020MFC      | SP2020 Sprint MFC  | 2020-00036    | Hardware     | SP2020          | S2345      |                  | Reception |
|        |                    |            |               |               |                  | 0.00             | No                 | _     | *                |                    |               |              |                 |            |                  |           |
|        |                    |            |               |               |                  | 0.00             | No                 |       |                  |                    |               |              |                 |            |                  |           |
|        | Documents          |            | I             |               |                  | 0.00             | No                 |       |                  |                    |               |              |                 |            |                  |           |
|        |                    |            |               |               |                  |                  |                    |       |                  |                    |               |              |                 |            |                  |           |
|        |                    |            |               |               |                  |                  |                    |       |                  |                    |               |              |                 |            |                  |           |
|        | Hold History       |            | 4             |               |                  | _                |                    | F.    |                  |                    |               |              |                 |            |                  |           |
|        |                    |            | fidMarked     | fldMeterCode  | fidDescriptio    | on fidMinBilling | fidMinQuantit      | 6     |                  |                    |               |              |                 |            |                  |           |
|        | Suspend Histo      | orv        | 9 🗐           | 1 <b>0</b> 0  | ADC .            | -                | -                  |       |                  |                    |               |              |                 |            |                  |           |
|        |                    |            | • 🗉 🛄         | Mono          | Mono meter       |                  | 0.00               | 0     |                  |                    |               |              |                 |            |                  |           |
|        |                    |            | B 🔲           | Colour        | Colour Mete      | er               | 0.00               | 0     |                  |                    |               |              |                 |            |                  |           |
|        |                    |            |               |               |                  |                  |                    |       |                  |                    |               |              |                 |            |                  |           |
|        |                    |            |               |               |                  |                  |                    |       |                  |                    |               |              |                 |            |                  |           |
|        | Processing         |            |               |               |                  |                  |                    |       |                  |                    |               |              |                 |            |                  |           |
|        | Invoices           |            |               |               |                  |                  |                    |       |                  |                    |               |              |                 |            |                  |           |
|        | arrences           |            |               |               |                  |                  |                    |       |                  |                    |               |              |                 |            |                  |           |
|        |                    |            |               |               |                  |                  |                    |       |                  |                    |               |              |                 |            |                  |           |
|        | Credit Notes       | 8          |               |               |                  |                  |                    |       |                  |                    |               |              |                 |            |                  |           |
|        |                    |            | Contract Info | Customer Ir   | nfo Billing Infi | p Rental Info    | Aggregate          | -     |                  |                    |               |              |                 |            |                  |           |
|        |                    |            | Contract Into | costonici p   | no onny m        |                  | . yy cyurc         | _     | ∢ ⊆              |                    |               |              |                 |            | Water States and | F.        |
| Ope    | en Windows 🔻       |            |               |               |                  |                  |                    |       |                  | U                  | ser : JudithM | 21/11/2019 V | ersion : 2.3.0. | TEST ALPH  | A - JUDITH PC I  | OCAL //   |

#### Supplier Code

- Click on the *Supplier Code* text box to reveal an *ellipsis* button.
- Click on this button to display the *Select a finance party* pop up screen.

| ٩      | Ŧ                      |                      |                           | Add a new Contra    | t - BPO: Version   | 2.3.  | 0.4 - TEST ALPH | IA - JUDITH PC LOC | AL              |                |                |              |                 |           |
|--------|------------------------|----------------------|---------------------------|---------------------|--------------------|-------|-----------------|--------------------|-----------------|----------------|----------------|--------------|-----------------|-----------|
| 100    | Home Equipment a       | and Locations Co     | intract Finance and HR    | Inventory Ma        | intenance and Pro  | jects | Manufacturi     | ng Procurement     | Sales S         | ervice Repor   | ting Utili     | ties         | -               | ₽ ×       |
| Sav    | e Back Save Layout     | Workspaces           |                           |                     |                    |       |                 |                    |                 |                |                |              |                 | \$        |
|        | Links #                | Aggregate            |                           |                     | a >                |       |                 |                    |                 |                |                |              |                 | 1         |
| eBa    | Enter text to search P | fldSupplierCode      | fldSupplierName           | fidFinanceAmount fi | SuppressOnInvoid   | e     | DartCode        | Description        | CorialNo        | Catagory Door  | Madable        | AccotRection | LocationDoor    | Location  |
| sed    | Functions              | 9 8 <mark>0</mark> 0 | 4 <b>0</b> 0              | = 8                 | c                  |       | - arcoue        | - Description      | JEnaivo<br>Inte | CategoryDesc   | inducino       | Asservegno   | -Deaboric/esc   | ally a    |
| Billio | runcoons               |                      |                           | 0.00 N              | o                  |       | -W-             |                    | -               | - December 201 | -0             | 10504500     | 101             | Reception |
| ā      | Notes                  |                      |                           | 0.00 N              | <b>b</b>           |       | EI CD2020MPC    | SP2020 Sprint MPC  | 2020-559900     | Hardware       | SP2020         | AREG4500     |                 | Reception |
|        |                        |                      |                           | 0.00 N              | 5                  | Ľ     | EI SP2020MPC    | SP2020 Sprint MPC  | 2020-00036      | naruware       | SP2020         | 52345        |                 | receptor  |
|        |                        |                      |                           | 0.00 N              | <b>b</b>           | ľ     |                 |                    |                 |                |                |              |                 |           |
|        | Documents              | _                    | _                         | 0.00 N              | þ                  |       |                 |                    |                 |                |                |              |                 |           |
|        |                        | I                    |                           | 0.00 N              | 0                  |       |                 |                    |                 |                |                |              |                 |           |
|        |                        | Select a fina        | nce party                 |                     |                    |       | -               |                    |                 |                |                |              |                 |           |
|        | Hold History           | Home                 |                           |                     |                    |       |                 |                    |                 |                |                |              |                 |           |
|        |                        |                      |                           |                     |                    |       |                 |                    |                 |                |                |              |                 |           |
|        | Suspend History        | Process ,            | Format                    |                     |                    |       |                 | ~                  |                 |                |                |              |                 |           |
|        |                        | Drag a column hei    |                           |                     |                    |       |                 | 1                  |                 |                |                |              |                 |           |
|        |                        | SupplierCode         | SupplierName              | Contac              | tName SupplierTy   | pe    | Status C        | lass               |                 |                |                |              |                 |           |
|        | Processing             | 9 HEC                | 8 <mark>0</mark> 0        | 8 <b>0</b> 0        | я <mark>П</mark> с |       | 8 <b>0</b> 0 8  | 0¢                 |                 |                |                |              |                 |           |
|        |                        | SPR001               | Sprint Distributors Local | Jane W              | elch GEN           |       | A P             | s                  |                 |                |                |              |                 |           |
|        | Invoices               | BUY001               | Buy Back Supplier         | Jane                | BUY                |       | A P             | s                  |                 |                |                |              |                 |           |
|        |                        | 4                    |                           |                     |                    |       |                 |                    |                 |                |                |              |                 |           |
|        | Credit Notes           |                      |                           |                     |                    |       |                 |                    |                 |                |                |              |                 |           |
|        |                        | Contract To Co       | Culture Info              | 6 Daniel Tafe       |                    |       |                 |                    |                 |                |                |              |                 |           |
|        |                        | Contract Info        | Customer Into Billing In  | no kental Info      | Aggregatë          |       |                 |                    |                 | >              |                |              |                 | ÷         |
| Ope    | n Windows 🔻            |                      |                           |                     |                    |       |                 | L                  | Iser : JudithM  | 21/11/2019 V   | ersion : 2.3.0 | .4 TEST ALPH | A - JUDITH PC L | OCAL      |

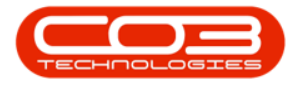

- Select the *row* of the *Supplier* that you wish to *link* to this *item*.
- Click on Ok.

| ٩      | Ŧ                     |                  |                           | Add a new Cont     | ract - BPO   | ): Version 2.3  | 8.0.4 - TEST ALPH    | IA - JUDITH PC LO | CAL            |              |                |              | -             |              |
|--------|-----------------------|------------------|---------------------------|--------------------|--------------|-----------------|----------------------|-------------------|----------------|--------------|----------------|--------------|---------------|--------------|
|        | Home Equipment        | and Locations Co | ontract Finance and       | HR Inventory       | Maintenar    | ice and Project | ts Manufacturi       | ng Procurement    | Sales S        | ervice Repor | ting Utilit    | ties -       | -             | 8 ×          |
| Save   | Back Save Layout      | Workspaces       |                           |                    |              |                 |                      |                   |                |              |                |              |               |              |
| Pro    | cess a Form           | at a             |                           |                    |              |                 |                      |                   |                |              |                |              |               | ~            |
| E Li   | nks 🕴                 | Aggregate        |                           |                    |              | а ×             |                      |                   |                |              |                |              |               |              |
| Base   | iter text to search P | fidSupplierCode  | fldSupplierName           | fidFinanceAmount   | fidSuppre    | ssOnInvoice     | PartCode             | Description       | SerialNo       | CategoryDesc | ModelNo        | AssetRegNo   | LocationDesc  | Location     |
| ed Bil | Functions             | ¥ a⊡c            | 3 <b>0</b> 0              | =                  | R <b>U</b> C |                 | 9 10C                | A D C             | 4 <b>0</b> 4   | 1 <b>0</b> 4 | 1 <b>0</b> 1   | 1 <b>0</b> 1 | * <b>0</b> :  | 4 <b>0</b> 4 |
| ling   |                       |                  |                           | 0.00               | NO           |                 | SP2020MFC            | SP2020 Sprint MFC | 2020-559900    | Hardware     | SP2020         | AREG4500     |               | Reception    |
|        | Notes                 |                  |                           | 0.00               | No           |                 | ► SP2020MFC          | SP2020 Sprint MFC | 2020-00036     | Hardware     | SP2020         | S2345        |               | Reception    |
|        |                       |                  |                           | 0.00               | No           |                 | *                    |                   |                |              |                |              |               |              |
|        |                       |                  |                           | 0.00               | No           |                 |                      |                   |                |              |                |              |               |              |
|        | Documents             | I                |                           | 0.00               | No           |                 |                      |                   |                |              |                |              |               |              |
|        |                       | Colorto Con      |                           |                    |              |                 |                      |                   |                |              |                |              |               |              |
|        | Hold History          | Selecca illia    | nice party                |                    |              |                 | L.=                  |                   |                |              |                |              |               |              |
|        | Suspend History       | Ok Back          | Save Layout               |                    |              |                 |                      | ~                 |                |              |                |              |               |              |
|        |                       | Drag a column he |                           |                    |              |                 |                      | 1                 |                |              |                |              |               |              |
|        |                       | SupplierCode     | SupplierName              | Con                | tactName     | SupplierType    | Status C             | lass              |                |              |                |              |               |              |
|        | Processing            | 9 8 <b>0</b> 0   | a <u>n</u> c              | 8 <mark>0</mark> 0 |              | *OC             | 8 <mark>0</mark> 0 8 | 0 c               |                |              |                |              |               |              |
|        | ,                     | ▶ SPR001         | Sprint Distributors Local | Jane               | Welch        | GEN             | A P                  | s                 |                |              |                |              |               |              |
|        | Invoices              | BUY001           | Buy Back Supplier         | Jane               | :            | BUY             | A P                  | s                 |                |              |                |              |               |              |
|        |                       | 4                |                           | >                  |              | -11             |                      | ۱.                |                |              |                |              |               |              |
|        | Credit Notes          | 4                |                           |                    |              | Þ               |                      |                   |                |              |                |              |               |              |
|        |                       | Contract Info    | Customer Info Billing     | Info Rental Info   | Aggreg       | ate             | 4 c                  |                   |                |              |                |              |               | +            |
| Open   | Windows 🔻             |                  |                           |                    |              |                 |                      | 1                 | User : JudithM | 21/11/2019 V | ersion : 2.3.0 | .4 TEST ALPH | A - JUDITH PC |              |

#### **Supplier Name**

• This will auto populate once the supplier code has been selected.

| ٢      | ¥                      |                      |                           | Add a new Cont     | ract - BPO: Version  | 2.3. | 0.4 - TEST ALPH | A - JUDITH PC LOC/    | AL.S          |               |                   |             |                 | D X       |
|--------|------------------------|----------------------|---------------------------|--------------------|----------------------|------|-----------------|-----------------------|---------------|---------------|-------------------|-------------|-----------------|-----------|
|        | Home Equipment         | and Locations Cont   | tract Finance and HR      | Inventory          | Maintenance and Proj | ects | Manufacturin    | ng Procurement        | Sales Se      | ervice Repor  | ting Utiliti      | es          | -               | 8 x       |
| Sa     | we Back Save Layout    | Workspaces           |                           |                    |                      |      |                 |                       |               |               |                   |             |                 | \$        |
| c      | Links 4                | Aggregate            |                           |                    | a ×                  |      |                 |                       |               |               |                   |             |                 |           |
| fe Ba  | Enter text to search 🔎 | fldSupplierCode      | fldSupplierName           | fldFinanceAmount   | fldSuppressOnInvoic  | e    | Dort Codo       | Description           | Corialbia     | Catagory Door | MedalNa           | AccetDochio | LocationDoor    | Location  |
| ised   | Functions              | 9 8 <mark>0</mark> 0 | *Ec                       | -                  | * <b>0</b> ¢         |      | - artcode       | alle                  | alle          | all:          | inducino inducina | Asservegito | dir.            | (Dr       |
| Billin | runcuons               |                      |                           | 0.00               | No                   | F    | EL SDOODMEC     | SP2020 Seriet MEC     | 2020-550000   | Hardware      | 602020            | AREC4500    |                 | Reception |
| 9      | Notes                  |                      |                           | 0.00               | No                   | Ι,   | EI SP2020MFC    | SP2020 Sprint MFC     | 2020-00036    | Hardware      | SP2020            | S2345       |                 | Reception |
|        |                        |                      |                           | 0.00               | No                   |      |                 | or coco oprinter in o | 2020 00000    | na ona c      | OF LOLO           | DEC 10      |                 |           |
|        |                        |                      |                           | 0.00               | No                   |      |                 |                       |               |               |                   | -           |                 |           |
|        | Documents              |                      |                           | 0.00               | No                   |      |                 |                       |               |               |                   |             |                 |           |
|        |                        | 1 5PR001             | Sprint Distributors Local | 0.00               | NO                   | ۰.   |                 |                       |               |               |                   |             |                 |           |
|        |                        |                      |                           |                    |                      |      |                 |                       |               |               |                   |             |                 |           |
|        | Hold History           |                      |                           |                    |                      |      |                 |                       |               |               |                   |             |                 |           |
|        |                        | 4                    |                           |                    |                      |      |                 |                       |               |               |                   |             |                 |           |
|        |                        | fidMarked fidMe      | terCode fldDescrip        | tion fidMinBilling | fldMinQuantity       |      |                 |                       |               |               |                   |             |                 |           |
|        | Suspend History        | 9 📃 🕫:               | * <b>0</b> ¢              | -                  | -                    |      |                 |                       |               |               |                   |             |                 |           |
|        |                        | Mono                 | Mono met                  | er                 | 0.00                 | 0    |                 |                       |               |               |                   |             |                 |           |
|        |                        | Colou                | ur Colour Me              | ter                | 0.00                 |      |                 |                       |               |               |                   |             |                 |           |
|        |                        |                      |                           |                    |                      |      |                 |                       |               |               |                   |             |                 |           |
|        | Processing             |                      |                           |                    |                      |      |                 |                       |               |               |                   |             |                 |           |
|        |                        |                      |                           |                    |                      |      |                 |                       |               |               |                   |             |                 |           |
|        | Invoices               |                      |                           |                    |                      |      |                 |                       |               |               |                   |             |                 |           |
|        | Credit Notes           | 4                    | -                         |                    | ,                    |      |                 |                       |               |               |                   |             |                 | -         |
|        |                        | Contract Info Ci     | ustomer Info Billing Ir   | nfo Rental Info    | Aggregate            |      | C               |                       |               |               |                   |             |                 |           |
| Ор     | en Windows 🔻           |                      |                           |                    |                      |      |                 | U                     | ser : JudithM | 21/11/2019 V  | ersion : 2.3.0.   | 4 TEST ALPH | A - JUDITH PC L | OCAL      |

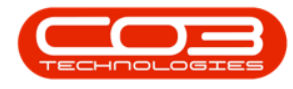

#### **Finance Amount**

• Click in this text box and either type in or use the arrow indicators to select the finance amount. This amount will be collected from the billing customer and will be paid to the linked supplier.

| Home Equipment a       | and Locations        | Contract Fin   | ance and HR    | Add a new Contr<br>Inventory | ract - BPO: Version<br>Maintenance and Pro | jects | 0.4 - TEST ALPH<br>Manufacturi | IA - JUDITH PC LOC   | AL<br>Sales Si | ervice Repor | ting Utili     | ties         | -                  | о x<br>ð x |
|------------------------|----------------------|----------------|----------------|------------------------------|--------------------------------------------|-------|--------------------------------|----------------------|----------------|--------------|----------------|--------------|--------------------|------------|
| Process Forma          | t                    |                |                |                              |                                            |       |                                |                      |                |              |                |              |                    | \$         |
| c Links #              | Aggregate            |                |                |                              | a 1                                        | <     | iran a column bea              | der bere to group by | that column    |              |                |              |                    |            |
| Enter text to search P | fldSupplierCo        | de fldSupplier | Name fi        | dFinanceAmount               | fldSuppressOnInvoi                         | e     | PartCode                       | Description          | SerialNo       | CategoryDeer | ModelNo        | AssetDecNo   | LocationDesc       | Location   |
| Functions              | 9 8 <mark>8</mark> 0 | 4 <b>0</b> 0   |                | -                            | R <mark>∎</mark> C                         |       |                                | all c                | all:           | ille         | inc.           | III:         | III:               | all:       |
|                        |                      |                |                | 0.00                         | No                                         |       | E SP2020MEC                    | SP2020 Sprint MEC    | 2020-559900    | Hardware     | SP2020         | AREG4500     | 10 <del>7</del> 83 | Reception  |
| Notes                  |                      |                |                | 0.00                         | No                                         |       | SP2020MFC                      | SP2020 Sprint MFC    | 2020-00036     | Hardware     | SP2020         | S2345        |                    | Reception  |
|                        |                      |                |                | 0.00                         | No                                         |       | •                              |                      | 1              | ľ.           | 1              |              |                    |            |
|                        |                      |                |                | 0.00                         | No                                         |       |                                |                      |                |              |                |              |                    |            |
| Documents              | 7 500001             | Casiak Disk    | in the second  | 250                          | No                                         |       |                                |                      |                |              |                |              |                    |            |
|                        | A SPROOT             | oprincolad     | Dutora Local   | 550.                         | 10                                         |       |                                |                      |                |              |                |              |                    |            |
|                        |                      |                |                |                              |                                            |       |                                |                      |                |              |                |              |                    |            |
| Hold History           |                      |                |                |                              |                                            |       |                                |                      |                |              |                |              |                    |            |
|                        | 4                    |                |                |                              |                                            | F     |                                |                      |                |              |                |              |                    |            |
|                        | fidMarked            | fldMeterCode   | fidDescription | n fidMinBilling              | fidMinQuantity                             |       |                                |                      |                |              |                |              |                    |            |
| Suspend History        | 9                    | 1 <b>0</b> 0   | 10:            | -                            | -                                          |       |                                |                      |                |              |                |              |                    |            |
|                        |                      | Mono           | Mono meter     | 0                            | 0.00                                       | 0     |                                |                      |                |              |                |              |                    |            |
|                        | B 🔲                  | Colour         | Colour Meter   | (                            | 0.00                                       | 0     |                                |                      |                |              |                |              |                    |            |
|                        |                      |                |                |                              |                                            |       |                                |                      |                |              |                |              |                    |            |
|                        |                      |                |                |                              |                                            |       |                                |                      |                |              |                |              |                    |            |
| Processing             |                      |                |                |                              |                                            |       |                                |                      |                |              |                |              |                    |            |
| Invoices               |                      |                |                |                              |                                            |       |                                |                      |                |              |                |              |                    |            |
|                        |                      |                |                |                              |                                            |       |                                |                      |                |              |                |              |                    |            |
|                        |                      |                |                |                              |                                            |       |                                |                      |                |              |                |              |                    |            |
| Credit Notes           |                      |                |                |                              |                                            |       |                                |                      |                |              |                |              |                    |            |
|                        | 1 C                  |                |                |                              |                                            | F.    |                                |                      |                |              |                |              |                    |            |
|                        | Contract Info        | Customer Info  | Billing Info   | Rental Info                  | Aggregate                                  |       | ( c                            |                      |                |              |                |              |                    | ÷          |
| Open Windows -         |                      |                |                |                              |                                            |       |                                | U                    | ser : JudithM  | 21/11/2019 V | ersion : 2.3.0 | .4 TEST ALPH | A - JUDITH PC      | OCAL       |

- Suppress on Invoice: This is set to 'No' and cannot be changed. This means you <u>cannot</u> hide the aggregate fee information on the invoice.
- **Comment:** Click in this text box and type in a comment regarding this aggregate fee, if required.
- Order No: Type in a customer order number relevant to this item, if required.
- Status: This field defaults as A (Active).
- Amend Date: This field is static.

The Add an Item Fee process is now complete.

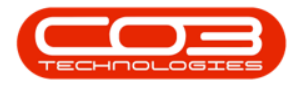

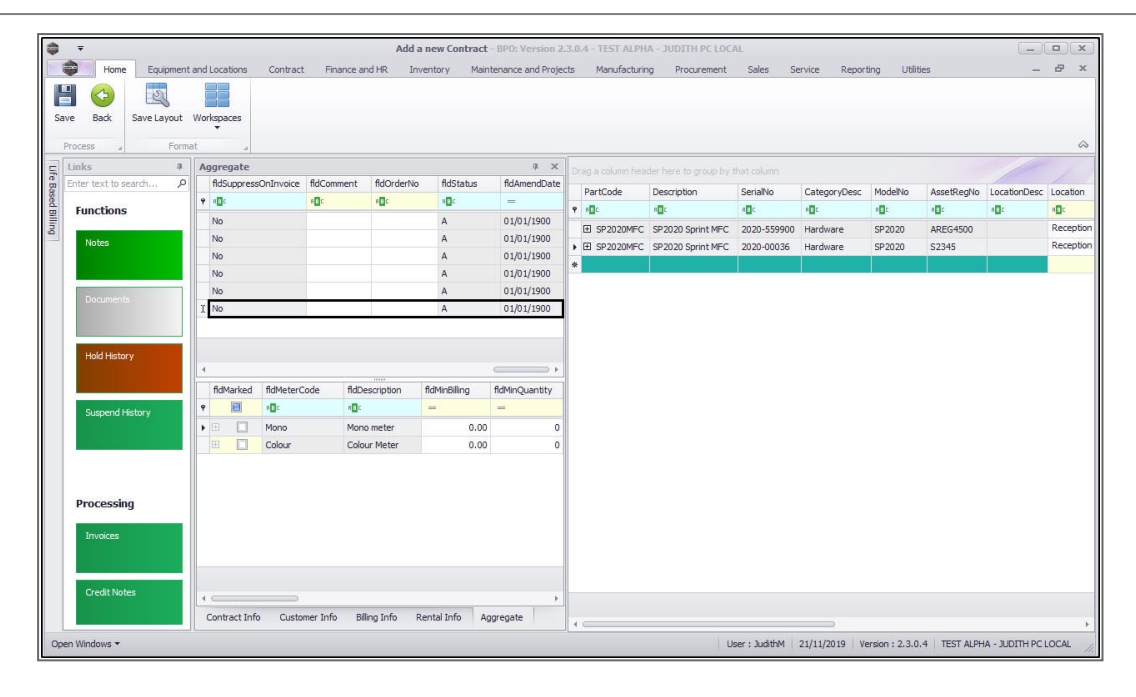

### LINK ADDITIONAL ITEM FEES

Scroll back to the Marked column

• You can now set up *additional fees* for this machine by following the above process if required, before moving on to the next frame.

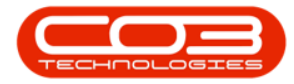

| ٢     | Ŧ                 |             |        |              |                                                                                                    | Ad               | ld a new Contract | - BPO: Version  | 2.3.  | 0.4 - TEST ALPH | IA - JUDITH PC LOC | AL              |              |                  |            | -             |            |
|-------|-------------------|-------------|--------|--------------|----------------------------------------------------------------------------------------------------|------------------|-------------------|-----------------|-------|-----------------|--------------------|-----------------|--------------|------------------|------------|---------------|------------|
|       | Home              | Equipment   | and Lo | ocations     | Contract                                                                                                    | Finance and HR   | Inventory Main    | tenance and Pro | jects | Manufacturi     | ng Procurement     | Sales S         | ervice Repor | ting Utilitie:   | i.         | -             | ₽×         |
| Sa    | ve Back           | Save Layout | Works  | spaces       |                                                                                                    |                  |                   |                 |       |                 |                    |                 |              |                  |            |               |            |
|       | Process 4         | Forma       | at     | -            |                                                                                                    |                  |                   |                 |       |                 |                    |                 |              |                  |            |               | $\diamond$ |
| 5     | Links             |             | Agg    | pregate      |                                                                                                    |                  |                   | а »             |       |                 |                    |                 |              |                  |            |               | 1          |
| e Ba  | Enter text to see | arch P      | f      | RdMarked     | fldFeeType                                                                                                    | fldFeeTypeDesc   | fldChargeAmount   | fldAccountCode  |       | PartCode        | Description        | SerialNo        | CategoryDesc | ModelNo          | AssetRegNo | LocationDesc  | Location   |
| sed   | Functions         |             | 9      |              | * 🖸 C                                                                                                    | * <b>0</b> ¢     | =                 | RBC             |       |                 | all c              | all:            | inc.         | inc.             | III:       |               | all:       |
| illin | Tunctions         |             |        |              | E                                                                                                    | Evergreen Rental | 0.00              | 1202            | F     | FI SP2020MEC    | SP2020 Sprint MEC  | 2020-559900     | Hardware     | SP2020           | AREG4500   | (             | Reception  |
| -     | Notes             |             |        |              | L                                                                                                    | Loan             | 0.00              | 1200            | 5     | E SP2020MEC     | SP2020 Sprint MFC  | 2020-00036      | Hardware     | SP2020           | S2345      |               | Reception  |
|       |                   |             |        |              | R                                                                                                    | Bank Rental      | 0.00              | 1204            |       |                 |                    |                 |              |                  |            |               |            |
|       |                   |             |        |              | S                                                                                                    | Service          | 0.00              | 1101            | -     |                 |                    |                 |              |                  |            |               |            |
|       | Documents         | 5           | Y      |              | 1                                                                                                    | Innouse Rental   | 0.00              | 1201            |       |                 |                    |                 |              |                  |            |               |            |
|       |                   |             | Å .    | Y            |                                                                                                    | Insurance        | 330.00            | 1205            |       |                 |                    |                 |              |                  |            |               |            |
|       |                   |             |        |              |                                                                                                    |                  |                   |                 |       |                 |                    |                 |              |                  |            |               |            |
|       | Hold History      | /           |        |              |                                                                                                    |                  |                   |                 |       |                 |                    |                 |              |                  |            |               |            |
|       |                   |             | 4.0    |              |                                                                                                    |                  | law or            |                 |       |                 |                    |                 |              |                  |            |               |            |
|       |                   |             | 1      | 1dMarked     | fidMeterCode                                                                                                    | fidDescription   | fidMinBilling     | fidMinQuantity  |       |                 |                    |                 |              |                  |            |               |            |
|       | Suspend His       | story       |        |              | - Contraction of the contraction of the contraction |                  | -                 | -               |       |                 |                    |                 |              |                  |            |               |            |
|       |                   |             |        |              | Colour                                                                                                    | Colour Meter     | 0.00              |                 |       |                 |                    |                 |              |                  |            |               |            |
|       |                   |             |        |              | CORDE                                                                                                    | Colour Pictor    | 0.00              |                 |       |                 |                    |                 |              |                  |            |               |            |
|       |                   |             |        |              |                                                                                                    |                  |                   |                 |       |                 |                    |                 |              |                  |            |               |            |
|       | Processing        |             |        |              |                                                                                                    |                  |                   |                 |       |                 |                    |                 |              |                  |            |               |            |
|       | Trocessing        | ·           |        |              |                                                                                                    |                  |                   |                 |       |                 |                    |                 |              |                  |            |               |            |
|       | Invoices          |             |        |              |                                                                                                    |                  |                   |                 |       |                 |                    |                 |              |                  |            |               |            |
|       |                   |             |        |              |                                                                                                    |                  |                   |                 |       |                 |                    |                 |              |                  |            |               |            |
|       |                   | _           |        |              |                                                                                                    |                  |                   |                 |       |                 |                    |                 |              |                  |            |               |            |
|       | Credit Note       | s (         | 10     |              |                                                                                                    |                  |                   |                 |       |                 |                    |                 |              |                  |            |               |            |
|       |                   |             | Co     | ontract Info | Customer In                                                                                                    | nfo Biling Info  | Rental Info Ag    | gregate         |       |                 |                    |                 |              |                  |            |               |            |
| 0     | no Windows 💌      |             |        |              |                                                                                                    |                  |                   |                 |       |                 | 1.0                | oor i SudithM   | 21/11/2010   | orgion + 2 2 0 4 | TECT ALDU  |               |            |
| Up    | an Windows *      |             |        |              |                                                                                                    |                  |                   |                 |       |                 | U                  | Parabolic : roc | 21/11/2019   | eraidf1: 2.5.0.4 | (CS) ALPH  | - JUDITH PC I | under //   |

#### **ADD METER CHARGES**

• When you have finished working in the *Item Fees* frame, click on the *Item Meters* tab if you are going to bill meters.

| Home Equipment a        | nd Locations Contract | Finance and HR      | Add a new Contract - BPO: Versio<br>Inventory Maintenance and Pro | in 2.3<br>iects | 1.0.4<br>N   | - TEST A<br>Manufactu | PHA  | - JUDITH P<br>Procurem | PC LOCAL<br>ent Sales | Service Rep    | orting Utilit | es                 | (            | _ © X       |
|-------------------------|-----------------------|---------------------|-------------------------------------------------------------------|-----------------|--------------|-----------------------|------|------------------------|-----------------------|----------------|---------------|--------------------|--------------|-------------|
| Save Back Save Layout V | Vorkspaces            |                     |                                                                   |                 |              |                       |      |                        |                       |                |               |                    |              | â           |
| Links #                 | Contract Info         |                     | 4                                                                 | D               |              |                       |      |                        |                       |                |               |                    |              |             |
| Enter text to search P  | Contract No           |                     |                                                                   |                 | Part         | tCode                 | De   | scription              | SerialNo              | CategoryDes    | c ModelNo     | AssetRegNo         | LocationDes  | Location    |
| Functions               | Contract No           | 0.00                |                                                                   | ٩               | n <b>O</b> c |                       | 8    |                        | REC                   | 4 <b>0</b> 0   | a <b>D</b> c  | a <b>O</b> C       | a <b>n</b> c | A C         |
| 3                       | Contract Type Cost    | Per Copy            |                                                                   |                 | ⊡ 5          | SP2020MF              | SP:  | 2020 Sprint I          | VIFC 2020-5599        | 00 Hardware    | SP2020        | AREG4500           |              | Reception   |
| Notes                   | Start Date 15/1       | 1/2019 🔻            |                                                                   |                 |              | Item Fe               | es   | Item Meters            | Item Inclusion        | s Item Contact | s             | 100000             |              |             |
|                         | End Date 15/1         | 1/2024 -            |                                                                   |                 |              | A Marke               | d    | FeeType                | FeeTypeDesc           | ChargeAmount   | AccountCode   | COSAccountC        | ode Invoice  | Description |
| Documents               | Period                | 60 💲 *              |                                                                   |                 |              | • E                   | 3.   | elle.                  | MBR.                  | =              | 1101          | alle.              | Ran in       |             |
|                         | Period Type Mont      | ths                 | * *                                                               |                 |              |                       |      | s<br>I                 | Inhouse Rental        | 0.00           | 1201          |                    | Inhous       | e Rental    |
|                         | Department Sales      | Department          | •                                                                 |                 |              |                       |      | N                      | Insurance             | 0.00           | 1203          |                    | Insura       | nce         |
| Hold History            | Contract<br>Manager   | h Mudzengi          | * *                                                               |                 |              |                       |      |                        |                       | 0.00           |               |                    |              |             |
|                         | Salesman Judit        | h Mudzengi          | ¥ *                                                               |                 |              | 10                    |      |                        |                       | 0.00           |               |                    |              |             |
|                         | Aggregate Billing 🗸   |                     |                                                                   |                 | E S          | P2020ME               | SP:  | 2020 Sprint I          | VEC 2020-0003         | 6 Hardware     | SP2020        | \$2345             |              | Reception   |
| Suspend History         | Hide Fee Detail       |                     |                                                                   | -               |              | Item Fe               | es 🗌 | Item Meters            | Item Inclusion        | s Item Contact |               | 1955.9             |              |             |
|                         |                       |                     |                                                                   |                 |              | 9. Marke              | d    | FeeType                | FeeTypeDesc           | ChargeAmount   | AccountCode   | COSAccountC        | ode Invoice  | Description |
|                         |                       |                     |                                                                   |                 |              | 9                     | 1    | R <b>O</b> C           | R B C                 | -              | a 🖸 C         | R <mark>B</mark> C | R <b>B</b> C |             |
|                         |                       |                     |                                                                   |                 |              | E                     |      | S                      | Service               | 0.00           | 1101          |                    | Service      |             |
| Processing              |                       |                     |                                                                   |                 |              | Ħ                     |      | I                      | Inhouse Rental        | 0.00           | 1201          |                    | Inhous       | e Rental    |
| riocessing              |                       |                     |                                                                   |                 |              | Œ                     |      | N                      | Insurance             | 0.00           | 1203          |                    | Insura       | nce 🗸       |
| Invoices                |                       |                     |                                                                   |                 |              |                       |      |                        |                       | 0.00           |               |                    |              |             |
|                         |                       |                     |                                                                   |                 |              | -                     |      |                        |                       |                |               |                    |              | ÷           |
|                         |                       |                     |                                                                   |                 |              |                       |      |                        |                       |                |               |                    |              |             |
| Credit Notes            |                       |                     |                                                                   |                 |              |                       |      |                        |                       |                |               |                    |              |             |
|                         | Contract Info Custom  | er Info Biling Info | Rental Info Aggregate                                             |                 | _            |                       |      |                        |                       |                |               |                    |              |             |
| Open Windows *          |                       |                     |                                                                   |                 |              |                       |      |                        | Hear + Tor            | WHM 21/11/20   | 0 Vareion - 1 | 304 TEST           |              | HIRCLOCAL   |

The *Item Meters* frame displays all linked meters on the contract item

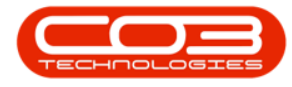

- Note 1: If there are no meters linked to the contract item, you can complete setting up the contract and link the meters and meter charges afterwards by following these 2 steps:
  - 1. Assign meters to the contract item
  - 2. Add the meter charges to the contract item
- Note 2: To avoid linking up meters to items every time you want to add items on a contract, link meters to the part codes of the items. This way, when new items are received / adjusted into stores, they will already have meters linked to them. (This will not apply to items that are already in stores prior to this step.)

| acess Form             | Workspaces        |                  |            |   |                |           |              |                               |                 |                         |              |              |               |              |
|------------------------|-------------------|------------------|------------|---|----------------|-----------|--------------|-------------------------------|-----------------|-------------------------|--------------|--------------|---------------|--------------|
| inks #                 | Contract Info     |                  |            | 4 | Drag a         | column he | ader h       | ere to group by               | that column     |                         |              |              |               |              |
| inter text to search P |                   |                  |            | - | Part           | Code      | Des          | cription                      | SerialNo        | CategoryDes             | c ModelNo    | AssetRegN    | lo LocationDe | sc Location  |
| Functions              | Contract No       |                  |            |   | 9 n <b>O</b> C |           | a <b>n</b> o |                               | allic           | <ul> <li>(D)</li> </ul> | a <b>n</b> c | a <b>n</b> c | a <b>n</b> c  | a <b>n</b> c |
|                        | Contract Type     | Cost Per Copy    | * *        |   | 🗄 S            | P2020MF   | C SP2        | 020 Sprint MFC                | 2020-559900     | Hardware                | SP2020       | AREG4500     |               | Reception    |
| Notes                  | Start Date        | 15/11/2019 🔹     |            |   |                | Item Fe   | es i         | Item Meters                   | Item Inclusions | Item Contact            | s            |              |               |              |
|                        | End Date          | 15/11/2024 -     |            |   |                | A Marke   | d ·          | <ul> <li>MeterCode</li> </ul> | StartReading    | ReadingDate             | MinBiling    | MinQuantity  | AccountCode   | COSAccount   |
|                        | Period            | 60 🗘 *           |            |   |                | ٩         |              | 4 <b>0</b> 0                  | =               | =                       | -            | -            | 0:            | 1 <b>0</b> 0 |
| Documents              | Period Type       | Months           | <b>*</b> * |   |                | • •       |              | Mono                          | 0.00            | 01/01/1900              | 0.00         | 0            |               |              |
|                        | Department        | Sales Department | * *        |   |                | 1         | Ц            | Colour                        | 0.00            | 01/01/1900              | 0.00         | 0            |               |              |
| Hold History           | Contract          | Judith Mudzengi  | * *        | - | . E S          | 2000ME    | n spr        | 020 Societ MEC                | 2020-00036      | Hardware                | SP2020       | \$7345       |               | Receptio     |
|                        | Salesman          | Judith Mudzengi  | • •        | - |                | Item Ed   |              | item Meters                   | Item Inclusions | Them Contact            |              | 525 15       |               |              |
|                        | Aggregate Billing | 7                |            |   |                | 9 Marke   | d .          | <ul> <li>MeterCode</li> </ul> | StartReading    | ReadingDate             | MinBilling   | MinQuantity  | AccountCode   | COSAccount   |
| Suspend History        | Hide Cee Debail   |                  |            |   |                | 9         |              | * <b>0</b> :                  | =               | -                       | -            | =, 3         | 0:            | 0            |
|                        | Tilde i ee Detail |                  |            |   |                | • 🖽       |              | Mono                          | 0.00            | 01/01/1900              | 0.00         | 0            |               |              |
|                        |                   |                  |            |   |                | Œ         |              | Colour                        | 0.00            | 01/01/1900              | 0.00         | 0            |               |              |
|                        |                   |                  |            | _ |                | 4 🥅       | _            |                               |                 |                         |              |              |               |              |
|                        |                   |                  |            |   | *              |           |              |                               |                 |                         |              |              |               |              |
| Processing             |                   |                  |            |   |                |           |              |                               |                 |                         |              |              |               |              |
| Invoices               |                   |                  |            |   |                |           |              |                               |                 |                         |              |              |               |              |
|                        |                   |                  |            |   |                |           |              |                               |                 |                         |              |              |               |              |
|                        |                   |                  |            |   |                |           |              |                               |                 |                         |              |              |               |              |

In the *Item Meters* frame, only populate the following fields for the meters that need to be aggregate:

• Marked: Select the item meters on all contract items included in aggregate / prepaid billing e.g., if the Mono meter is included,

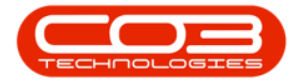

select the Mono meter type on all contract items included in aggregate / prepaid billing.

- **Start Reading:** Type in the start reading of the meter.
- **Reading Date:** Click in this text box to display the calendar func-

tion, use this to select the reading date.

| rocess a Form<br>Links # | at 🔹                        |     | a | Drag | a column hea | der here to group            | by that column  |              |             |              |                  |               |
|--------------------------|-----------------------------|-----|---|------|--------------|------------------------------|-----------------|--------------|-------------|--------------|------------------|---------------|
| Enter text to search P   |                             |     | - | Pa   | irtCode      | Description                  | SerialNo        | CategoryDes  | c ModelNa   | AssetReg     | No Location      | Desc Location |
| Functions                | Contract No                 |     |   | 9 4  | c.           | a <b>B</b> c                 | a 🛛 c           | 4 <b>0</b> 0 | a 🛛 c       | 8 <b>0</b> 0 | 8 <b>0</b> c     | A C           |
|                          | Contract Type Cost Per Copy | * * |   |      | SP2020MFC    | SP2020 Sprint M              | FC 2020-559900  | Hardware     | SP2020      | AREG450      | 0                | Reception     |
| Notes                    | Start Date 15/11/2019       | •   |   |      | Item Fee     | s Item Meters                | Item Inclusions | Item Contact | s           |              |                  |               |
|                          | End Date 15/11/2024         | •   |   |      | A Marked     | <ul> <li>MeterCod</li> </ul> | e StartReading  | ReadingDate  | MinBilling  | MinQuantity  | AccountCode      | COSAccountCoc |
|                          | Period 60                   | : * |   |      | 9            |                              | =               | -            | =           | =            | ×D:              | 8 <b>0</b> 0  |
| Documents                | Period Type Months          |     |   |      | ► Œ          | Mono                         | 0.00            | 15/11/2019   | 0.00        | 0            |                  |               |
|                          | Denartment Sales Denartmen  | •   |   |      |              | Colour                       | 0.00            | 01/01/1900   | 0.00        | 0            |                  |               |
| The second second        | Contract Dutit Mudane       |     | - |      | 4 0          |                              |                 |              |             |              |                  | B and P and   |
| Hold History             | Manager                     |     | - | • 🗉  | SP2020MFC    | SP2020 Sprint M              | FC 2020-00036   | Hardware     | SP2020      | \$2345       |                  | Reception     |
|                          | Salesman Judith Mudzengi    | ×   |   |      | Item Fee     | s Item Meters                | Item Inclusions | Item Contact | S Mappillan | Machinette   | A second for the | 0001-000      |
| Sumood History           | Aggregate Billing 🗸         |     |   |      | • Market     | A Metercod                   | e startkeading  |              | Minbling    | MinQuantity  | AccountCode      |               |
| Suspendimistory          | Hide Fee Detail 🔲           |     |   |      |              | Mana                         | 0.00            | 15/11/2010   | 0.00        | - 0          |                  |               |
|                          |                             |     |   |      |              | Colour                       | 0.00            | 01/01/1900   | 0.00        | 0            |                  |               |
|                          |                             |     |   |      | 4            |                              |                 | 04041500     |             |              |                  |               |
|                          |                             |     | - | *    |              |                              |                 |              | 1           |              |                  |               |
| Processing               |                             |     | - |      |              | 1                            |                 |              | 1           |              |                  |               |
|                          |                             |     |   |      |              |                              |                 |              |             |              |                  |               |
| Invoices                 |                             |     |   |      |              |                              |                 |              |             |              |                  |               |
|                          |                             |     |   |      |              |                              |                 |              |             |              |                  |               |
|                          |                             |     |   |      |              |                              |                 |              |             |              |                  |               |

# **SET UP AGGREGATE METERS**

• Click on the *Aggregate* tab if this tab is closed.

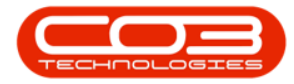

| ф т                                           | Add a new Contract - BPO: Version        | 2.3.0 | A - TEST / | LPHA - | JUDITH PC L                    | OCAL               |               |            |                |                      | _ <b>D</b> X   |
|-----------------------------------------------|------------------------------------------|-------|------------|--------|--------------------------------|--------------------|---------------|------------|----------------|----------------------|----------------|
| Home Equipment and Locations Contract Finance | e and HR Inventory Maintenance and Proje | cts   | Manufact   | iring  | Procurement                    | Sales S            | ervice Repo   | orting U   | tilities       |                      | - & ×          |
| Save Back Save Layout Workspaces              |                                          |       |            |        |                                |                    |               |            |                |                      | ۵              |
| Links # Contract Info                         | 4                                        | Dra   |            |        |                                |                    |               |            |                |                      |                |
| Enter text to search P                        |                                          | 6     | artCode    | Des    | cription                       | SerialNo           | CategoryDesi  | : ModelNo  | AssetReg       | No LocationE         | esc Location   |
| g Functions                                   |                                          | 9     | E C        | 8 a C  |                                | R <mark>B</mark> C | 4 <b>0</b> 0  | a 🖬 c      | RBC            | R <b>B</b> C         | A C            |
| Contract Type Cost Per Copy                   | * *                                      | 8     | 3 SP2020M  | C SP2  | 020 Sprint MFC                 | 2020-559900        | Hardware      | SP2020     | AREG450        | 0                    | Reception      |
| Start Date 15/11/2019                         | *                                        |       | Item F     | ees 1  | Item Meters                    | Item Inclusions    | Item Contacts |            |                |                      |                |
| End Date 15/11/2024                           | •                                        |       | 9. Mark    | ed ·   | <ul> <li>MeterCode</li> </ul>  | StartReading       | ReadingDate   | MinBilling | MinQuantity    | AccountCode          | COSAccountCode |
| Period 60                                     | *                                        |       | 9          |        | 4 <b>0</b> 0                   | =                  | =             | =          | =              | 1 <b>0</b> :         | a@c            |
| Period Type Months                            | - *                                      |       | • =        | V      | Mono                           | 0.00               | 15/11/2019    | 0.00       | 0              |                      |                |
| Department Sales Department                   | ent 🔹 *                                  |       |            |        | Colour                         | 0.00               | 01/01/1900    | 0.00       | 0              |                      |                |
| Contract Judith Mudanne                       | · · · ·                                  |       | 1          |        |                                |                    | 1             |            |                |                      | Percention     |
| Manager Bodier Housen                         |                                          |       | 1 SP2020M  | C SP2  | 020 Sprint MFC                 | 2020-00036         | Hardware      | SP2020     | 52345          |                      | Reception      |
| Salesman Judith Mudzen                        | · ·                                      |       | Item F     | ees 1  | Item Meters                    | Item Inclusions    | Item Contacts | MoRilling  | MicOurabity    | AccountCode          | COEAccountCodo |
| Aggregate Billing V                           |                                          |       | e Pidr     |        | <ul> <li>Meter Code</li> </ul> | =                  | =             | =          | =              | Accountcode<br>(II): | 1D:            |
| Hide Fee Detail                               |                                          |       | • 111      |        | Mono                           | 0.00               | 15/11/2019    | 0.00       | 0              |                      |                |
|                                               |                                          |       |            |        | Colour                         | 0.00               | 01/01/1900    | 0.00       | 0              |                      |                |
|                                               |                                          |       | 4 ===      |        |                                |                    |               |            |                |                      | ÷              |
|                                               |                                          | *     |            | 1      |                                |                    |               |            |                |                      |                |
| Processing                                    |                                          |       |            |        |                                |                    |               |            |                |                      |                |
| Invoices                                      |                                          |       |            |        |                                |                    |               |            |                |                      |                |
| Credit Notes                                  |                                          |       |            |        |                                |                    |               |            |                |                      |                |
| Contract Info Customer Info                   | Biling Info Rental Info Aggregate        | 4.0   |            |        |                                |                    |               |            |                |                      | ×              |
| Open Windows 👻                                |                                          |       |            |        |                                | User : Judith      | M 21/11/201   | 9 Version  | : 2.3.0.4   TI | est alpha - Ju       |                |

- 1. The *Aggregate* frame will be expanded and is divided into the following sections;
  - 2. Aggregate **Fees**
  - 3. Aggregate Meters

| Ф    | Ŧ        |           |            |          |              |               |                   | Add a new Contra | act - BPO: Versio | n 2.3.0. | .4 - TEST AL               | PHA -        | JUDITH PC L    | OCAL                                    |               |                |             |                | _ D X          |
|------|----------|-----------|------------|----------|--------------|---------------|-------------------|------------------|-------------------|----------|----------------------------|--------------|----------------|-----------------------------------------|---------------|----------------|-------------|----------------|----------------|
|      |          | lome      | Equipmen   | it and L | ocations     | Contract      | Finance and HR    | Inventory Mai    | ntenance and Pro  | ects     | Manufactur                 | ng           | Procurement    | Sales 5                                 | Service Rep   | orting U       | tilities    |                | _ & ×          |
| Save | Bac      | k Sa      | ave Layout | Work     | spaces       |               | •                 |                  |                   |          |                            |              |                |                                         |               |                |             |                |                |
|      | nler     | -         | 1011       | 1 Acre   | 4            |               |                   |                  | a v               |          |                            |              |                | 0.0000000000000000000000000000000000000 |               |                |             |                |                |
| ife  | nter tex | t to sear | rh P       | Age      | AdMarked     | fdFeeType     | fdFeeTypeDesc     | fidChargeAmount  | fidAccountCode    | Drag     |                            |              |                |                                         |               |                |             | 1              |                |
| used |          |           |            | 9        |              | n <b>O</b> C  | a 🖬 c             | -                | 1 <b>0</b> 1      | Pi       | artCode                    | Des          | cription       | SerialNo                                | CategoryDes   | c ModelNo      | AssetReg    | No Location    | lesc Location  |
| B    | Funct    | ions      |            | 1        |              | E             | Evergreen Rental  | 0.00             | 1202              | 9 1      | ∎c                         | 8 BC         |                | REC                                     | * <b>0</b> :  | a 🗖 c          | RBC         | RBC            | n 🖬 c          |
| 3    | Note     |           |            |          |              | L             | Loan              | 0.00             | 1200              | 8        | SP2020MFC                  | SP2          | 020 Sprint MFC | 2020-559900                             | Hardware      | SP2020         | AREG450     | 0              | Reception      |
|      |          |           |            |          |              | R             | Bank Ren 2        | 0.00             | 1204              |          | Item Fe                    | s I          | tem Meters     | Item Inclusions                         | Item Contacts | 1              |             |                |                |
|      |          |           |            |          |              | S             | Service           | 0.00             | 1101              |          | <ul> <li>Marker</li> </ul> |              | MeterCode      | StartReading                            | ReadingDate   | MinBilling     | MinQuantity | AccountCode    | COSAccountCode |
|      | Docu     | mente     |            |          |              | I             | Inhouse Rental    | 0.00             | 1201              |          | T I                        |              | 10-            | =                                       | -             | =              | =           | 10-            | 205 C          |
|      |          |           |            | P        | $\checkmark$ | N             | Insurance         | 550.00           | 1203              |          | • =                        | V            | Colour         | 0.00                                    | 15/11/2019    | 0.00           | 0           |                |                |
|      |          | _         |            |          |              |               |                   |                  |                   |          | 4 0                        |              | Colour         | 0.00                                    | 01/01/1500    | 0.00           | 0           |                | ÷              |
|      | Hold     | History   |            |          |              |               |                   |                  |                   | • =      | SP2020MFC                  | SP2          | 020 Sprint MFC | 2020-00036                              | Hardware      | SP2020         | S2345       |                | Reception      |
|      |          |           |            |          |              |               |                   |                  |                   |          | Item Fee                   | s I          | tem Meters     | Item Inclusions                         | Item Contacts |                |             |                |                |
|      |          |           |            |          | fldMarked    | fidMeterCode  | fldDescription    | fldMinBilling    | fidMinQuantity    |          | 9 Marker                   |              | MeterCode      | StartReading                            | ReadingDate   | MinBilling     | MinQuantity | AccountCode    | COSAccountCode |
|      | Susp     |           | ory .      | ٣        |              | RBC           | 800               | =                | =                 |          | ۲                          |              | 8 <b>0</b> 0   | -                                       | _             | =,             | =           | 3 <b>0</b> 0   | * <b>D</b> ¢   |
|      |          |           |            | •        |              | Mono          | Mono meter        | 0.0              | ) (               |          | • =                        | $\checkmark$ | Mono           | 0.00                                    | 15/11/2019    | 0.00           | 0           |                |                |
|      |          |           |            |          | 8            | Colour        | Colour Meter      | 0.0              | )                 |          | Œ                          |              | Colour         | 0.00                                    | 01/01/1900    | 0.00           | 0           |                |                |
|      |          |           |            |          |              |               | 3                 |                  |                   |          | 4                          |              |                |                                         |               |                |             |                | ÷              |
|      |          |           |            |          |              |               |                   |                  |                   | *        |                            |              |                |                                         |               |                |             |                |                |
|      | Proce    | ssing     |            |          |              |               |                   |                  |                   |          |                            |              |                |                                         |               |                |             |                |                |
|      | Tours    |           |            |          |              |               |                   |                  |                   |          |                            |              |                |                                         |               |                |             |                |                |
|      | 11100    |           |            |          |              |               |                   |                  |                   |          |                            |              |                |                                         |               |                |             |                |                |
|      |          |           |            |          |              |               |                   |                  |                   | 4        |                            |              |                |                                         |               |                |             |                |                |
|      | Cred     | t Notes   |            |          |              |               |                   |                  |                   |          |                            |              |                |                                         |               |                |             |                |                |
|      |          |           |            | Co       | ontract Inf  | fo Customer 1 | info Billing Info | Rental Info A    | logregate         |          |                            |              |                |                                         |               |                |             |                |                |
|      |          | ans.      |            |          |              |               |                   |                  |                   | 40       |                            |              |                |                                         |               | and an entropy |             |                | •              |
| Open | Window   | s 🕶       |            |          |              |               |                   |                  |                   |          |                            |              |                | User : Judit                            | hM 21/11/201  | 9 Version      | : 2.3.0.4 T | EST ALPHA - JU | DITH PC LOCAL  |

• Go to the Aggregate Meters section.

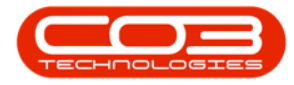

| \$      | •           |               |                      |        |             |              |                        | Add a new Contrac | t - BPO: Version   | 23  | .0.4 | - TEST ALI  | PHA - | JUDITH PC I    | OCAL            |               |            |             |              |              | . 🗆 🗴       |
|---------|-------------|---------------|----------------------|--------|-------------|--------------|------------------------|-------------------|--------------------|-----|------|-------------|-------|----------------|-----------------|---------------|------------|-------------|--------------|--------------|-------------|
|         |             | Home          | Equipment            | and Lo | cations     | Contract     | Finance and HR         | Inventory Main    | tenance and Proje  | cts | 1    | Manufacturi | ng    | Procurement    | Sales S         | Service Rep   | orting L   | tilities    |              |              | - & ×       |
| Si      | ave<br>Proc | Back          | Save Layout<br>Forma | Works  | paces       |              |                        |                   |                    |     |      |             |       |                |                 |               |            |             |              |              | \$          |
| c       | Lin         | iks           |                      | Agg    | regate      |              |                        |                   | 3 X                | 1   |      |             |       |                |                 |               |            |             |              |              |             |
| fe Ba   | Ent         | er text to se | arch P               | f      | dMarked     | fldFeeType   | fldFeeTypeDesc         | fldChargeAmount   | fldAccountCode     |     | Dar  | +Code       | Dec   | rintion        | CarialNo        | CatagoryDec   | - Modelly  | AccetDes    | No. Locatio  | Derc         | location    |
| sed     |             | unctions      |                      | ٩      |             | n <b>D</b> c | n 🖬 c                  | -                 | 1 <b>0</b> 0       |     | - Cl |             | affic | anpoorr        | alle            | all:          | alle       | alle        | alle         | noese i      |             |
| Silling | 12          | unctions      |                      |        |             | E            | Evergreen Rental       | 0.00              | 1202               |     | E S  | SP2020MEC   | SP2   | 120 Sprint MEC | 2020-559900     | Hardware      | SP2020     | AREG450     | 0            |              | Reception   |
| ~       |             | Notes         |                      |        |             | L            | Loan                   | 0.00              | 1200               |     |      | Item Fee    | . 1   | tem Meters     | Item Inclusions | Item Contacts |            | 1000000     | 5            |              |             |
|         |             |               |                      |        |             | R            | Bank Rental            | 0.00              | 1204               |     |      | 9 Marked    |       | MeterCode      | StartReading    | ReadingDate   | MinBilling | MinQuantity | AccountCod   | e COSA       | AccountCode |
|         |             |               |                      |        |             | S            | Service                | 0.00              | 1101               |     |      | 9           |       | 4 <b>0</b> 4   | =               | -             | =          | =           | -O:          | 800          |             |
|         |             |               |                      |        | 1           | N            | Insurance              | 550.00            | 1201               |     |      | • 🖽         | √     | Mono           | 0.00            | 15/11/2019    | 0.00       | 0           |              |              |             |
|         |             |               |                      |        | 100.0       |              |                        |                   | (18-00)            |     |      |             |       | Colour         | 0.00            | 01/01/1900    | 0.00       | 0           |              |              |             |
|         | 1.5         |               |                      |        |             |              |                        |                   |                    |     |      | 4           |       |                |                 |               |            |             |              |              | +           |
|         |             | Hold History  | 1                    |        |             |              |                        |                   |                    | ,   | 8    | SP2020MFC   | SP2   | 20 Sprint MFC  | 2020-00036      | Hardware      | SP2020     | S2345       |              |              | Reception   |
|         |             |               |                      |        | describe d  | Altra Colo   | 8.30 · · · · · · · · · | Adda Dillas       | Addition Councilla |     |      | Item Fee    | s I   | tem Meters     | Item Inclusions | Item Contacts | 5          |             |              |              |             |
|         |             | 24 103        |                      |        | Idmarked    | alle         | ally ally              | indminibiling     |                    |     |      | Marked      |       | MeterCode      | StartReading    | ReadingDate   | MinBilling | MinQuantity | AccountCod   | e COSA       | AccountCode |
|         |             | Suspend His   | story                |        |             | Mono         | Mono meter             | 0.00              | 0                  |     |      | 9           |       | * <b>D</b> :   | -               |               | -          | -           | 3 <b>0</b> 0 | 4 <b>0</b> 0 |             |
|         |             |               |                      | E      |             | Colour       | Colour Meter           | 0.00              | 0                  |     |      | • •         | V     | Mono           | 0.00            | 15/11/2019    | 0.00       | 0           |              |              |             |
|         | 17          |               |                      | 170    |             |              |                        |                   |                    |     |      | 4           |       | Colour         | 0.00            | 01/01/1900    | 0.00       | U           |              |              |             |
|         |             |               |                      | L      |             |              |                        |                   |                    |     |      |             | ľ.    |                | 1               |               | 1          |             |              |              |             |
|         | P           | rocessing     |                      | L      |             |              |                        |                   |                    | -   |      |             |       |                |                 |               | 4          |             |              |              |             |
|         |             | Invoices      |                      |        |             |              |                        |                   |                    |     |      |             |       |                |                 |               |            |             |              |              |             |
|         |             | Credit Note   | s                    |        |             |              |                        |                   |                    |     |      |             |       |                |                 |               |            |             |              |              |             |
|         |             |               |                      | Cor    | ntract Infe | o Customer I | nfo Biling Info        | Rental Info Ag    | Igregate           | 4   | _    |             |       |                |                 |               |            |             |              |              |             |
| Op      | en V        | Vindows 🕶     |                      |        |             |              |                        |                   |                    |     |      |             |       |                | User : Judit    | hM 21/11/201  | 9 Version  | : 2.3.0.4 T | est alpha -  |              | PC LOCAL    |

Populate the following fields:

- Marked:
  - 1. Select the <u>same</u> meter type
  - 2. as you selected in the *Item Meters* frame.
    - $^\circ~$  In this image the  $\,$  Mono  $\,$  meter has been selec-  $\,$

ted.

| Sav | Home<br>Home<br>Back Sa                                                                                                    | Equipment | and Loc<br>Worksp | ations       | Contract     | Finance and HR   | Add a new Contra-<br>Inventory Main | ct - BPO: Versio<br>tenance and Proj | in 2. | 3.0.4 - TEST A<br>Manufactu | IPHA -       | JUDITH PC L                   | OCAL<br>Sales : | iervice Rep  | orting L                     | tlities      |              | - 8           |
|-----|----------------------------------------------------------------------------------------------------|-----------|-------------------|--------------|--------------|------------------|-------------------------------------|--------------------------------------|-------|-----------------------------|--------------|-------------------------------|-----------------|--------------|------------------------------|--------------|--------------|---------------|
| P   | rocess "                                                                                                    | Forma     | nt .              |              |              |                  |                                     |                                      |       |                             |              |                               |                 |              |                              |              |              | ///           |
|     | Links<br>Enter text to care                                                                                                    | #<br>ch 0 | Aggr              | egate        | RdEeeTune    | RdEaaTypeDarc    | RdChargeAmount                      | # X                                  |       |                             |              |                               |                 |              |                              |              |              |               |
|     | LINE VEXT TO BEEN                                                                                                    |           | •                 |              | nur eer ype  | alle             |                                     |                                      |       | PartCode                    | Des          | cription                      | SerialNo        | CategoryDes  | c ModelNo                    | AssetReg     | No LocationE | Desc Location |
|     | Functions                                                                                                    |           | -                 |              | E            | Evergreen Dental | 0.00                                | 1202                                 | 1     | n <b>O</b> c                | a a c        |                               | a a c           | 4 <b>0</b> 0 | a 🗖 c                        | R <b>O</b> C | a <b>n</b> c | A C           |
|     | and the second second se |           |                   | -            | -            | Loan             | 0.00                                | 1202                                 |       | SP2020MF                    | SP2          | 020 Sprint MFC                | 2020-559900     | Hardware     | SP2020                       | AREG450      | 0            | Reception     |
|     | Notes                                                                                                    |           |                   |              | R            | Bank Rental      | 0.00                                | 1204                                 |       | Item Fe                     | es 1         | tem Meters                    | Item Inclusions | Item Contact | s                            |              |              |               |
|     |                                                                                                    |           |                   | 0            | s            | Service          | 0.00                                | 1101                                 |       | 9 Market                    | d ·          | <ul> <li>MeterCode</li> </ul> | StartReading    | ReadingDate  | MinBilling                   | MinQuantity  | AccountCode  | COSAccountCo  |
|     | 11-11-1-1-1-1-1-1-1-1-1-1-1-1-1-1-1-1-                                                                                                    | _         |                   |              | I            | Inhouse Rental   | 0.00                                | 1201                                 |       | 4                           |              | 4 <b>0</b> 0                  | =               | -            | -                            | =            | <b>ال</b> ة: | 8 <b>0</b> 0  |
|     | Documents                                                                                                    |           |                   | V            | N            | Insurance        | 550.00                              | 1203                                 |       | • 🖽                         | $\checkmark$ | Mono                          | 0.00            | 15/11/2019   | 0.00                         | 0            |              |               |
|     |                                                                                                    |           |                   |              |              |                  |                                     |                                      |       |                             |              | Colour                        | 0.00            | 01/01/1900   | 0.00                         | 0            |              |               |
|     |                                                                                                    |           | -                 |              |              |                  |                                     |                                      |       |                             |              |                               |                 |              |                              |              |              |               |
| L   | Hold History                                                                                                    |           |                   |              |              |                  |                                     |                                      |       | 2 SP2020MF                  | SP2          | 020 Sprint MFC                | 2020-00036      | Hardware     | SP2020                       | S2345        |              | Reception     |
|     |                                                                                                    |           |                   |              |              |                  |                                     | •                                    | 9     | Item Fe                     | es I         | tem Meters                    | Item Inclusions | Item Contact | s                            |              |              |               |
|     |                                                                                                    |           | fid               | Marked       | fidMeterCode | fldDescription   | fldMinBilling                       | fidMinQuantity                       |       | Marke                       | d -          | <ul> <li>MeterCode</li> </ul> | StartReading    | ReadingDate  | MinBilling                   | MinQuantity  | AccountCode  | COSAccountCo  |
|     | Suspend Histo                                                                                                    | ory       | ۲                 |              | RBC          | 800              | =                                   | -                                    |       | Y 🔪                         | 8            | 8 <b>0</b> 0                  | -               | -            | -                            | =            | • <b>D</b> : | #DC           |
|     |                                                                                                    |           | 1 🗉               | $\checkmark$ | Mono         | Mono meter       | 0.00                                | 0                                    | 0     | • 🖽                         | $\checkmark$ | Mono                          | 0.00            | 15/11/2019   | 0.00                         | 0            |              |               |
|     |                                                                                                    |           | E                 |              | Colour       | Colour Meter     | 0.00                                | C                                    |       | E                           |              | Colour                        | 0.00            | 01/01/1900   | 0.00                         | 0            |              |               |
|     |                                                                                                    |           |                   |              |              |                  |                                     |                                      |       | 4 ====                      |              |                               |                 |              |                              |              |              |               |
| L   |                                                                                                    |           |                   |              |              |                  |                                     |                                      | 4     |                             |              |                               |                 |              |                              |              |              |               |
| L   | Processing                                                                                                    |           |                   |              |              |                  |                                     |                                      |       |                             |              |                               |                 |              |                              |              |              |               |
|     | Transie and                                                                                                    |           |                   |              |              |                  |                                     |                                      |       |                             |              |                               |                 |              |                              |              |              |               |
|     | Invoices                                                                                                    |           |                   |              |              |                  |                                     |                                      |       |                             |              |                               |                 |              |                              |              |              |               |
|     |                                                                                                    |           |                   |              |              |                  |                                     |                                      |       |                             |              |                               |                 |              |                              |              |              |               |
|     | la<br>Tanan aristoria                                                                                                    | _         | -                 |              |              |                  |                                     |                                      |       |                             |              |                               |                 |              |                              |              |              |               |
|     | Credit Notes                                                                                                    | 2         | 4 =               |              |              |                  |                                     | ÷                                    |       |                             |              |                               |                 |              |                              |              |              |               |
|     |                                                                                                    |           | Con               | tract Inf    | o Customer I | nfo Biling Info  | Rental Info Ag                      | gregate                              |       |                             |              |                               |                 |              |                              |              |              |               |
|     |                                                                                                    |           |                   |              |              |                  |                                     |                                      |       |                             |              |                               |                 |              | And the second second second |              |              |               |

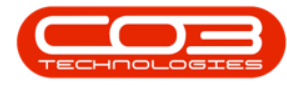

- Min Billing: Type in the minimum billing amount (in Rand value).
  - In this case, minimum billing is global per meter type. This means a fixed price is charged on the sum of all copies made (up to and including the Minimum Quantity) per meter type on all contract items included in aggregate / prepaid billing.
  - For example in this image, a minimum billing fee of R250 for a minimum quantity of 1000 copies on a mono meter means R250 will be charged if the sum of mono meter copies made on serial numbers - 2020-559900 and 2020-00024 is any value from 0 up to and including 1000.
  - If no minimum billing should be applied, leave the
     MinBilling and MinQuantity fields as 0.
  - For a more detailed explanation, read this <u>important</u> <u>note on Minimum Billing and Meter Charge Setup.</u>
- **Min Quantity:** Type in the minimum quantity (the copies that are included in the minimum billing amount).
- Account Code: Type in the sales account code for these meter charges to post to.
- **COS Account Code:** Type in the cost of sale account code where this fee should be posted to.

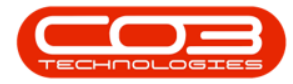

| ٩     | Ŧ                  |                      |        |             |              |                | Add a net    | w Contract | - BPO: Version 2   | 3.0.4 - TEST ALPHA | - JUD | TTH P | C LOCAL   |               |                  |               |            | _ <b>D</b> X |
|-------|--------------------|----------------------|--------|-------------|--------------|----------------|--------------|------------|--------------------|--------------------|-------|-------|-----------|---------------|------------------|---------------|------------|--------------|
| 4     | Home               | Equipment            | and Lo | cations     | Contract     | Finance and HR | Inventory    | / Mainte   | nance and Projects | Manufacturing      | Pro   | ureme | nt Sale   | s Service     | Reporting Ut     | lities        |            | - 6 ×        |
| Sav   | re Back S          | Save Layout<br>Forma | Works  | paces       |              |                |              |            |                    |                    |       |       |           |               |                  |               |            | \$           |
| c     | Links              |                      | Agg    | regate      |              |                |              |            |                    | 4                  | x     |       |           |               |                  |               |            |              |
| fe Ba | Enter text to sear | rch P                | fl     | dMarked     | fldFeeType   | fldFeeTypeDe   | sc fldCha    | geAmount   | fldAccountCode     | fldCOSAccountCode  |       | Par   | tCode     | Description   | SerialNo         | CategoryDesc  | ModelNo    | AssetRegNo   |
| sedE  | Functions          |                      | ٩      |             | n <b>O</b> c | a <b>n</b> c   | -            |            | a∎c                | all c              |       | P =0  |           | ADC           | ADC.             | alle          | ADC        | ABSECTEGING  |
| allin | runcuons           |                      |        |             | E            | Evergreen Re   | ntal         | 0.00       | 1202               |                    |       | . 8   | SP2020MEC | SP2020 Seriet | MEC 2020-55990   | ) Hardware    | SP2020     | AREG4500     |
| -     | Notes              |                      |        |             | L            | Loan           |              | 0.00       | 1200               |                    |       | -     | Item Fe   | Item Meter    | Item Inclusione  | Item Contacts |            | Hiteo Isoo   |
|       |                    |                      |        |             | R            | Bank Rental    |              | 0.00       | 1204               |                    | _     |       | 9 Marke   | i + MeterCo   | de StartReading  | ReadingDate   | MinBilling | MinQuantity  |
|       |                    |                      | -      |             | 5            | Service        |              | 0.00       | 1101               |                    | -     |       | 9 [       | C             | =                | =             | =          | -            |
|       | Documents          |                      | H      | Z           | N            | Innouse Renta  | a            | 550.00     | 1201               | 2101               |       |       | • 🗉       | Mono          | 0.00             | 15/11/2019    | 0.00       | 0            |
|       |                    |                      | -      | 196.3       |              | and an acc     |              | 555100     | 100                |                    |       |       | E         | Colour        | 0.00             | 01/01/1900    | 0.00       | 0            |
|       |                    |                      |        |             |              |                |              |            |                    |                    |       |       | 4 ====    |               |                  |               |            | ÷            |
|       | Hold History       |                      |        |             |              |                |              |            |                    |                    |       | Ξ     | SP2020MFC | SP2020 Sprint | MFC 2020-00036   | Hardware      | SP2020     | S2345        |
|       |                    |                      |        |             | 1            |                |              |            |                    |                    | *     |       | Item Fe   | tem Meters    | Item Inclusions  | Item Contacts |            |              |
|       | Trans anno         |                      |        | dMarked     | ndmeterCode  | ndDescription  | naminesting  | ndminQuan  | tity ndAccountC    | de fidCUSAccountC  | ode   |       | 9 Marke   | d 🔺 MeterCo   | ide StartReading | ReadingDate   | MinBilling | MinQuantity  |
|       | Suspend Hist       | tory                 |        |             | Mana         | Marca and an   | - 250.00     | -          | 1000 1101          | 2101               | -     |       | 9         |               | -                | =);           | -          | .=           |
|       |                    |                      |        |             | Colour       | Colour Meter   | 230.00       |            | 0                  | 2101               | _     |       | • 🖽       | Mono          | 0.00             | 15/11/2019    | 0.00       | 0            |
|       |                    |                      |        |             | COIVE        | GOIDOR PRECES  | 0.00         |            |                    |                    |       |       | H         | Colour        | 0.00             | 01/01/1900    | 0.00       | 0            |
|       |                    |                      |        |             |              |                |              |            |                    |                    |       |       |           | 1             |                  | 8             | 1          |              |
|       | Processing         |                      |        |             |              |                |              |            |                    |                    |       | *     |           |               |                  |               |            |              |
|       | rrocessing         |                      |        |             |              |                |              |            |                    |                    |       |       |           |               |                  |               |            |              |
|       | Invoices           |                      |        |             |              |                |              |            |                    |                    |       |       |           |               |                  |               |            |              |
|       |                    |                      |        |             |              |                |              |            |                    |                    |       |       |           |               |                  |               |            |              |
|       |                    |                      |        |             |              |                |              |            |                    |                    |       |       |           |               |                  |               |            |              |
|       | Credit Notes       | 60 C                 | 10     |             |              |                |              |            |                    |                    |       |       |           |               |                  |               |            |              |
|       |                    |                      | Cor    | ntract Info | Customer I   | Info Biling Ir | nfo Rental I | nfo Agg    | regate             |                    |       |       |           |               |                  |               |            |              |
|       |                    |                      |        |             |              | -              |              |            |                    |                    |       | • -   | Lines     |               |                  |               |            | ,            |
| Ope   | n Windows *        |                      |        |             |              |                |              |            |                    |                    |       |       | User      | : JudithM 21/ | 11/2019 Version  | 2.3.0.4 TEST  | ALPHA - JU | DIMPCLOCAL   |

• Escalation Period, Escalation Type and Escalation Amount:

These will auto populate, click in the text boxes and amend the details if required.

| ٩      | Ŧ                   |                      |         |              |           |                    | ,            | Add a new Contract | - BPO: Version 2    | .3.0.4 - TEST ALPHA | - JUD | ITH P  | C LOCAL      |           |                   |                 |               |             | _ <b>•</b> x |
|--------|---------------------|----------------------|---------|--------------|-----------|--------------------|--------------|--------------------|---------------------|---------------------|-------|--------|--------------|-----------|-------------------|-----------------|---------------|-------------|--------------|
| 1      | Home                | Equipment            | and Loc | ations       | Contract  | Financ             | e and HR     | Inventory Mainte   | nance and Project   | s Manufacturing     | Pro   | cureme | ent Sa       | les       | Service R         | eporting Uti    | ities         |             | - & ×        |
| Sar    | ve Back             | Save Layout<br>Forma | Worksp  | aces         |           |                    |              |                    |                     |                     |       |        |              |           |                   |                 |               |             | \$           |
| c      | Links               |                      | Aggr    | egate        |           |                    |              |                    |                     | а,                  | ×     |        |              |           |                   |                 |               |             |              |
| fe Ba  | Enter text to se    | arch P               | flo     | Marked       | fldFeeT   | ype fldFe          | eTypeDesc    | fldChargeAmount    | fldAccountCode      | fldCOSAccountCode   |       | D-     | rtCode       | De        | ecciption         | CariaNo         | CatagoryDerr  | MadalNa     | AccetRechie  |
| sed    | Functions           |                      | Ŷ       |              | n 🗖 c     | a <mark>n</mark> c |              | -                  | a <mark>ll</mark> c | a 🖸 c               |       | P 0    | ricode<br>Ir | all all   | a:                | seriaino        | alle          | alle        | Asseucegno   |
| Billin | runcuons            |                      |         |              | E         | Everg              | green Rental | 0.00               | 1202                |                     |       |        | CDOODOME     |           | 2000 Seriet MEC   | 2020-550000     | - Marchware   | 602020      | ARECASOO     |
| 0      | Notes               |                      |         |              | L         | Loan               |              | 0.00               | 1200                |                     |       |        | SF 2020M     | - 34      | Zuzu Sprint Pille | 2020-009900     | - Horomore    | 3+2020      | AREGISCO     |
|        |                     |                      |         |              | R         | Bank               | Rental       | 0.00               | 1204                |                     |       |        | 9 Mark       | ees<br>ed | MeterCode         | StartReading    | ReadingDate   | MinBilling  | MinQuantity  |
|        |                     |                      |         |              | S         | Servi              | ce           | 0.00               | 1101                |                     |       |        |              |           | all:              | =               | =             | -           | =            |
|        | Documents           | 2                    |         |              | I         | Inhou              | use Rental   | 0.00               | 1201                |                     |       |        | . 100        | Z         | Mono              | 0.00            | 15/11/2010    | 0.00        | 0            |
|        |                     |                      | •       | $\checkmark$ | N         | Insur              | ance         | 550.00             | 1203                | 2101                |       |        | (H)          |           | Colour            | 0.00            | 01/01/1900    | 0.00        | 0            |
|        |                     |                      |         |              |           |                    |              |                    |                     |                     | _     |        | 1            | -         |                   |                 |               |             | ÷.           |
|        | Hold History        | y                    |         |              |           |                    |              |                    |                     |                     |       | E      | SP2020MF     | C SF      | 2020 Sprint MEC   | 2020-00036      | Hardware      | SP2020      | \$2345       |
|        |                     |                      | ۰.      |              |           | D                  |              |                    |                     |                     | P.    |        | Item E       | ees       | Item Meters       | Item Inclusions | Item Contacts |             |              |
|        |                     |                      | fld     | Escalation   | Period fi | dEscalation'       | Type fidEs   | calationAmount f   | ldCustomerCode      | fldCustomerName     |       |        | 9 Mark       | ed        | ▲ MeterCode       | StartReading    | ReadingDate   | MinBiling   | MinQuantity  |
|        | Suspend His         | story                | ۴ =     | 8            | 1         | -                  | -            |                    | <b>0</b> ¢          | a 🗖 c               |       |        | 9            |           | 8 <b>0</b> 0      | -               | =);           | -           | -            |
|        |                     |                      | +       |              | 1 Pe      | ercentage          |              | 0.00               |                     |                     |       |        | • 🖽          | V         | Mono              | 0.00            | 15/11/2019    | 0.00        | 0            |
|        |                     |                      |         |              | 1 P       | ercentage          |              | 0.00               |                     |                     |       |        | EE           |           | Colour            | 0.00            | 01/01/1900    | 0.00        | 0            |
|        |                     |                      |         |              |           |                    |              |                    |                     |                     |       |        | 4            |           |                   |                 |               |             | Þ            |
|        |                     |                      |         |              |           |                    |              |                    |                     |                     |       | *      |              |           |                   |                 |               |             |              |
|        | Processing          | 1                    |         |              |           |                    |              |                    |                     |                     |       |        |              |           |                   |                 |               |             |              |
|        | Transmission of the |                      |         |              |           |                    |              |                    |                     |                     |       |        |              |           |                   |                 |               |             |              |
|        | Invoices            |                      |         |              |           |                    |              |                    |                     |                     |       |        |              |           |                   |                 |               |             |              |
|        |                     |                      |         |              |           |                    |              |                    |                     |                     |       |        |              |           |                   |                 |               |             |              |
|        |                     | _                    |         |              |           |                    |              |                    |                     |                     |       |        |              |           |                   |                 |               |             |              |
|        | Credit Note         | \$                   | 4       |              |           |                    | C            |                    |                     |                     | ×.    |        |              |           |                   |                 |               |             |              |
|        |                     |                      | Con     | tract Info   | Custon    | ner Info           | Biling Info  | Rental Info Agg    | regate              |                     |       |        |              |           |                   | _               |               |             |              |
| m      | n Windows *         |                      |         |              |           |                    |              |                    |                     |                     |       |        | Ue           | ar - 10   |                   | 010 Vareion -   | 2 3 0 4 TEST  |             |              |
| and    | ar wandws -         |                      |         |              |           |                    |              |                    |                     |                     |       |        | 00           |           | 21/11/2           | VEISION :       | E-0-0-1 (E3)  | ou 118 - 30 | MINICIOCAL / |

# **ALTERNATIVE BILLING CUSTOMER - METERS**

*Scroll right* to view the next columns in this frame.

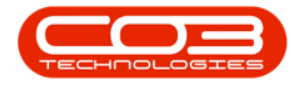

#### • Customer Code and Customer Name:

- Only populate these 2 fields if another party (a separate billing customer) is going to pay for the charges on behalf of the customer.
- If these fields are left blank, BPO will bill the customer linked to the contract.
  - Note: BPO only supports different billing customers on an aggregate contract from

#### BPO v2.3.0.4.

Follow the next **4** screenshots <u>only</u> if you wish to link another party as the billing customer.

| ٩    | Ŧ                 |                      |        |              |            | Α                | Add a new Contract | - BPO: Version 2   | .3.0.4 · TEST ALPH/ | - JUD | TH   | PC L        | OCAL      |                   |                 |              |            | _ <b>D</b> X  |
|------|-------------------|----------------------|--------|--------------|------------|------------------|--------------------|--------------------|---------------------|-------|------|-------------|-----------|-------------------|-----------------|--------------|------------|---------------|
|      | Home              | Equipment            | and Lo | cations      | Contract   | Finance and HR   | Inventory Mainte   | nance and Projects | s Manufacturing     | Proc  | uren | nent        | Sales     | Service R         | eporting Uti    | ities        |            | - & ×         |
| Sav  | re Back s         | Save Layout<br>Forma | Works  | paces        |            |                  |                    |                    |                     |       |      |             |           |                   |                 |              |            | ~             |
| af   | Links             |                      | 0.00   | enate        |            |                  |                    |                    | a.                  | x     |      |             |           |                   |                 |              |            |               |
| ife  | Enter text to sea | rch P                | ß      | Marked       | fldFeeTvpe | fidFeeTypeDesc   | fldChargeAmount    | fidAccountCode     | fidCOSAccountCode   |       |      |             |           |                   |                 |              |            |               |
| Used |                   |                      | Ŷ      |              | n 🖬 c      | * <b>0</b> 0     | -                  | n D c              | 4 <b>0</b> 0        |       | P    | artC        | ode       | Description       | SerialNo        | CategoryDes  | c ModelNo  | AssetRegNo    |
| B    | Functions         |                      |        |              | E          | Evergreen Rental | 0.00               | 1202               |                     |       | 9 R  | <b>Q</b> ¢. |           | A C               | P C             | a 🖸 C        | A C        | A C           |
| 2    | Notes             |                      |        |              | L          | Loan             | 0.00               | 1200               |                     |       | • E  | I SP        | 2020MFC   | SP2020 Sprint MFC | 2020-559900     | Hardware     | SP2020     | AREG4500      |
|      |                   |                      |        |              | R          | Bank Rental      | 0.00               | 1204               |                     |       |      | 1           | Item Fee  | Item Meters       | Item Inclusions | Item Contact | s          |               |
|      |                   |                      |        |              | S          | Service          | 0.00               | 1101               |                     |       |      | (           | A Marked  | MeterCode         | StartReading    | ReadingDate  | MinBilling | MinQuantity   |
|      | Documents.        |                      |        |              | I          | Inhouse Rental   | 0.00               | 1201               |                     |       |      |             |           |                   | =               | =            | -          | -             |
|      | Decanona.         |                      | F      | $\checkmark$ | N          | Insurance        | 550.00             | 1203               | 2101                |       |      | 1           |           | Mono              | 0.00            | 15/11/2019   | 0.00       | 0             |
|      |                   |                      |        |              |            |                  |                    |                    |                     |       |      |             |           | Colour            | 0.00            | 01/01/1900   | 0.00       |               |
|      | Hold History      |                      |        |              |            |                  |                    |                    |                     | -     | 5    |             | 2020MEC   | SD2020 Except MEC | 2020.00026      | Hardwara     | 602020     | C 324E        |
|      | ( lotar lister )  |                      | +      |              | ġ.         |                  |                    |                    |                     | ×.    |      | 1 3         | 2020111 C | Them Makers       | 2020-00050      | Tidi Undre   | 37 2020    | 32343         |
|      |                   |                      | fic    | CustomerC    | ode fid    | CustomerName     | fldSupplierCode    | fldSupplierNar     | me fldFinanceAm     | unt   |      |             | Marked    | MeterCode         | StartPeading    | PeadingDate  | MinBilling | MeQuantity    |
|      | Suspend His       | tory                 | Y 10   | c.           | *0         | £                | HDC .              | * <b>0</b> :       | =1                  |       |      |             | P         |                   | =               | =            | =          | =             |
|      |                   |                      | D F    |              |            |                  |                    |                    |                     | 0.00  |      |             | H I       | Z Mono            | 0.00            | 15/11/2019   | 0.00       | 0             |
|      |                   |                      |        |              |            |                  |                    |                    |                     | 0.00  |      | F           | E         | Colour            | 0.00            | 01/01/1900   | 0.00       | 0             |
|      |                   |                      |        |              |            |                  |                    |                    |                     |       |      |             | •         |                   |                 |              |            | •             |
|      |                   |                      |        |              |            |                  |                    |                    |                     |       | *    |             |           |                   |                 |              |            |               |
|      | Processing        |                      |        |              |            |                  |                    |                    |                     |       |      |             |           |                   |                 |              |            |               |
|      |                   |                      |        |              |            |                  |                    |                    |                     |       |      |             |           |                   |                 |              |            |               |
|      | Invoices          |                      |        |              |            |                  |                    |                    |                     |       |      |             |           |                   |                 |              |            |               |
|      |                   |                      |        |              |            |                  |                    |                    |                     |       |      |             |           |                   |                 |              |            |               |
|      |                   |                      |        |              |            |                  |                    |                    |                     |       |      |             |           |                   |                 |              |            |               |
|      | Credit Notes      | E.                   | 4      |              |            |                  |                    |                    |                     |       |      |             |           |                   |                 |              |            |               |
|      |                   |                      | Cor    | tract Info   | Customer   | info Biling Info | Rental Info Agg    | regate             |                     |       |      |             |           |                   |                 |              |            |               |
| -    |                   |                      |        |              |            | -                |                    |                    |                     |       | 4 0  |             | Transie   | -                 |                 |              |            |               |
| Ope  | n Windows *       |                      |        |              |            |                  |                    |                    |                     |       |      |             | User      | JudithM 21/11/;   | 2019 Version :  | 2.3.0.4 TES  | ALPHA - JU | DITH PC LOCAL |

• **Customer Code**: Click in this field.

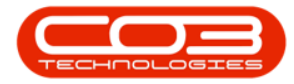

| \$    | Ŧ                    |        |        |                  |           | 1                 | Add a new Contract | - BPO: Version 2   | 2.3.0.4 - TEST | ALPHA - JU | DITH   | PC L   | OCAL      |                               |                 |               |                |              | x    |
|-------|----------------------|--------|--------|------------------|-----------|-------------------|--------------------|--------------------|----------------|------------|--------|--------|-----------|-------------------------------|-----------------|---------------|----------------|--------------|------|
|       | Home Equ             | ipment | and Lo | ocations         | Contract  | Finance and HR    | Inventory Mainte   | nance and Project  | s Manufac      | turing Pr  | ocuren | ment   | Sales     | Service R                     | eporting Uti    | ities         |                | - 8          | ×    |
| Sav   | re Back Save La      | Forma  | Works  | spaces           |           |                   |                    |                    |                |            |        |        |           |                               |                 |               |                |              | \$   |
| eſ    | Links                | #      | Agg    | regate           |           |                   |                    |                    |                | 4 ×        |        |        |           |                               |                 |               |                |              |      |
| feg   | Enter text to search | Q      | f      | dMarked          | fldFeeTyp | e fldFeeTypeDesc  | fldChargeAmount    | fldAccountCode     | fidCOSAccou    | ntCode     | 0      |        | - d-      |                               | Casiable        | Calmana       | Madable        | AnnakOra     | -    |
| sed   | Functions            |        | ٩      |                  | a 🗖 c     | a 🖸 c             | -                  | n <mark>o</mark> c | a 🖸 c          |            | 9 1    | nar tu | oue       | allic                         | alle            | alle          | affic          | ASSEURE      | JINO |
| allin | Tunctions            |        |        |                  | E         | Evergreen Rental  | 0.00               | 1202               |                |            | F      | 1 90   | 2020MEC   | SP2020 Seciet MEC             | 2020-559900     | Hardware      | \$92020        | AREG45       | 10   |
| -     | Notes                |        |        |                  | L         | Loan              | 0.00               | 1200               |                |            | -      | lī     | Itom Econ | Item Matere                   | Item Inchaisees | Itom Contacts |                | Partico Io.  | ~    |
|       |                      |        |        |                  | R         | Bank Rental       | 0.00               | 1204               |                |            |        |        | Marked    | MeterCode                     | StartReading    | ReadingDate   | ,<br>MinBiling | MinQuantity  |      |
|       |                      |        | H      |                  | S         | Service           | 0.00               | 1101               |                |            |        |        | •         | -00                           | =               | =             | =              | =            |      |
|       | Documents            |        |        | Z                | 1<br>N    | Innouse Rental    | 550.00             | 1201               | 2101           |            |        | 3      |           | Mono                          | 0.00            | 15/11/2019    | 0.00           |              | 0    |
|       |                      |        | P      | 19.3             | 18        | and and a         | 555,65             | 1000               | 2101           |            |        |        | E [       | Colour                        | 0.00            | 01/01/1900    | 0.00           |              | 0    |
|       |                      |        |        |                  |           |                   |                    |                    |                |            |        |        | • ====    |                               |                 |               |                |              | - F  |
|       | Hold History         |        | 1.0    |                  |           |                   |                    |                    |                |            | E      | e sp   | 2020MFC   | SP2020 Sprint MFC             | 2020-00036      | Hardware      | SP2020         | S2345        |      |
|       |                      |        |        | 10               |           | 10                | Riferenting de     | Alto and and a     | and Adrian     |            |        | 1      | Item Fees | Item Meters                   | Item Inclusions | Item Contacts | 5              |              |      |
|       | The Andrew           |        |        | dcustomert<br>Dr | Jode II   | loustomentame     | ildsupplerCode     | Indsupplier Na     | me norma       | ICEAMOUNT  |        | 4      | A Marked  | <ul> <li>MeterCode</li> </ul> | StartReading    | ReadingDate   | MinBilling     | MinQuantity  |      |
|       | Suspend History      |        | LΓ     | u-               |           |                   |                    |                    |                | 0.00       |        |        |           | HDC                           | -               | =             | -              | -            |      |
|       |                      |        | Ľ      |                  | _         |                   |                    |                    |                | 0.00       |        | 2      |           | Mono                          | 0.00            | 15/11/2019    | 0.00           |              | -    |
|       |                      |        |        |                  |           |                   |                    |                    |                |            |        |        | 4 0       |                               | 0.00            | 01/01/1900    | 0.00           |              | -    |
|       |                      |        |        |                  |           |                   |                    |                    |                |            | *      | E      |           |                               |                 |               |                |              |      |
|       | Processing           |        |        |                  |           |                   |                    |                    |                |            | 1      |        |           |                               |                 |               |                | 8            |      |
|       |                      | _      |        |                  |           |                   |                    |                    |                |            |        |        |           |                               |                 |               |                |              |      |
|       | Invoices             |        |        |                  |           |                   |                    |                    |                |            |        |        |           |                               |                 |               |                |              |      |
|       |                      |        |        |                  |           |                   |                    |                    |                |            |        |        |           |                               |                 |               |                |              |      |
|       | in and the second    | -1     |        |                  |           |                   |                    |                    |                |            |        |        |           |                               |                 |               |                |              |      |
|       | Credit Notes         |        | 4      |                  |           |                   |                    |                    |                | ÷.         |        |        |           |                               |                 |               |                |              |      |
|       |                      |        | Co     | ntract Info      | Custome   | Info Billing Info | Rental Info Agg    | regate             |                |            | 40     |        |           |                               | _               |               |                |              |      |
| Ope   | n Windows 🕶          |        |        |                  |           |                   |                    |                    |                |            | 1      |        | User :    | JudithM 21/11/                | 2019 Version :  | 2.3.0.4 TEST  | ALPHA - JU     | DITH PC LOCA | L // |

- An *ellipsis* button will be revealed.
- Click on this button to display the *Select a billing customer* pop up screen.

| Ŧ        |             |            |        |      |              |      |        |                    | Add a new Cont | ract - BPO: Version  | 2.3.0.4 - TEST | ALPHA - JUI   | DIT  | H PC  | LOCAL     |                                            |                 |                |               |              |
|----------|-------------|------------|--------|------|--------------|------|--------|--------------------|----------------|----------------------|----------------|---------------|------|-------|-----------|--------------------------------------------|-----------------|----------------|---------------|--------------|
|          | Home        | Equipment  | and Lo | cati | ons          | Cor  | tract  | Finance and HR     | Inventory M    | aintenance and Proje | ts Manufa      | turing Pro    | ocur | remen | t Sales   | Service                                    | Reporting       | Utilities      |               | - 8          |
| ave Ba   | adk Sa      | ave Layout | Works  | paci | 25           |      |        |                    |                |                      |                |               |      |       |           |                                            |                 |                |               |              |
| Links    |             |            | Aaa    | rea  | ate          |      |        |                    |                |                      |                | л×            |      |       |           |                                            |                 |                |               |              |
| Enter te | ext to sear | ch P       | f      | IdMa | rked         | fic  | FeeTy  | pe fldFeeTypeDes   | fldChargeAmo   | unt fldAccountCode   | fidCOSAcco     | intCode       |      | ag a  |           | ler nere to group                          | by that country |                |               |              |
| -        |             |            | Ŷ      |      |              | -    | c      | a 🖸 c              | -              | a <b>n</b> c         | a 🖸 c          |               |      | Part  | Code      | Description                                | SerialNo        | CategoryDe     | sc ModelNo    | AssetRegN    |
| Func     | tions       |            |        |      |              | E    |        | Evergreen Rent     | al             | 0.00 1202            |                |               | Y    | REAC  |           | A C                                        | P <b>U</b> C    | alle           | a <b>n</b> c  | A C          |
| Not      | tes         |            |        |      |              | L    |        | Loan               | 1              | 0.00 1200            |                |               |      | ES    | P2020MFC  | SP2020 Sprint M                            | FC 2020-559     | 100 Hardware   | SP2020        | AREG4500     |
|          |             |            |        |      |              | R    |        | Bank Rental        | 1              | 0.00 1204            |                |               |      |       | Item Fees | Item Meters                                | Item Inclusion  | is Item Contai | ts Manufilian | Machinestite |
|          |             |            |        |      |              | S    |        | Service            |                | 0.00 1101            |                |               |      |       | • Markeu  | <ul> <li>Metercoc</li> <li>Inc.</li> </ul> |                 | g ReadingDate  | -             |              |
| Doc      |             |            |        |      |              | I    |        | Inhouse Rental     |                | 0.00 1201            |                |               |      |       |           | Z Mono                                     | -               | 15/11/2010     | 0.00          |              |
|          |             |            | P      |      | $\checkmark$ | N    |        | Insurance          | 55             | 0.00 1203            | 2101           |               |      |       | (H) [     | Colour                                     | 0.              | 0 01/01/1900   | 0.00          |              |
|          |             | _          |        |      |              |      |        | 🔡 Select a billi   | ng customer    |                      |                |               | >    | 6     | 4         |                                            |                 |                |               |              |
| Hold     | d History   |            |        |      |              |      |        | Home               |                |                      |                |               |      | S     | P2020MFC  | SP2020 Sprint M                            | FC 2020-000     | 6 Hardware     | SP2020        | S2345        |
|          |             |            | 4.0    |      |              |      |        |                    | SI.            |                      |                |               |      | Ī     | Item Fees | Item Meters                                | Item Inclusion  | is Item Conta  | ts            |              |
|          |             |            | f      | ldCu | stomer       | Code |        | Ok Back            | Save Lavout    |                      |                |               |      |       | ۹ Marked  | <ul> <li>MeterCod</li> </ul>               | le StartReadin  | g ReadingDate  | MinBiling     | MinQuantity  |
| Sus      | pend Histo  | ory        | P -    | 00   |              |      | -      |                    |                |                      |                |               |      |       | ۲         | 100                                        | -               | =)             |               | -            |
|          |             |            | Ø.     |      |              |      |        | Process ,          | Format "       |                      |                |               | 6    | 2     | • 🖽 🚦     | Mono Mono                                  | 0.              | 00 15/11/2019  | 0.00          |              |
|          |             |            |        |      |              |      |        | Drag a column hea  |                |                      |                |               |      |       | EI [      | Colour                                     | 0.              | 00 01/01/1900  | 0.00          |              |
|          |             |            |        |      |              |      |        | CustomerCode       | CustomerType 0 | CustomerName         | D              | ptName        |      |       | 4 C       | 2                                          |                 |                |               |              |
|          |             |            |        |      |              |      |        | 9 a0c              | 9 <b>0</b> 0   | <b>B</b> c           | *[             | k             |      | ^     |           |                                            |                 |                |               |              |
| Proc     | essing      |            |        |      |              |      |        | BIG0001            | CO E           | ig Bargains          | Si             | les Departmer | nt   | 0     |           |                                            |                 |                |               |              |
| Inve     | vices       |            |        |      |              |      |        | BOT0001            | IT E           | othas Networking inc | Si             | les Departmer | nt   |       |           |                                            |                 |                |               |              |
|          |             |            |        |      |              |      |        | CAM001             | RE C           | ambridge             | Si             | les Departmer | nt   |       |           |                                            |                 |                |               |              |
|          |             |            |        |      |              |      |        | CON001             | п              | onsolidated          | Si             | les Departmer | t    | *     |           |                                            |                 |                |               |              |
| Cre      | dit Notes   | 6          |        |      |              |      |        |                    |                |                      |                |               |      | -     |           |                                            |                 |                |               |              |
|          |             |            | Co     | ntra | ct Info      | (    | Custom | er Info Biling Inf | o Rental Info  | Aggregate            |                | ,             |      |       |           |                                            |                 |                |               |              |
|          |             |            |        |      |              |      |        |                    |                |                      |                |               | 1    |       |           |                                            |                 |                |               |              |

• Select the *row* of the *Billing customer* that you wish to *link* to this *contract*.

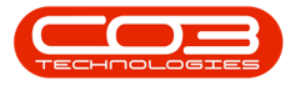

• Click on *Ok*.

| ) ▼                    | odlar   | tions        | Contract     | Enter          | and HD       | Add a new Contra   | ct - BPO: Version : | 2.3.0.4 - TEST ALPH | IUC - AI |      | I PC I | LOCAL     | Convico                       | Constine 18     | lition       |            |             |
|------------------------|---------|--------------|--------------|----------------|--------------|--------------------|---------------------|---------------------|----------|------|--------|-----------|-------------------------------|-----------------|--------------|------------|-------------|
| Format                 | Vorkspi | aces         | Consact      | Tindric        | anurin       | u iveritur y Pilan | itenance and Projec | s menoracianny      | FIG      | ,cun |        | . Jaies   | Service                       | ceporang da     | iues         |            |             |
| Links #                | Aggre   | egate        |              |                |              |                    |                     |                     | a x      |      |        |           |                               |                 |              |            |             |
| Enter text to search P | fidi    | Marked       | fldFeeType   | fldFee         | TypeDesc     | fldChargeAmoun     | t fldAccountCode    | fldCOSAccountCod    | e        |      | Deet   |           | Deservation                   | Casiable        | Calman       | - Madabia  | AnnelDankla |
| -                      | ۴       | •            | n <b>o</b> c | a <b>n</b> c   |              | -                  | a <b>n</b> c        | a 🗖 c               |          |      | Parte  | Joue      | Description                   | Senaino         | categorypes  | c modeling | Asservegive |
| Functions              |         |              | E            | Everg          | reen Rental  | 0.0                | 0 1202              |                     |          | -    | PER-   |           | alle                          | MEC             | alle.        | - Mar      | - Mar       |
| Notes                  |         |              | L            | Loan           |              | 0.0                | 0 1200              |                     |          | •    | E SF   | 2020MFC   | SP2020 Sprint MF              | C 2020-559900   | ) Hardware   | SP2020     | AREG4500    |
|                        |         |              | R            | Bank           | Rental       | 0.0                | 0 1204              |                     |          |      |        | Item Fee  | s Item Meters                 | Item Inclusions | Item Contact | s          | 1.92        |
|                        |         |              | s            | Servio         | e            | 0.0                | 0 1101              |                     |          |      |        | Marked    | MeterCode                     | e StartReading  | ReadingDate  | MinBilling | MinQuantity |
| Danamatik              |         |              | I            | Inhou          | se Rental    | 0.0                | 0 1201              |                     |          |      |        | <b>۴</b>  |                               | =               | =            | =          | =           |
| Locuments              | F .     | $\checkmark$ | N            | Insura         | ance         | 550.0              | 0 1203              | 2101                |          |      |        | • 🖽 🕴     | Mono                          | 0.00            | 15/11/2019   | 0.00       |             |
|                        |         |              |              | Sele           | ct a billing |                    |                     | (                   |          | X    |        | E I       | Colour                        | 0.00            | 01/01/1900   | 0.00       |             |
|                        |         |              |              | Homo           |              |                    |                     |                     |          |      | 1      | 4 C       |                               |                 |              |            |             |
| Hold History           |         |              |              | nome           |              | C1120              |                     |                     |          |      | SF     | 2020MFC   | SP2020 Sprint MF              | C 2020-00036    | Hardware     | SP2020     | S2345       |
|                        |         |              |              | $\checkmark$   |              | 2                  |                     |                     |          |      |        | Item Fee: | s Item Meters                 | Item Inclusions | Item Contact | s          |             |
|                        | no.     | Justomerc    | Lode         | Ok             | Back         | Save Layout        |                     |                     |          |      |        | Marked    | <ul> <li>MeterCode</li> </ul> | e StartReading  | ReadingDate  | MinBilling | MinQuantity |
| Suspend History        | T 10    |              | 123          |                |              |                    |                     |                     |          |      |        | ۹ [       | 1 0 C                         | -               | = ;          | -          | .=          |
|                        | α.      |              |              | Proc           | ess "        | Format a           |                     |                     |          | ~    |        | • 🖽 🛔     | Mono Mono                     | 0.00            | 15/11/2019   | 0.00       |             |
|                        |         |              |              |                |              |                    |                     |                     |          |      |        | E I       | Colour                        | 0.00            | 01/01/1900   | 0.00       |             |
|                        |         |              |              | Cust           | omerCode     | CustomerType Cus   | tomerName           | DeptNan             | ne       |      | 14     | 4 C       | 0                             |                 | 1            |            |             |
|                        |         |              |              | 9 8 <b>0</b> 0 |              | 80c 80c            |                     | a <b>0</b> c        |          | 12   | •      |           |                               |                 |              |            |             |
| Processing             |         |              | i i          | ▶ BIGO         | 001          | CO Big             | Bargains            | Sales De            | partmen  | t    |        |           |                               |                 |              |            |             |
| THURSDAY               |         |              |              | BOT            | 001          | IT Bot             | has Networking inc  | Sales De            | partmen  | t    |        |           |                               |                 |              |            |             |
| invoices               |         |              |              | CAM            | 001          | RE Car             | nbridge             | Sales De            | partmen  | t    |        |           |                               |                 |              |            |             |
|                        |         |              |              | CON            | 001          | IT Cor             | solidated           | Sales De            | partmen  | t    | -      |           |                               |                 |              |            |             |
| Contraction of the     |         |              |              | 1              | -            |                    |                     |                     | _        | Þ    |        |           |                               |                 |              |            |             |
| Credit Notes           | 4       |              |              |                |              | C                  |                     |                     | ÷        |      |        |           |                               |                 |              |            |             |
|                        | Cont    | ract Info    | Customer     | Info           | Biling Info  | Rental Info A      | ggregate            |                     |          | 4    |        |           |                               |                 |              |            |             |
| I                      |         |              |              |                |              |                    |                     |                     |          |      |        |           |                               |                 |              |            |             |

• **Customer Name:** Once you have selected the customer code, the customer name will auto populate with the customer name linked to that code on the system.

| ٩     | Ŧ                |                      |        |             |              | 1                  | Add a new Contract | - BPO: Version 2   | .3.0.4 - TEST ALPH | A - JUE  | )ITH ( | PC L  | OCAL      |                               |                 |              |                | _ <b>D</b> X   |
|-------|------------------|----------------------|--------|-------------|--------------|--------------------|--------------------|--------------------|--------------------|----------|--------|-------|-----------|-------------------------------|-----------------|--------------|----------------|----------------|
|       | Home             | Equipment            | and Lo | cations     | Contract     | Finance and HR     | Inventory Mainte   | enance and Project | Manufacturing      | Pro      | curen  | nent  | Sales     | Service F                     | Reporting Uti   | lities       |                | _ & ×          |
| Sav   | e Back           | Save Layout<br>Forma | Works  | paces       |              |                    |                    |                    |                    |          |        |       |           |                               |                 |              |                | ۵              |
| 5     | inks             | 4                    | Agg    | regate      |              |                    |                    |                    | 1                  | ı x      |        |       |           |                               |                 |              |                |                |
| e Ba  | inter text to se | arch P               | fi     | dMarked     | fldFeeTyp    | e fldFeeTypeDesc   | fldChargeAmount    | fldAccountCode     | fldCOSAccountCode  | 2        | P      | Parti | ode       | Description                   | SerialNo        | CategoryDes  | c ModelN       |                |
| sed   | Functions        |                      | ۴      |             | n <b>D</b> c | R <mark>B</mark> C | -                  | a <b>n</b> c       | a <b>B</b> c       |          | 9 1    | n.    |           | and                           | alle            | alle         | allo           |                |
| illin | runcaons         |                      |        |             | E            | Evergreen Rental   | 0.00               | 1202               |                    |          |        | 3 00  | 2020MEC   | SP2020 Seciet ME              | C 2020-55000    | Nardware .   | 692020         | AREC4500       |
| 0     | Notes            |                      |        |             | L            | Loan               | 0.00               | 1200               |                    |          | -      | 1     | 20201110  | SP 2020 Sprint Pil            | C 2020-00000    | naronare     | 34 20 20       | AREGISCO       |
|       |                  |                      |        |             | R            | Bank Rental        | 0.00               | 1204               |                    |          |        |       | Item Fees | MeterCode                     | StartReading    | ReadingDate  | S<br>MinBiling | MinQuantity    |
|       |                  |                      |        |             | S            | Service            | 0.00               | 1101               |                    | _        |        |       | P III     | aD:                           | =               | =            | =              | =              |
|       | Documents        |                      |        |             | I            | Inhouse Rental     | 0.00               | 1201               |                    |          |        |       | in r      | / Maga                        | 0.00            | 15/11/2019   | 0.00           |                |
|       |                  |                      | •      | ×.          | N            | Insurance          | 550.00             | 1203               | 2101               |          |        |       | E 1       | Colour                        | 0.00            | 01/01/1900   | 0.00           | 0              |
|       |                  | _                    | _      |             |              |                    |                    |                    |                    |          |        | 1     | 1         | -                             |                 |              |                | b.             |
|       | Hold History     | ,                    |        |             |              |                    |                    |                    |                    |          | E      | I SP  | 2020MFC   | SP2020 Sprint MF              | C 2020-00036    | Hardware     | SP2020         | S2345          |
|       |                  |                      | 4 @    |             |              |                    |                    |                    |                    | <u>+</u> |        |       | Item Fees | Item Meters                   | Item Inclusions | Item Contact | s              |                |
|       |                  |                      | fl     | dCustomer   | rCode fic    | CustomerName       | fldSupplierCode    | fidSupplierNan     | e fldFinanceAm     | ount     |        | 0     | A Marked  | <ul> <li>MeterCode</li> </ul> | StartReading    | ReadingDate  | MinBiling      | MinQuantity    |
|       | Suspend His      | story                | P 3    | C.          | 8            | c                  | 10:                | 8 <b>0</b> 0       | =                  | _        |        | ,     | •         | 4 <b>0</b> 4                  | -               | =)           | -              | -              |
|       |                  |                      | ► B    | IG0001      | Bi           | g Bargains         |                    |                    |                    | 0.00     |        | 1     | • EE - 6  | Mono Mono                     | 0.00            | 15/11/2019   | 0.00           | 0              |
|       | A second         |                      |        |             |              |                    |                    |                    |                    | 0.00     |        |       | EI [      | Colour                        | 0.00            | 01/01/1900   | 0.00           | 0              |
|       |                  |                      |        |             |              |                    |                    |                    |                    |          |        | 1     | • =       |                               |                 |              |                |                |
|       |                  |                      |        |             |              |                    |                    |                    |                    |          | *      |       |           |                               |                 |              |                |                |
|       | Processing       | 1                    |        |             |              |                    |                    |                    |                    |          |        |       |           |                               |                 |              |                |                |
|       | Invoices         |                      |        |             |              |                    |                    |                    |                    |          |        |       |           |                               |                 |              |                |                |
|       | Invoices         |                      |        |             |              |                    |                    |                    |                    |          |        |       |           |                               |                 |              |                |                |
|       |                  |                      | -      |             |              |                    |                    |                    |                    | _        |        |       |           |                               |                 |              |                |                |
|       | Cradit Note      |                      |        |             |              |                    |                    |                    |                    |          |        |       |           |                               |                 |              |                |                |
|       | creativote       |                      | 4      |             |              |                    |                    |                    |                    | •        |        |       |           |                               |                 |              |                |                |
|       |                  |                      | Cor    | ntract Info | o Custome    | r Info Biling Info | Rental Info Agg    | regate             |                    |          | 4 ⊂    |       |           |                               | _               |              |                |                |
| Ope   | Windows 🕶        |                      |        |             |              |                    |                    |                    |                    |          |        |       | User :    | JudithM 21/11/                | 2019 Version :  | 2.3.0.4 TES  | r alpha - Ji   | IDITH PC LOCAL |

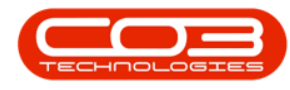

# **BACK TO BACK ITEM METERS SET UP**

• Supplier Code, Supplier Name and Finance Amount: For the back to back functionality to work on meters, these fields must be populated.

| ٩      | Ŧ                                                                                                    |             |        |              |            |                   | Add a new Contrac | t - BPO: Ver  | sion 2.3.    | 0.4 - TEST ALPHA - | - JU | DITH   | PC LOCAL       |                    |                |                 |            | -      |            | x   |
|--------|----------------------------------------------------------------------------------------------------|-------------|--------|--------------|------------|-------------------|-------------------|---------------|--------------|--------------------|------|--------|----------------|--------------------|----------------|-----------------|------------|--------|------------|-----|
|        | Home Home                                                                                                    | Equipment   | and Lo | cations      | Contract   | Finance and HR I  | nventory Mainte   | nance and Pro | ojects       | Manufacturing      | Proc | ureme  | nt Sales       | Service Rep        | porting Utilit | ies             |            |        | - 8        | ×   |
| S      | ave Back                                                                                                    | Save Layout | Works  | paces        |            |                   |                   |               |              |                    |      |        |                |                    |                |                 |            |        |            | \$  |
| -      | Links                                                                                                    |             | Aga    | regate       |            |                   |                   |               |              |                    | ×    |        |                |                    | A SALAN SALA   |                 |            |        |            |     |
| ife B. | Enter text to se                                                                                                | arch P      | fic    | dMarked      | fldFeeType | fldFeeTypeDesc    | fldChargeAmount   | fldAccoun     | tCode        | fldCOSAccountCode  | le   | Urag a | s column neade | r nere to group by | that countri   |                 |            |        | 1          |     |
| Ised   | and the sector                                                                                                  |             | 9      |              | 10:        | n D C             | -                 | 10:           |              | noc :              | *    | Par    | tCode          | Description        | SerialNo       | Category        | Desc       | Mo     | delNo      |     |
| Billin | Functions                                                                                                    |             |        |              | E          | Evergreen Rental  | 0.0               | 00 1202       |              |                    |      | Y 10   |                | All c              | 1 <u>0</u> :   | 100             |            | 10     |            |     |
| ß      | Notes                                                                                                    |             |        |              | L          | Loan              | 0.0               | 00 1200       |              |                    |      | •      | SP2020MFC      | SP2020 Sprint MFG  | C 2020-55990   | 0 Hardwar       | 2          | SP:    | 2020       |     |
|        |                                                                                                    |             |        |              | R          | Bank Rental       | 0.0               | 00 1204       |              |                    | °    |        | Item Fees      | Item Meters I      | tem Inclusions | Item Contacts   |            |        |            |     |
| 1      |                                                                                                    |             | •      | $\checkmark$ | S          | Service           | 350.0             | 00 1101       |              | 2101               |      |        | A Marked       | MeterCode          | StartReading   | ReadingDate     | MinBilling | P      | InQuantity |     |
|        | Documents                                                                                                    |             |        |              | I          | Inhouse Rental    | 0.0               | 00 1201       |              |                    | *    |        |                | 100                | -              | -               | 177        | 10.00  | 53<br>     |     |
|        |                                                                                                    |             |        |              |            |                   |                   |               |              |                    |      |        |                | Mono               | 0.00           | 10/10/2019      |            | 0.00   |            | -   |
|        |                                                                                                    |             | 4 ⊂    |              |            |                   | 10030             |               |              |                    | ۲    |        |                | Coldur             | 0.00           | 01/01/1900      |            | 0.00   |            | -   |
|        | Hold Histor                                                                                                    | v           | flo    | dSupplierC   | ode        | fldSupplierName   | fldFinanceAmount  | fldOrderNo    | fldIsAct     | tive fldAmendDat   | te   |        | SP2020MEC      | SP2020 Sprint MEG  | c 2020-00024   | Hardwan         |            | sp     | 2020       | -   |
|        |                                                                                                    |             | 9 1    | C.           |            | n 🗖 c             | -                 | n 🗖 c         | · <b>D</b> : |                    |      |        | Them Does      | Itom Motors        | ten Technicas  | These Constants | 1          |        | 2020       | -   |
|        |                                                                                                    |             | +      |              |            |                   | 0.00              |               | Yes          | 01/01/1900         |      |        | 9. Marked      | MeterCode          | StartReading   | ReadingDate     | MinBilling | N      | InQuantity |     |
|        | Suspend H                                                                                                    | istory      |        |              |            |                   | 0.00              |               | No           | 01/01/1900         |      |        | Y 📄            | -0:                | =              | =               | =          |        | =          |     |
|        |                                                                                                    |             |        |              |            |                   |                   |               |              |                    |      |        |                | Mono               | 0.00           | 10/10/2019      |            | 0.00   | 8          |     |
|        |                                                                                                    |             |        |              |            |                   |                   |               |              |                    |      |        |                | Colour             | 0.00           | 01/01/1900      |            | 0.00   |            | 0   |
|        |                                                                                                    |             |        |              |            |                   |                   |               |              |                    |      |        | +              |                    | D              |                 |            |        |            | 1   |
|        |                                                                                                    |             |        |              |            |                   |                   |               |              |                    |      |        |                |                    |                |                 |            |        |            |     |
|        | Processin                                                                                                    | g           |        |              |            |                   |                   |               |              |                    |      |        |                | ;                  |                |                 |            | -      |            | _   |
|        |                                                                                                    |             |        |              |            |                   |                   |               |              |                    |      |        |                |                    |                |                 |            |        |            |     |
|        | Invoices                                                                                                    |             | 4      |              |            |                   |                   | C             |              |                    | F.   |        |                |                    |                |                 |            |        |            |     |
|        |                                                                                                    |             | Cor    | ntract Info  | Customer   | Info Billing Info | Rental Info Aggr  | egate         |              |                    |      |        |                |                    |                |                 |            |        |            |     |
|        | and the state of the state of the state of the state of the state of the state of the state of the state of the |             |        |              |            |                   |                   |               |              |                    | _    | -      |                |                    | 10040          |                 |            |        |            | -   |
| 0      | en whoows *                                                                                                    |             |        |              |            |                   |                   |               |              |                    |      |        | Use            | 10/10              | Version        | 112.3.0.4       | ar Aupha - | JUDITH | PULICULAL  | 11. |

#### BACK TO BACK SET UP - METERS WITH MINIMUM BILLING

#### • Supplier Code:

- Click on the *Supplier Code* text box to reveal an *ellipsis* button.
- Click on this button to display the *Select a finance party* pop up screen.

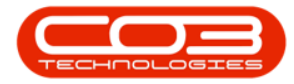

| \$     | Ŧ                      |          |              |              |                         | Add a new Contract       | - BPO: Version   | 2.3.0.4 · TE | ST ALPHA - J | UDT  | TH PC | LOCAL     |                       |                 |              |              | _ D X        |
|--------|------------------------|----------|--------------|--------------|-------------------------|--------------------------|------------------|--------------|--------------|------|-------|-----------|-----------------------|-----------------|--------------|--------------|--------------|
| 1      | Home Equipmen          | nt and L | ocations     | Contract     | Finance and HR          | Inventory Mainte         | nance and Projec | ts Manu      | facturing F  | rocu | remer | nt Sales  | Service R             | eporting Uti    | lities       |              | - 8 ×        |
| Sa     | We Back Save Layout    | Work     | spaces       |              |                         |                          |                  |              |              |      |       |           |                       |                 |              |              | \$           |
| c      | Links #                | Ag       | gregate      |              |                         |                          |                  |              | a ×          |      |       |           |                       |                 |              |              |              |
| fe Ba  | Enter text to search 🖌 |          | fldMarked    | fldFeeType   | e fldFeeTypeDesc        | fldChargeAmount          | fldAccountCode   | fldCOSAc     | countCode    |      | Dard  | Code      | Description           | Cariable        | CatagoryDec  | c ModelNo    | AccetRecNo   |
| sed    | Functions              | ۴        |              | R <b>D</b> C | n 🖬 c                   | -                        | A <b>D</b> C     | a <b>D</b> c |              |      | alle  | icoue     | alle                  | alle            | allo         | affic        | ABCOVERING   |
| Sillin | rancaons               |          |              | E            | Evergreen Renta         | 0.00                     | 1202             |              |              |      |       | P2020MEC  | SP2020 Seriet MEC     | 2020-550000     | Nacdware     | \$20000      | ARECASOO     |
| 0      | Notes                  |          |              | L            | Loan                    | 0.00                     | 1200             |              |              | Ľ    |       | 1 2020MIC | SF 2020 Sprint Pill C | . 2020-000000   | indiculare   | 3F 2020      | AREGISOU     |
|        |                        |          |              | R            | Bank Rental             | 0.00                     | 1204             |              |              |      |       | Item Fees | MeterCode             | StartReading    | ReadingDate  | MinBilling   | MinQuantity  |
|        |                        |          |              | S            | Service                 | 0.00                     | 1101             |              |              |      |       | •         | and could             | =               | =            | =            | =            |
|        | Documents              |          |              | I            | Inhouse Rental          | 0.00                     | 1201             |              |              |      |       |           | / Mana                | 0.00            | 15/11/2019   | 0.00         | 0            |
|        |                        | •        | $\checkmark$ | N            | Insurance               | 550.00                   | 1203             | 2101         |              | -    |       |           | Colour                | 0.00            | 01/01/1900   | 0.00         | 0            |
|        |                        |          |              |              | Calact a financ         | a narby                  |                  |              |              | 2    |       | 1         |                       |                 |              |              | •            |
|        | Hold History           |          |              | -            | illere                  |                          |                  |              |              |      | ES    | P2020MFC  | SP2020 Sprint MFC     | 2020-00036      | Hardware     | SP2020       | S2345        |
|        |                        | 4.0      | -            |              | Home                    | -                        |                  |              |              |      |       | Item Fees | Item Meters           | Item Inclusions | Item Contact | 5            |              |
|        |                        |          | fldSupplierC | ode i        | Solution                | 2                        |                  |              |              |      |       | 9 Marked  | MeterCode             | StartReading    | ReadingDate  | MinBiling    | MinQuantity  |
|        | Suspend History        | ٣        | * <b>D</b> ¢ |              | Ok Back                 | Save Layout              |                  |              |              |      |       | ۹ 🔳       | * <b>0</b> <          | -               | =;;          | =            | -            |
|        |                        | Ø.       |              |              |                         | -                        |                  |              |              | ~    |       | • 🖽 🖪     | Mono                  | 0.00            | 15/11/2019   | 0.00         | 0            |
|        |                        |          |              |              | Process a               | ronnac a                 |                  | /            |              | -    |       | E [       | Colour                | 0.00            | 01/01/1900   | 0.00         | 0            |
|        |                        |          |              |              |                         |                          |                  |              |              | 4    |       | 4 C       | 0                     |                 |              |              | •            |
|        |                        |          |              |              | SupplierCode S          | upplierName              | C                | ContactName  | SupplierType | 8    |       |           |                       |                 | 1            |              |              |
|        | Processing             |          |              |              | <b>♀</b> n <b>⊡</b> ⊂ a | 0:                       | ,                | 0:           | a <b>D</b> c |      |       |           |                       |                 |              |              |              |
|        | 1 million and 1        |          |              |              | SPR001 S                | print Distributors Local | 1                | ane Welch    | GEN          |      |       |           |                       |                 |              |              |              |
|        | Invoices               |          |              |              | BUY001 B                | uy Back Supplier         | 1                | ane          | BUY          |      |       |           |                       |                 |              |              |              |
|        |                        |          |              |              | 4 <                     |                          |                  |              |              | +    |       |           |                       |                 |              |              |              |
|        | Cradit Notae           |          |              | -            |                         |                          |                  |              |              | Г    |       |           |                       |                 |              |              |              |
|        | crearmotes             | 4        |              |              |                         |                          | C                |              | > +          |      |       |           |                       |                 |              |              |              |
|        |                        | C        | ontract Info | Customer     | Info Biling Info        | Rental Info Agg          | regate           |              |              | 4    | _     |           |                       | -               |              |              |              |
| Ope    | en Windows 👻           |          |              |              |                         |                          |                  |              |              |      |       | User :    | JudithM 21/11/2       | 019 Version :   | 2.3.0.4 TEST | r Alpha - Ju | TTH PC LOCAL |
|        |                        |          |              |              |                         |                          |                  |              |              | _    | _     |           |                       |                 |              |              |              |

- Select the *row* of the *Supplier* that you wish to *link* to this *item meter*.
- Click on Ok.

| ٩      | Ŧ                |                      |        |              |              |              |             | Add a new Contract        | t - BPO: Ve  | rsion 2.3.0.4 | - TEST ALPH   | 4 - JUD | )ITI  | I PC | LOCAL     |        |                               |                 |               |              | _ [ <b>D</b> ] X |
|--------|------------------|----------------------|--------|--------------|--------------|--------------|-------------|---------------------------|--------------|---------------|---------------|---------|-------|------|-----------|--------|-------------------------------|-----------------|---------------|--------------|------------------|
|        | Home             | Equipment            | and Lo | cations      | Contract     | Finan        | nce and HR  | Inventory Maint           | enance and   | Projects      | Manufacturing | Pro     | ocure | emen | t Sale    | s      | Service R                     | eporting Uti    | ities         |              | _ & ×            |
| Sav    | e Back           | Save Layout<br>Forma | Works  | paces        |              |              |             |                           |              |               |               |         |       |      |           |        |                               |                 |               |              | ۵                |
| S      | inks             | #.:                  | Aggr   | regate       |              |              |             |                           |              |               | 4             | ×       |       |      |           |        |                               |                 |               |              |                  |
| e      | inter text to se | arch P               | flo    | dMarked      | fldFeeTy     | e fidFe      | eeTypeDes   | fldChargeAmount           | fldAccoun    | tCode fldC    | OSAccountCode |         |       | Dart | Code      | Dec    | cription                      | CarialNo        | CatagoriiDar  | r ModelN     | AccetRechio      |
| sed    | Functions        |                      | ٩      |              | n <b>O</b> C | a <b>n</b> c |             | -                         | a <b>n</b> c | a 🖬 c         |               |         |       | alle | code      | ues .  | cription                      | senaino         | offic         | e Modern     | ASSECKEGIVO      |
| Billin | Functions        |                      |        |              | E            | Ever         | rgreen Rent | al 0.00                   | 1202         |               |               |         | -     | -    |           | -19-   |                               |                 | - Here        | -            | 10504500         |
| a      | Notes            |                      |        |              | L            | Loan         | n           | 0.00                      | 1200         |               |               |         | •     |      | P2020MFC  | SP2    | 020 Sprint MPG                | 2020-559900     | Hardware      | SP2020       | AREG4500         |
|        | Construction (   |                      |        |              | R            | Bank         | k Rental    | 0.00                      | 1204         |               |               |         |       |      | Item Fee  | es I   | Item Meters                   | Item Inclusions | Item Contact  | S DE         |                  |
|        |                  |                      |        |              | s            | Serv         | vice        | 0.00                      | 1101         |               |               |         |       |      | < Marked  | 1 ·    | <ul> <li>Metercode</li> </ul> | Startkeading    | ReadingDate   | Minbiling    | MinQuantity      |
|        | Documents        |                      |        |              | I            | Inho         | ouse Rental | 0.00                      | 1201         |               |               |         |       |      |           | -      | 164                           | -               | -             | -            | -                |
|        |                  |                      | F      | $\checkmark$ | N            | Insu         | urance      | 550.00                    | 1203         | 210           | 1             |         |       |      | • •       | V      | Calaura                       | 0.00            | 15/11/2019    | 0.00         | 0                |
|        |                  |                      |        |              |              |              |             |                           |              |               |               |         |       |      | 1         |        | Colour                        | 0.00            | 01/01/1900    | 0.00         |                  |
|        | Hold History     |                      |        |              |              | Sele         | ect a linan |                           |              |               |               |         | X     |      | 000000000 | 000    | 000 0                         | 2 2020 00025    | (traditional) | 000000       | C2245            |
|        | THORA T HISTORY  |                      |        |              |              | Home         |             |                           |              |               |               |         |       | - 1  | P2020MFC  | SPZ    | 020 Sprint MPV                | 2020-00036      | naruware      | SP2020       | 52345            |
|        |                  |                      | fic    | dSupplierC   | ode          | $\checkmark$ |             | 51                        |              |               |               |         |       |      | Item Fee  | is i   | Item Meters                   | Item Inclusions | Item Contact  | S            | Machine          |
|        | Demond M         | tere                 | Y 10   | 30           |              | Ok           | Back        | Save Lavout               |              |               |               |         |       |      | • Market  |        | - Metercoue                   | Star (Keaurig   |               | -            | -                |
|        | oosperio na      | ion y                | R      |              |              | on           | Duck        | bare cayout               |              |               |               |         |       |      |           | 1      | - Marca                       | - 0.00          | 15/11/2010    | -            | -                |
|        |                  |                      |        |              |              | Proc         | cess a      | Format 🦼                  |              |               |               |         | 6     |      |           | V      | Celeur                        | 0.00            | 15/11/2019    | 0.00         | 0                |
|        |                  |                      |        |              |              |              |             |                           |              |               |               |         |       |      | 1         | L.     | Colour                        | 0.00            | 01/01/1900    | 0.00         | 0                |
|        |                  |                      |        |              |              | Summ         | oliarCode   | SupplerName               |              | ContactName   | SupplierTupe  | Statur  |       | Н    |           | 1      |                               |                 | - 2           |              |                  |
|        | Processing       |                      |        |              |              | 9 :E:        | pile coue   |                           |              |               | all:          | alle    | 2     |      |           |        |                               |                 |               |              |                  |
|        | rioccasing       | ·                    |        |              |              | sopr         | 001         | Sprint Dietributore Local |              | ana Welch     | CEN           |         |       |      |           |        |                               |                 |               |              |                  |
|        | Invoices         |                      |        |              |              | BLIVE        | 001         | Buy Back Supplier         |              | lane          | BUY           | 2       |       |      |           |        |                               |                 |               |              |                  |
|        |                  |                      |        |              |              | 0010         |             | buy buck bupplet          |              |               | 501           |         |       |      |           |        |                               |                 |               |              |                  |
|        |                  |                      |        |              |              | 10           |             |                           |              |               |               | -       | •     |      |           |        |                               |                 |               |              |                  |
|        | Credit Note      | s                    |        |              |              |              |             |                           |              |               |               |         |       |      |           |        |                               |                 |               |              |                  |
|        |                  |                      | -      |              |              |              |             |                           |              | _             |               |         |       |      |           |        |                               |                 |               |              |                  |
|        |                  |                      | Con    | ntract Info  | Custome      | r Into       | Billing Inf | o Rentai Info Agg         | gregate      |               |               |         | 4     |      |           |        |                               |                 |               |              | Þ                |
| Oper   | Windows 👻        |                      |        |              |              |              |             |                           |              |               |               |         |       |      | User      | : Judi | thM 21/11/                    | 2019 Version :  | 2.3.0.4   TES | r alpha - Jl | DITH PC LOCAL    |

• **Supplier Name:** This will auto populate once the supplier code has been selected.

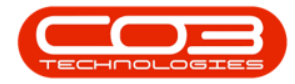

| •      | Ŧ                  |             |            |             |          | 1                         | Add a new Contract | - BPO: Versio       | n 2.3.0.4 - 1 | EST ALPHA - JU | DITH   | PC   | LOCAL     |                               |                 |               |            |               | x     |
|--------|--------------------|-------------|------------|-------------|----------|---------------------------|--------------------|---------------------|---------------|----------------|--------|------|-----------|-------------------------------|-----------------|---------------|------------|---------------|-------|
|        | Home               | Equipment a | and Lo     | cations     | Contract | Finance and HR            | Inventory Mainte   | nance and Pro       | ects Mar      | ufacturing Pr  | ocuren | nent | t Sales   | Service R                     | leporting Uti   | lities        |            | - 8           | ×     |
| Save   | Back Sa            | ve Layout   | Works      | paces       |          |                           |                    |                     |               |                |        |      |           |                               |                 |               |            |               | \$    |
| c L    | inks               | #.          | Agg        | regate      |          |                           |                    |                     |               | а ×            |        |      |           |                               |                 |               |            |               |       |
| e B    | nter text to searc | h P         | A          | dMarked     | fldFeeTy | rpe fidFeeTypeDesc        | fldChargeAmount    | fidAccountCo        | le fidCOSA    | ccountCode     | P      | artí | ode       | Description                   | SerialNo        | CategoryDes   | ModelNo    | AssetReg      | No    |
| sed    | Functions          |             | 9          |             | n∎c -    | A D C                     | -                  | a <mark>l</mark> ic | a <b>D</b> c  |                | 9 8    | 0.   | Louis     | AD:                           | ADC.            | alle          | ADC        | AD:           | ,     |
| illing | Tunctions          |             |            |             | E        | Evergreen Rental          | 0.00               | 1202                |               |                | ) E    | a se | 2020MEC   | SP2020 Sprint MEG             | 2020-559900     | ) Hardware    | SP2020     | AREG450       | 0     |
| -      | Notes              |             |            |             | L        | Loan                      | 0.00               | 1200                |               |                |        | 1    | Item Fees | Item Meters                   | Item Inclusions | Item Contacts |            |               | -     |
|        |                    |             |            | _           | R        | Bank Rental               | 0.00               | 1204                |               |                |        |      | 9 Marked  | <ul> <li>MeterCode</li> </ul> | StartReading    | ReadingDate   | MinBilling | MinQuantity   |       |
|        |                    |             |            | -           | 5        | Service<br>Toboura Rantal | 0.00               | 1101                |               |                |        |      | ۲ 🔳       | 4 <b>0</b> 4                  | =               | =             | =          | =             |       |
|        | Documents          |             |            | V           | N        | Insurance                 | 550.00             | 1203                | 2101          |                |        |      | . 🖽 🖌     | Mono                          | 0.00            | 15/11/2019    | 0.00       |               | 0     |
|        |                    |             |            |             |          |                           |                    |                     |               |                |        |      | 89        | Colour                        | 0.00            | 01/01/1900    | 0.00       |               | 0     |
|        |                    |             |            |             |          |                           |                    |                     |               |                |        | L    | 4 G       | 2                             |                 |               |            |               | +     |
|        | Hold History       |             | 10         |             |          |                           |                    |                     |               |                | E      | E SF | 2020MFC   | SP2020 Sprint MFG             | C 2020-00036    | Hardware      | SP2020     | S2345         |       |
|        |                    |             | 6          | dSupplierCr | nda I    |                           | 6dEinanceAmount    | fidOrderNo          | fidTeActive   | fidAmendDate   |        |      | Item Fees | Item Meters                   | Item Inclusions | Item Contacts |            |               |       |
|        |                    |             | <b>9</b> 3 | 0.000,000 C | our i    |                           | =                  | allo                | 8Dc           | =              |        |      | Marked    | <ul> <li>MeterCode</li> </ul> | StartReading    | ReadingDate   | MinBilling | MinQuantity   |       |
|        | Suspend Histo      | a.          | TS         | PR001       |          | Sprint Distributors Local | 0.0                | 0                   | Yes           | 01/01/1900     |        |      | Y 🛄       | Marca Name                    | -               | -             | -          |               |       |
|        |                    |             |            |             |          |                           | 0.0                | 0                   | No            | 01/01/1900     |        |      |           | Colour                        | 0.00            | 15/11/2019    | 0.00       |               | -     |
|        |                    |             |            |             |          |                           |                    |                     |               |                |        |      | 4 0       |                               | 0.00            | 01/01/1000    | 0.00       |               |       |
|        |                    |             |            |             |          |                           |                    |                     |               |                | *      | E    |           |                               |                 | 1             |            |               |       |
|        | Processing         |             |            |             |          |                           |                    |                     |               |                |        |      |           |                               |                 |               |            |               |       |
|        |                    |             |            |             |          |                           |                    |                     |               |                |        |      |           |                               |                 |               |            |               |       |
|        | Invoices           |             |            |             |          |                           |                    |                     |               |                |        |      |           |                               |                 |               |            |               |       |
|        |                    |             |            |             |          |                           |                    |                     |               |                |        |      |           |                               |                 |               |            |               |       |
|        |                    | _           |            |             |          |                           |                    |                     |               |                |        |      |           |                               |                 |               |            |               |       |
|        | Credit Notes       |             | 4          |             |          |                           |                    | C                   |               | ⇒ +            |        |      |           |                               |                 |               |            |               |       |
|        |                    |             | Co         | ntract Info | Custom   | er Info Biling Info       | Rental Info Agg    | egate               |               |                | 10     |      |           |                               | _               |               |            |               |       |
| Open   | Windows -          |             |            |             |          |                           |                    |                     |               |                |        |      | User :    | JudithM 21/11/                | 2019 Version :  | 2.3.0.4 TEST  | ALPHA - JU | DITH PC LOCAL | - 11. |

- Finance Amount: Click in this text box and either type in or use the arrow indicators to select the finance amount. This amount will be collected from the billing customer and will be paid to the linked supplier.
  - In this example, a fixed finance amount of R150 will be charged if the total number of copies made on the selected meter type is any value from 0 up to and including the minimum quantity (in this case from 0 up to and including 1000 mono copies) across all machines included in aggregate / prepaid billing.
  - In this image, R150 will be collected from the billing customer and will be paid to *Sprint Distributors Local*

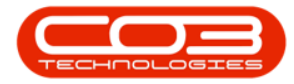

| •      | Ŧ                |                      |        |             |              | A                         | Add a new Contract | - BPO: Versio      | n 2.3.0.4 - 1 | TEST ALPHA - JU | DITH  | I PC | LOCAL     |                   |                 |              |               |               | x        |
|--------|------------------|----------------------|--------|-------------|--------------|---------------------------|--------------------|--------------------|---------------|-----------------|-------|------|-----------|-------------------|-----------------|--------------|---------------|---------------|----------|
|        | Home             | Equipment            | and Lo | cations     | Contract     | Finance and HR            | Inventory Mainte   | nance and Proj     | ects Mar      | nufacturing Pr  | ocure | men  | t Sales   | Service R         | eporting Uti    | ities        |               | - 8           | ×        |
| Save   | Back S           | Save Layout<br>Forma | Works  | paces       |              |                           |                    |                    |               |                 |       |      |           |                   |                 |              |               |               | \$       |
| e u    | nks              |                      | Agg    | regate      |              |                           |                    |                    |               | a ×             |       |      |           |                   |                 |              |               |               |          |
| e B    | iter text to sea | rch , P              | f      | IdMarked    | fldFeeT      | ype fldFeeTypeDesc        | fldChargeAmount    | fidAccountCoo      | le fldCOSA    | ccountCode      |       | Dart | Code      | Description       | CariaNo         | Catagori Dag | c ModelNo     | AccetPech     | No       |
| sed    | Functions        |                      | ٩      |             | n <b>O</b> C | n <b>D</b> c              | -                  | a <mark>n</mark> c | a 🖬 c         |                 | 9     | REC  |           | AD:               | ADC             | alle         | alle          | AD:           |          |
| illing | Tunccions        |                      |        |             | E            | Evergreen Rental          | 0.00               | 1202               |               |                 | • 6   | E S  | P2020MFC  | SP2020 Sprint MFC | 2020-559900     | Hardware     | SP2020        | AREG4500      |          |
|        | Notes            |                      |        |             | L            | Loan                      | 0.00               | 1200               |               |                 |       | Γ    | Item Fees | Item Meters       | Item Inclusions | Item Contact | s             |               |          |
|        |                  |                      |        |             | R            | Bank Rental               | 0.00               | 1204               |               |                 |       |      | 9 Marked  | ▲ MeterCode       | StartReading    | ReadingDate  | MinBilling    | MinQuantity   |          |
|        |                  |                      |        | -           | 5            | Inhouse Rental            | 0.00               | 1201               |               |                 |       |      | ۹ 🔳       | 4 <b>0</b> 4      | =               | =            | =             | =             |          |
|        |                  |                      |        | V           | N            | Insurance                 | 550.00             | 1203               | 2101          |                 |       |      | • 🖽 🛛 🖥   | Mono              | 0.00            | 15/11/2019   | 0.00          |               | 0        |
|        |                  |                      | -      |             |              |                           |                    |                    |               |                 |       |      | E [       | Colour            | 0.00            | 01/01/1900   | 0.00          |               | 0        |
|        |                  |                      |        |             |              |                           |                    |                    |               |                 |       | ŀ    | 4 @       |                   |                 |              |               |               | <u> </u> |
|        | Hold History     |                      | + 0    |             |              |                           |                    |                    |               |                 | -     | ES   | P2020MFC  | SP2020 Sprint MFC | 2020-00036      | Hardware     | SP2020        | S2345         |          |
|        |                  |                      | f      | ldSupplier( | Code         | fidSupplierName           | fidFinanceAmount   | fidOrderNo         | fidIsActive   | fldAmendDate    |       |      | Item Fees | Item Meters       | Item Inclusions | Item Contact | S             | MaQuantitu    |          |
|        | Suspend Hist     | tory                 | Y 1    | 0:          |              | 8 <mark>8</mark> 0        | =                  | 8BC                | 8 <b>0</b> 0  | -               |       |      | • FILINCU |                   | =               | =            | =             | =             |          |
|        |                  |                      | I S    | PR001       | •••          | Sprint Distributors Local | 150.0              | 10                 | Yes           | 01/01/1900      |       |      | • EE   6  | / Mono            | 0.00            | 15/11/2019   | 0.00          |               | 0        |
|        |                  |                      |        |             |              |                           | 0.0                | 0                  | No            | 01/01/1900      |       |      | EI [      | Colour            | 0.00            | 01/01/1900   | 0.00          |               | 0        |
|        |                  |                      |        |             |              |                           |                    |                    |               |                 |       |      | 4 C       | 0                 |                 |              |               |               | F        |
|        |                  |                      |        |             |              |                           |                    |                    |               |                 | *     |      |           |                   |                 |              |               |               |          |
|        | Processing       |                      |        |             |              |                           |                    |                    |               |                 |       |      |           |                   |                 |              |               |               |          |
|        | Invoices         |                      |        |             |              |                           |                    |                    |               |                 |       |      |           |                   |                 |              |               |               |          |
|        | Invoices         |                      |        |             |              |                           |                    |                    |               |                 |       |      |           |                   |                 |              |               |               |          |
|        |                  |                      |        |             |              |                           |                    |                    |               |                 |       |      |           |                   |                 |              |               |               |          |
|        | Credit Notes     |                      |        |             |              |                           |                    |                    |               |                 |       |      |           |                   |                 |              |               |               | _        |
|        |                  |                      | -      | otract lofr | o Custo      | ner Info Billing Info     | Pental Info Ago    | enate              |               |                 |       |      |           |                   |                 |              |               |               |          |
|        |                  | _                    |        |             |              | and any street            | Hyper Hyper        |                    |               |                 | 4 0   |      |           |                   |                 |              |               |               | +        |
| Open   | Windows 🕶        |                      |        |             |              |                           |                    |                    |               |                 |       |      | User :    | JudithM 21/11/3   | 2019 Version :  | 2.3.0.4 TEST | r Alpha - Jui | DITH PC LOCAL | 11.      |

- Order No: Type in a customer order number relevant to this item, if required.
- Is Active: This field is set to *Yes* (Active) once you have clicked on the Marked checkbox.
- Amend Date: This field is static.

| ٩      | Ŧ                | 79                   |        |          |         |              | A                     | dd a new Contract | - BPO: Versio  | n 2.3.0.4 - 1      | TEST ALPHA  | - JUDI | TH P   | C LOCAL    |              |                               |                 |              |              | x             |
|--------|------------------|----------------------|--------|----------|---------|--------------|-----------------------|-------------------|----------------|--------------------|-------------|--------|--------|------------|--------------|-------------------------------|-----------------|--------------|--------------|---------------|
|        | Home             | Equipment            | and Lo | cations  | s C     | Contract     | Finance and HR        | Inventory Mainte  | nance and Proj | ects Mar           | nufacturing | Proc   | ureme  | ent Sale   | ≥s           | Service R                     | eporting Uti    | lities       |              | - 67 ×        |
| Save   | Back S           | Save Layout<br>Forma | Works  | paces    |         |              |                       |                   |                |                    |             |        |        |            |              |                               |                 |              |              | ۵             |
| e L    | inks             |                      | Agg    | regate   | e       |              |                       |                   |                |                    | а.          | ×      |        |            |              |                               |                 |              |              |               |
| fe B E | nter text to sea | rch P                | A      | dMarke   | ed      | fldFeeType   | fldFeeTypeDesc        | fldChargeAmount   | fidAccountCod  | e fidCOSA          | AccountCode |        | ulay i | s countine | nuel na      |                               | y elactorulari  |              |              |               |
| ased   |                  |                      | Ŷ      | 0        | 1       | n <b>o</b> c | a 🖬 c                 | -                 | a <b>D</b> c   | a 🗖 c              |             |        | Pa     | rtCode     | Des          | cription                      | SerialNo        | CategoryDes  | c ModelN     | AssetRegNo    |
| B      | Functions        |                      |        |          |         | E            | Evergreen Rental      | 0.00              | 1202           |                    |             |        | 9 R    | ¢          | A D C        |                               | P C             | a 🖬 c        | R <b>O</b> C | A C           |
| 8      | Natar            |                      |        |          |         | L            | Loan                  | 0.00              | 1200           |                    |             |        | • 🗆    | SP2020MFC  | SP2          | 020 Sprint MFC                | 2020-559900     | ) Hardware   | SP2020       | AREG4500      |
|        | Worken           |                      |        |          |         | R            | Bank Rental           | 0.00              | 1204           |                    |             |        |        | Item Fe    | es I         | tem Meters                    | Item Inclusions | Item Contact | s            |               |
|        |                  |                      |        |          |         | S            | Service               | 0.00              | 1101           |                    |             |        |        | 9 Marke    | d 4          | <ul> <li>MeterCode</li> </ul> | StartReading    | ReadingDate  | MinBilling   | MinQuantity   |
|        |                  |                      |        |          | 3       | I            | Inhouse Rental        | 0.00              | 1201           |                    |             |        |        | 9          |              | 4 <b>0</b> 9                  | =               | =            | =            | =             |
|        | Documents        |                      | F.     | V        | 1       | N            | Insurance             | 550.00            | 1203           | 2101               |             |        |        | • 🖽        | $\checkmark$ | Mono                          | 0.00            | 15/11/2019   | 0.00         | 0             |
|        |                  |                      | -      |          |         |              |                       |                   |                |                    |             |        |        |            |              | Colour                        | 0.00            | 01/01/1900   | 0.00         | 0             |
|        |                  |                      |        |          |         |              |                       |                   |                |                    |             |        |        | 4 ===      |              | 2                             |                 |              |              | +             |
|        | Hold History     |                      |        |          |         |              |                       |                   |                |                    |             |        | Ξ      | SP2020MFC  | SP2          | 020 Sprint MFC                | 2020-00036      | Hardware     | SP2020       | S2345         |
|        |                  |                      |        |          |         |              |                       |                   |                |                    |             | *      |        | Item Fe    | es I         | tem Meters                    | Item Inclusions | Item Contact | s            |               |
|        |                  |                      | fl     | dSuppli  | lerCode | e fidS       | upplierName           | fidFinanceAmount  | fidOrderNo     | fldIsActive        | fidAmendD   | ate    |        | 9 Marke    | d 4          | <ul> <li>MeterCode</li> </ul> | StartReading    | ReadingDate  | MinBilling   | MinQuantity   |
|        | Suspend Hist     | tory                 | P 8    | 00       |         | 880          |                       | =                 | REC            | 8 <mark>1</mark> 0 | =           |        |        | ۲ [        | 8            | 8 <mark>0</mark> 0            | -               | =)           | -            | -             |
|        |                  |                      | IS     | PR001    |         | ··· Spri     | nt Distributors Local | 150.0             | 00             | Yes                | 01/01/190   | 0      |        | • 🖽        | $\checkmark$ | Mono                          | 0.00            | 15/11/2019   | 0.00         | 0             |
|        |                  |                      |        |          |         |              |                       | 0.0               | 00             | No                 | 01/01/190   | 0      |        | E          |              | Colour                        | 0.00            | 01/01/1900   | 0.00         | 0             |
|        |                  |                      |        |          |         |              |                       |                   |                |                    |             |        |        | 4 ====     |              | 0                             |                 |              |              | ÷.            |
|        |                  |                      |        |          |         |              |                       |                   |                |                    |             | 3      |        |            |              |                               |                 |              |              |               |
|        | Processing       |                      |        |          |         |              |                       |                   |                |                    |             |        |        |            |              |                               |                 |              |              |               |
|        |                  |                      |        |          |         |              |                       |                   |                |                    |             |        |        |            |              |                               |                 |              |              |               |
|        | Invoices         |                      |        |          |         |              |                       |                   |                |                    |             |        |        |            |              |                               |                 |              |              |               |
|        |                  |                      |        |          |         |              |                       |                   |                |                    |             |        |        |            |              |                               |                 |              |              |               |
|        |                  |                      |        |          |         |              |                       |                   |                |                    |             |        |        |            |              |                               |                 |              |              |               |
|        | Credit Notes     | <b>1</b>             | 4      |          |         |              |                       |                   |                |                    |             |        |        |            |              |                               |                 |              |              |               |
|        |                  |                      | Co     | ntract 1 | Info    | Customer     | Info Billing Info     | Rental Info Ann   | renate         | -                  |             |        |        |            |              |                               |                 |              |              |               |
| _      | -                |                      |        |          |         | and former . | and any site          | Huge Huge         | -3             |                    |             |        | 4 =    |            |              |                               | -               |              |              | •             |
| Open   | Windows *        |                      |        |          |         |              |                       |                   |                |                    |             |        |        | User       | r : Judi     | thM 21/11/2                   | 2019 Version :  | 2.3.0.4 TES  | t alpha - Jl | DITH PC LOCAL |

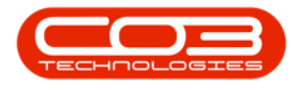

#### Add Meter Levels

- *Scroll left* to return to the *Marked* column.
- *Right click* in the *row* of the *item* you wish to *add* a *meter level* to. The item should be active (marked).
  - In this image, the *Mono* meter has been selected.
- A *Process* menu will pop up.
- Click on *Add* Add a level.

You can add a meter level for either a meter with minimum billing or for a meter with no minimum billing.

| ٦        | Ŧ                     |        |             |                    |                    | Add a nev   | v Contract | - BPO: Version 2    | 3.0.4 - TEST ALPHA | - JUDI | тн рс   | LOCAL     |                               |                 |               |            | _ ( _ ) ( x   |
|----------|-----------------------|--------|-------------|--------------------|--------------------|-------------|------------|---------------------|--------------------|--------|---------|-----------|-------------------------------|-----------------|---------------|------------|---------------|
| -        | Home Equipment        | and Lo | cations     | Contract           | Finance and HR     | Inventory   | Mainte     | anance and Projects | Manufacturing      | Proc   | uremer  | nt Sales  | Service F                     | Reporting Uti   | ities         |            | _ & ×         |
| Save     | Back Save Layout      | Works  | paces       |                    |                    |             |            |                     |                    |        |         |           |                               |                 |               |            | <u>م</u>      |
| E L      | inks 🕸                | Agg    | regate      |                    |                    |             |            |                     | 4                  | ×      |         |           |                               |                 |               |            |               |
| C BU     | nter text to search P | fi     | dMarked     | fldFeeType         | fldFeeTypeDesc     | fldCharg    | geAmount   | fldAccountCode      | fldCOSAccountCode  |        | Part    | Code      | Description                   | SerialNo        | CategoryOes   | c ModelNr  | AccetPecNo    |
| sed      | Functions             | 9      |             | a 🖬 c              | REC                | -           |            | a <b>n</b> c        | a <b>n</b> c       |        | e allic | loude     | allo                          | alle            | alle          | alle       | ABSCOLUTIO    |
| Billin   | runcuons              |        |             | Е                  | Evergreen Rental   | 1           | 0.00       | 1202                |                    |        |         | P2020MEC  | SP2020 Sprint ME              | 2020-559900     | Hardware      | 582020     | AREG4500      |
| <u> </u> | Notes                 |        |             | L                  | Loan               |             | 0.00       | 1200                |                    | -      |         | Them Free | Them Makers                   | C 2020 000000   | Then Contract | 37 2020    | ARES 1995     |
|          |                       |        |             | R                  | Bank Rental        |             | 0.00       | 1204                |                    |        |         | 9 Marked  | Item meters     MeterCode     | StartReading    | ReadingDate   | MinBilling | MinQuantity   |
|          |                       |        |             | S                  | Service            |             | 0.00       | 1101                |                    |        |         | 9         | 100                           | =               | =             | =          | =             |
|          | Documents             |        |             | I                  | Inhouse Rental     |             | 0.00       | 1201                |                    | _      |         | • FFT - F | Z Mono                        | 0.00            | 15/11/2019    | 0.00       | 0             |
|          |                       | •      | V           | N                  | Insurance          |             | 550.00     | 1203                | 2101               | -      |         |           | Colour                        | 0.00            | 01/01/1900    | 0.00       | 0             |
|          |                       |        |             |                    |                    |             |            |                     |                    |        |         | 1         |                               |                 |               |            | •             |
|          | Hold History          |        |             |                    |                    |             |            |                     |                    | -      | ES      | P2020MFC  | SP2020 Sprint MF              | C 2020-00036    | Hardware      | SP2020     | S2345         |
|          |                       | 4 ⊂    |             |                    |                    |             |            |                     |                    | F      |         | Item Fee: | Item Meters                   | Item Inclusions | Item Contacts | s          |               |
|          |                       | fi     | dMarked     | fidMeterCode       | fidDescription fid | dMinBilling | fidMinQuan | tity fidAccountCo   | ode fldCOSAccount  | Code   |         | 9 Marked  | <ul> <li>MeterCode</li> </ul> | StartReading    | ReadingDate   | MinBilling | MinQuantity   |
|          | Suspend History       | ۴      |             | 8 <mark>0</mark> 0 | R C                | -           | -          | 8 <mark>8</mark> C  | 8 C                |        |         | ۲ 🗉       | 4 <b>0</b> 0                  | -               | =             | -          | -             |
|          |                       | Þ      | V           | Mono               | Mono meter         | 250.00      |            | 1000 1101           | 2101               | _      |         | • 🖽 🕴     | Mono Nono                     | 0.00            | 15/11/2019    | 0.00       | 0             |
|          |                       | 1      | Proce       | ess                | * Meter            | 0.00        |            | 0                   |                    | _      |         | ⊞ [       | Colour                        | 0.00            | 01/01/1900    | 0.00       | 0             |
|          |                       |        | \$          | Add a level        |                    |             |            |                     |                    |        |         | 1         | ~                             |                 |               |            | Þ             |
|          |                       |        | 1000        | Delete             | -                  |             |            |                     |                    | 4      | •       |           |                               |                 |               |            |               |
|          | Processing            |        | E13         | Delete the charg   | e                  |             |            |                     |                    |        |         |           |                               |                 |               |            |               |
|          | Invoices              |        |             |                    |                    |             |            |                     |                    |        |         |           |                               |                 |               |            |               |
|          | unvoices              |        |             |                    |                    |             |            |                     |                    |        |         |           |                               |                 |               |            |               |
|          |                       | -      |             |                    |                    |             |            |                     |                    | _      |         |           |                               |                 |               |            |               |
|          | Credit Notes          |        |             |                    |                    |             |            |                     |                    |        |         |           |                               |                 |               |            |               |
|          |                       | 1 =    |             |                    |                    |             |            | an providence -     |                    | F.     |         |           |                               |                 |               |            |               |
|          |                       | Cor    | ntract Info | o Customer In      | nto Biling Info    | Rental In   | nto Agg    | regate              |                    |        |         |           |                               | -               |               |            |               |
| Open     | Windows 🕶             |        |             |                    |                    |             |            |                     |                    |        |         | User :    | JudithM 21/11/                | 2019 Version :  | 2.3.0.4 TEST  | ALPHA - JU | OTTH PC LOCAL |

### Meters With Minimum Billing

• The *Meter Charges* frame will be expanded.

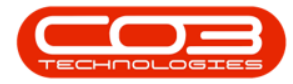

| •     | Ŧ                                                                                                    |                      |        |             |              |                    | Add a new     | v Contract | - BPO: Version 2  | .3.0.4 - TEST ALPHA | - 300 | ITH P | C LOCAL   |                               |                 |              |              | _ <b>D</b> X  |
|-------|----------------------------------------------------------------------------------------------------|----------------------|--------|-------------|--------------|--------------------|---------------|------------|-------------------|---------------------|-------|-------|-----------|-------------------------------|-----------------|--------------|--------------|---------------|
|       | Home                                                                                                    | Equipment            | and Lo | cations     | Contract     | Finance and HR     | Inventory     | Mainte     | nance and Project | s Manufacturing     | Pro   | curem | ent Sales | Service R                     | eporting Uti    | lities       |              | _ & ×         |
| Sav   | e Back                                                                                                    | Save Layout<br>Forma | Works  | paces       |              |                    |               |            |                   |                     |       |       |           |                               |                 |              |              | \$            |
| eli   | inks                                                                                                    |                      | Agg    | regate      |              |                    |               |            |                   | ą.                  | ×     |       |           |                               |                 |              |              |               |
| fe Ba | inter text to se                                                                                               | arch P               | f      | dMarked     | fldFeeType   | fldFeeTypeDe       | sc fldChar    | geAmount   | fldAccountCode    | fldCOSAccountCode   |       | De    | rtCode    | Decomption                    | Cariable        | Catagori/Der | - MadalNa    | AccetRechio   |
| sedE  | Functions                                                                                                    |                      | ٩      |             | n <b>D</b> c | R <mark>B</mark> C | -             |            | a <b>D</b> c      | a 🖸 c               |       | 9 10  | l:        | ADC                           | ADC             | all:         | ADC ADC      | ABCONCERNO    |
| lin   | Tunctions                                                                                                    |                      |        |             | E            | Evergreen Ren      | ntal          | 0.00       | 1202              |                     |       | • 8   | SP2020MEC | SP2020 Sprint MEC             | 2020-559900     | Hardware     | SP2020       | AREG4500      |
| -     | Notes                                                                                                    |                      |        |             | L            | Loan               |               | 0.00       | 1200              |                     | _     |       | Item Fees | Item Meters                   | Item Inclusions | Item Contact | s            |               |
|       |                                                                                                    |                      |        |             | R            | Bank Rental        |               | 0.00       | 1204              |                     | _     |       | 9 Marked  | <ul> <li>MeterCode</li> </ul> | StartReading    | ReadingDate  | MinBilling   | MinQuantity   |
|       | The second second second second second second second second second second second second second second second s |                      |        |             | I            | Inhouse Rentz      |               | 0.00       | 1201              |                     |       |       | ۹ 🔳       | 4 <b>0</b> 4                  | -               | -            | -            | -             |
|       | Documents                                                                                                    |                      |        | V           | N            | Insurance          |               | 550.00     | 1203              | 2101                |       |       | • 🗉 🚦     | Mono                          | 0.00            | 15/11/2019   | 0.00         | 0             |
|       |                                                                                                    |                      |        |             |              |                    |               |            |                   |                     |       |       | E [       | Colour                        | 0.00            | 01/01/1900   | 0.00         | 0             |
|       | Cold Process                                                                                                   |                      |        |             |              |                    |               |            |                   |                     |       |       | 1         |                               |                 |              |              | •             |
|       | Hold Histor                                                                                                    | y.                   |        |             |              |                    |               |            |                   |                     | ÷     | E     | SP2020MFC | SP2020 Sprint MFC             | 2020-00036      | Hardware     | SP2020       | S2345         |
|       |                                                                                                    |                      | fi     | dMarked     | fidMeterCode | fidDescription     | fidMinBilling | fidMinQuan | tity fidAccount   | ode fidCOSAccount   | ode   |       | Item Fees | Item Meters     MeterCode     | Item Inclusions | Item Contact | MinBilling   | MinOuantity   |
|       | Suspend Hi                                                                                                    | story                | ۲      |             | RBC          | REC.               |               | -          | RBC               | e <b>l</b> ic       |       |       | 9 E       | - Metal courc                 | =               | =            | =            | =             |
|       |                                                                                                    |                      | • =    | 1           | Mono         | Mono meter         | 250.00        |            | 1000 1101         | 2101                |       |       | • E 5     | / Mono                        | 0.00            | 15/11/2019   | 0.00         | 0             |
|       |                                                                                                    |                      |        | Aggre       | gate Charges |                    |               |            |                   |                     |       |       | œ [       | Colour                        | 0.00            | 01/01/1900   | 0.00         | 0             |
|       |                                                                                                    |                      |        | ۹ fidFi     | romQuantity  | fldFinanceAm       | ount fidUnitC | harge fld  | AmendDate         |                     |       |       | •         | 0                             |                 |              |              | +             |
|       |                                                                                                    |                      |        | •           |              | )                  | 0.00          | 0.00 22    | 11/2019           |                     |       | *     |           |                               |                 |              |              |               |
|       | Processing                                                                                                    | g                    |        |             | Colour       | Colour Meter       | 0.00          |            | 0                 |                     | _     |       |           |                               |                 |              |              |               |
|       | Invoices                                                                                                    |                      |        |             |              |                    |               |            |                   |                     |       |       |           |                               |                 |              |              |               |
|       | 111000000                                                                                                    |                      |        |             |              |                    |               |            |                   |                     |       |       |           |                               |                 |              |              |               |
|       |                                                                                                    |                      | -      |             |              |                    |               |            |                   |                     |       |       |           |                               |                 |              |              |               |
|       | Credit Note                                                                                                    | :s                   |        |             |              |                    |               |            |                   |                     |       |       |           |                               |                 |              |              |               |
|       |                                                                                                    |                      | Co     | atract Info | Customer 1   | ofo Billing In     | fo Pental I   | ofo Acro   | renate            |                     |       |       |           |                               |                 |              |              |               |
| -     |                                                                                                    |                      |        |             |              | und und und        |               |            | -3                |                     |       | 4 ⊂   |           |                               | <u> </u>        |              |              | •             |
| Oper  | n Windows 🔻                                                                                                    |                      |        |             |              |                    |               |            |                   |                     |       |       | User :    | JudithM 22/11/2               | 2019 Version :  | 2.3.0.4 TES  | T ALPHA - JU | DITH PC LOCAL |

- For this mono meter, there is a minimum billing set up of a R250 charge for the first combined 1000 copies (Minimum Quantity) made on all contract items included in aggregate / prepaid billing. *BPO* calculates the usage charges by first calculating the minimum billing set up.
  - In this example, it means in *BPO*, a fixed charge of R250 will be charged for any number of mono copies made across all machines (total usage) included in aggregate / prepaid billing from 0 up to and including 1000, thereafter a unit charge per copy will be applied ie from 1001.
    - 2. **From Quantity:** This is the number from which the unit charge will be effective.
      - The first row in the *Meter Charges matrix*, is static at 0. This means if there is minimum billing set up on the meter, the *first* row looks incorrect as the *From Quantity* field is static at 0.
      - If there is minimum billing set up on the meter, *BPO* does not read the *From*

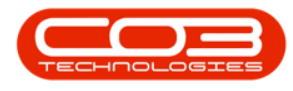

**Quantity** in the first row as 0 (although it displays as 0) but starts counting from ( **Minimum Quantity + 1**). In this case, since (minimum billing level) is up to and including 1000, **BPO** will start counting from 1001.

- For a more detailed explanation, read this important note on Minimum Billing and Meter Charge Setup.
- 3. **Finance Amount:** Type in the finance amount for the meter (finance charge per copy when minimum billing quantity is exceeded). This amount will be collected from the billing customer and will be paid to the linked supplier.
  - *Note:* Refer to Back To Back Meter Level Set Up For A Meter With Minimum Billing for a detailed explanation.
- 4. **Unit Charge:** Type in the unit charge for the meter type (charge per copy when Minimum Quantity is exceeded).
- 5. **Amend Date:** This is a static field.

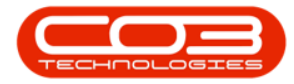

| \$    | Ŧ                                                                                                    |                      |             |              |               |                | Add a net                                 | w Contract | - BPO: Version     | 2.3.0.4 - TEST ALPHA - | - JUD | ITH P  | C LOCAL   |                   |                 |              |              | X             |
|-------|----------------------------------------------------------------------------------------------------|----------------------|-------------|--------------|---------------|----------------|-------------------------------------------|------------|--------------------|------------------------|-------|--------|-----------|-------------------|-----------------|--------------|--------------|---------------|
|       | Home                                                                                                    | Equipment            | and Loc     | ations       | Contract      | Finance and HR | Inventory                                 | r Mainte   | nance and Project  | s Manufacturing        | Pro   | cureme | ent Sales | Service R         | eporting Uti    | lities       |              | - & ×         |
| Sav   | e Back                                                                                                    | Save Layout<br>Forma | Worksp<br>t | aces         |               |                |                                           |            |                    |                        |       |        |           |                   |                 |              |              | \$            |
| cli   | Links                                                                                                    |                      | Aggre       | egate        |               |                |                                           |            |                    | 4                      | ×     |        |           |                   |                 |              |              |               |
| fe Ba | Enter text to se                                                                                                | arch P               | fid         | Marked       | fldFeeType    | fldFeeTypeDe   | sc fldCha                                 | geAmount   | fldAccountCode     | fldCOSAccountCode      |       | Pa     | rtCode    | Description       | SerialNo        | CategoryDes  | c ModelNo    | AssetRecNo    |
| sed E | Functions                                                                                                    |                      | 9           |              | n <b>⊡</b> c  | a <b>D</b> o   | -                                         |            | R <mark>O</mark> C | a@c                    |       | 9 80   | r court   |                   | ADC.            | all:         | all c        | AD:           |
| Sling |                                                                                                    |                      |             |              | E             | Evergreen Rer  | ntal                                      | 0.00       | 1202               |                        |       | , 🗆    | SP2020MFC | SP2020 Sprint MFC | 2020-559900     | ) Hardware   | SP2020       | AREG4500      |
|       | Notes                                                                                                    |                      |             |              | L             | Loan           |                                           | 0.00       | 1200               |                        | _     |        | Item Fees | Item Meters       | Item Inclusions | Item Contact | s            |               |
|       |                                                                                                    |                      |             | -            | R<br>S        | Service        |                                           | 0.00       | 1204               |                        | -     |        | ۹ Marked  | MeterCode         | StartReading    | ReadingDate  | MinBilling   | MinQuantity   |
|       | 1955 (M                                                                                                    |                      |             | 0            | I             | Inhouse Renta  | el la la la la la la la la la la la la la | 0.00       | 1201               |                        |       |        | ۲ 🗉       | a 🛛 c             | =               | =            | =            | -             |
|       | Documents                                                                                                    |                      | F.          | $\checkmark$ | N             | Insurance      |                                           | 550.00     | 1203               | 2101                   |       |        | • 🖽 🖥     | Mono              | 0.00            | 15/11/2019   | 0.00         | 0             |
|       |                                                                                                    |                      |             |              |               |                |                                           |            |                    |                        |       |        |           | Colour            | 0.00            | 01/01/1900   | 0.00         | 0             |
|       | Hold History                                                                                                    | ,                    |             |              |               |                |                                           |            |                    |                        |       | E      | SP2020MEC | SP2020 Societ MEC | 2020-00036      | Hardware     | 522020       | \$2345        |
|       |                                                                                                    |                      | + ==        |              | e.            |                |                                           |            |                    |                        | ×.    | -      | Jtem Eeer | Item Meters       | Them Tock mone  | Them Contact | 3+ 2020      | 32343         |
|       |                                                                                                    |                      | fid         | Marked       | fidMeterCode  | fldDescription | fidMinBilling                             | fldMinQuan | tity fidAccount    | Code fldCOSAccountCo   | ode   |        | 9 Marked  | ▲ MeterCode       | StartReading    | ReadingDate  | MinBiling    | MinQuantity   |
|       | Suspend His                                                                                                    | story                | ٣           |              | RBC           | 1 <b>0</b> 0   | =                                         | -          | RBC                | e <b>l</b> ic          |       |        | ۲ 🔳       | 10c               | -               | =)           | .=           | -             |
|       |                                                                                                    |                      | • -         | V            | Mono          | Mono meter     | 250.00                                    |            | 1000 1101          | 2101                   |       |        | • 🖽 🖥     | Mono Mono         | 0.00            | 15/11/2019   | 0.00         | 0             |
|       |                                                                                                    |                      |             | Aggre        | egate Charges |                |                                           |            |                    |                        |       |        | E [       | Colour            | 0.00            | 01/01/1900   | 0.00         | 0             |
|       |                                                                                                    |                      |             |              | romQuantity   | ndHinanceAmo   | o on                                      | 0.00 22    | amendDate          | U                      | -11   |        | 4         |                   |                 | 2            |              | F             |
|       | Deserve                                                                                                    |                      |             | 1 mg         | Color A       | Color Hannel   | 0.00                                      | 0.00 22    |                    |                        | -4    | *      |           |                   |                 |              |              |               |
|       | Processing                                                                                                    | ,                    |             | 1            | Colour        | Colour Meter   | 0.00                                      | T          | 0                  |                        | -     |        |           |                   |                 |              |              |               |
|       | Invoices                                                                                                    |                      |             |              |               |                |                                           |            |                    |                        |       |        |           |                   |                 |              |              |               |
|       |                                                                                                    |                      |             |              | 2             |                | 3) (                                      | 4          | 5                  |                        |       |        |           |                   |                 |              |              |               |
|       | in the second second second second second second second second second second second second second second second | _                    |             |              |               |                |                                           |            |                    |                        |       |        |           |                   |                 |              |              |               |
|       | Credit Note                                                                                                    | s                    |             |              |               |                |                                           |            |                    |                        | •     |        |           |                   |                 |              |              |               |
|       |                                                                                                    |                      | Cont        | tract Info   | Customer I    | Info Biling In | nfo Rental I                              | nfo Agg    | regate             |                        |       |        |           |                   |                 |              |              |               |
| Ope   | n Windows 🕶                                                                                                    |                      |             |              |               |                |                                           |            |                    |                        |       |        | User :    | JudithM 22/11/2   | 2019 Version :  | 2.3.0.4 TES  | T ALPHA - JU | DITH PC LOCAL |
|       |                                                                                                    |                      | _           | _            |               |                |                                           |            |                    |                        | _     | _      |           |                   |                 |              |              | 110           |

# **BACK TO BACK METER LEVEL SET UP**

(For a Meter With Minimum Billing)

1. If a meter has minimum billing and...

| \$     | Ŧ                |                      |        |              |                |                     | Add a ne      | w Contract | - BPO: Versio      | n 2.3.0.4 | 4 - TEST ALPHA - JU | DITH  | I PC | LOCAL     |                               |                 |              |            | X             |
|--------|------------------|----------------------|--------|--------------|----------------|---------------------|---------------|------------|--------------------|-----------|---------------------|-------|------|-----------|-------------------------------|-----------------|--------------|------------|---------------|
|        | Home             | Equipment            | and Lo | cations      | Contract       | Finance and HR      | Inventor      | r Mainte   | enance and Proj    | ects      | Manufacturing Pr    | ocure | emen | t Sales   | Service R                     | eporting Uti    | lities       |            | - & ×         |
| Save   | Back             | Save Layout<br>Forma | Works  | paces        |                |                     |               |            |                    |           |                     |       |      |           |                               |                 |              |            | \$            |
| c I    | inks             |                      | Aggr   | regate       |                |                     |               |            |                    |           | a x                 |       |      |           |                               |                 |              |            |               |
| 6 83 E | inter text to se | arch P               | flo    | dMarked      | fldFeeType     | fldFeeTypeDes       | c fldCha      | geAmount   | fldAccountCod      | e fidC    | OSAccountCode       |       | Part | Code      | Description                   | SerialNo        | CategoryDes  | c ModelNo  | AssetRegNo    |
| sed    | Functions        |                      | 9      |              | a 🗖 c          | a <mark>ll</mark> e | -             |            | a <b>D</b> c       | a 🖬 c     |                     |       | REC  |           | ADC                           | ADC             | alle         | alle       | ADC           |
| allin  | runcuons         |                      |        |              | E              | Evergreen Ren       | tal           | 0.00       | 1202               |           |                     |       |      | P2020MEC  | SP2020 Sprint MEC             | 2020-559900     | ) Hardware   | SP2020     | AREG4500      |
| 0      | Notes            |                      |        |              | L              | Loan                |               | 0.00       | 1200               |           |                     |       | 1    | Itom Ecor | Item Matere                   | Item Inchaisees | Itom Contact |            | 14120 1000    |
|        |                  |                      |        |              | R              | Bank Rental         |               | 0.00       | 1204               |           |                     |       |      | Marked    | MeterCode                     | StartReading    | ReadingDate  | MinBiling  | MinOuantity   |
|        |                  |                      |        |              | S              | Service             |               | 0.00       | 1101               |           |                     |       |      | • E       | 4 <b>0</b> 4                  | =               | =            | =          | =             |
|        | Documents        |                      |        | Z            | 1<br>N         | Innouse Rental      |               | 550.00     | 1201               | 210       | 1                   |       |      | . 🖽 🚦     | / Mono                        | 0.00            | 15/11/2019   | 0.00       | 0             |
|        |                  |                      | -      | 196.3        |                | and and a           |               | 330.00     | 1205               | 210       | 1                   |       |      | E [       | Colour                        | 0.00            | 01/01/1900   | 0.00       | 0             |
|        |                  |                      | -      |              |                |                     |               |            |                    |           |                     |       |      | 4         |                               |                 |              |            | F             |
|        | Hold History     | 1                    |        |              |                |                     |               |            |                    |           |                     |       | ES   | P2020MFC  | SP2020 Sprint MFC             | 2020-00036      | Hardware     | SP2020     | S2345         |
|        |                  |                      |        |              |                |                     |               |            |                    |           | •                   |       |      | Item Fees | Item Meters                   | Item Inclusions | Item Contact | s          |               |
|        |                  |                      | flo    | dMarked      | fidMeterCode   | fidDescription      | fidMinBilling | fidMinQuan | itity fldAccou     | ntCode    | fldCOSAccountCode   |       |      | Marked    | <ul> <li>MeterCode</li> </ul> | StartReading    | ReadingDate  | MinBilling | MinQuantity   |
|        | Suspend His      | tory                 | *      |              | a <b>B</b> C   | REC.                | =             | -          | 8 <mark>0</mark> 0 |           | R <b>O</b> C        |       |      | ۲         | 8 <b>0</b> 0                  | -               | =>           | -          | -             |
|        |                  |                      |        | M            | Mono           | Mono meter          | 250.00        |            | 1000 1101          |           | 2101                |       |      | • 🖽 🚦     | Mono                          | 0.00            | 15/11/2019   | 0.00       | 0             |
|        |                  |                      |        | Aggi         | regate Charges | Addisessed as a     |               | a.         | Aurorad Danks      | -         |                     |       |      | E [       | Colour                        | 0.00            | 01/01/1900   | 0.00       | 0             |
|        |                  |                      |        | × 10         | romQuantity    | normanceamo         |               | 75 00 22   | Amenduate          |           |                     |       |      | 4         |                               | 1               | 0            | A.         | F             |
|        |                  |                      | -      | 100          | 1              |                     | 0.00          | 23.00 22   | 111/2017           |           | ]                   | *     |      |           |                               |                 |              |            |               |
|        | Processing       |                      |        | 11           | Colour         | Colour Meter        | 0.00          |            | 0                  |           |                     |       |      |           |                               |                 |              |            |               |
|        | Invoices         |                      |        |              |                |                     |               |            |                    |           |                     |       |      |           |                               |                 |              |            |               |
|        |                  |                      |        |              |                |                     |               |            |                    |           |                     |       |      |           |                               |                 |              |            |               |
|        |                  |                      |        |              |                |                     |               |            |                    |           |                     |       |      |           |                               |                 |              |            |               |
|        | Credit Note      | s                    |        |              |                |                     |               |            |                    |           |                     |       |      |           |                               |                 |              |            |               |
|        |                  |                      | Con    | tract tof    | in Customor I  | ofe Piller tof      | 50 Dootal 1   | ofo Acc    | roasta             |           | ,                   |       |      |           |                               |                 |              |            |               |
|        | -                |                      | Cui    | in sect this | o customer i   | and bing th         | o Kentan      | My Myg     | regure .           |           |                     | 40    | _    |           |                               | -               |              |            | Þ             |
| Oper   | Windows -        |                      |        |              |                |                     |               |            |                    |           |                     |       |      | User :    | JudithM 22/11/2               | 2019 Version :  | 2.3.0.4 TEST | ALPHA - JU | DITH PC LOCAL |

- ... a finance amount set up on the minimum billing level, this means a fixed finance amount will be charged for the total number of copies made on the selected meter type across all machines included in aggregate / prepaid billing from **0** up to and including the minimum billing quantity.
  - In this example, it means a fixed finance amount of R150 will be charged for any number of mono copies (i.e. from **0** up to and including **1000**) made across all machines included in aggregate / prepaid billing.
- Setting up a finance amount at the meter level means once the minimum billing quantity is exceeded, a finance amount will be charged per copy made across all machines included in aggregate / prepaid billing. This amount will be collected from the billing customer and will be paid to the linked supplier.
  - In this example, 15c will be charged per mono copy made across all machines included in aggregate / prepaid billing once the minimum billing quantity is exceeded i.e. from 1001.
    - Note: Scroll right if you cannot view the Finance Amount column in this frame.

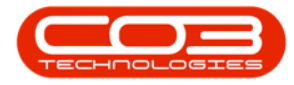

| \$   | Ŧ                |             |       |               |              | A                         | idd a new Contract | - BPO: Versio      | on 2.3.0.4 - T | EST ALPHA - JU     | DITH F       | PC LOCA | Ļ        |                       |                 |               |            |               |          |
|------|------------------|-------------|-------|---------------|--------------|---------------------------|--------------------|--------------------|----------------|--------------------|--------------|---------|----------|-----------------------|-----------------|---------------|------------|---------------|----------|
| 6    | Home             | Equipment   | and L | ocations      | Contract     | Finance and HR            | Inventory Mainte   | nance and Pro      | jects Man      | ufacturing Pr      | ocurem       | hent    | Sales    | Service R             | eporting Uti    | ities         |            | - 8 >         | 5        |
| Sar  | ve Back          | Save Layout | Work  | spaces        |              |                           |                    |                    |                |                    |              |         |          |                       |                 |               |            | 4             | 0        |
| Ξĺ   | Links            |             | Ag    | gregate       |              |                           |                    |                    |                | ù X                |              |         |          |                       |                 |               |            |               |          |
| e Ba | Enter text to se | earch P     |       | fldMarked     | fldFeeType   | fldFeeTypeDesc            | fldChargeAmount    | fidAccountCo       | de fidCOSA     | ccountCode         | Pa           | artCode | 1        | lescription           | SerialNo        | CategoryDes   | ModelNo    | AssetRecNo    |          |
| sed  | Functions        |             | ٩     |               | a <b>D</b> c | AD:                       | -                  | a <mark>n</mark> c | a 🗖 c          |                    | 9 1          |         |          | D:                    | ADC             | alle          | ADC        | AD:           |          |
| IIIn | Tunctions        |             |       |               | E            | Evergreen Rental          | 0.00               | 1202               |                |                    | . 8          | -<br>   | MEC 3    | =<br>P2020 Sprint MEC | 2020-559900     | Hardware      | SP2020     | AREG4500      |          |
| -    | Notes            |             |       |               | L            | Loan                      | 0.00               | 1200               |                |                    |              | Iten    | Fees     | Item Meters           | Item Inclusions | Item Contacts |            | 100010000000  | 1        |
|      |                  |             |       |               | R            | Bank Rental               | 0.00               | 1204               |                |                    |              | 9 M     | rked     | MeterCode             | StartReading    | ReadingDate   | MinBilling | MinQuantity   | 1        |
|      |                  | _           |       |               | 5            | Service<br>Johoura Rantal | 0.00               | 1201               |                |                    |              | 9       |          | 4 <b>0</b> 0          | =               | =             | =          | =             | 1        |
|      | Documents        | 5.          |       | V             | N            | Insurance                 | 550.00             | 1203               | 2101           |                    |              | • 🖽     | V        | Mono                  | 0.00            | 15/11/2019    | 0.00       | (             | )        |
|      |                  |             | 121   |               |              |                           |                    |                    |                |                    |              |         |          | Colour                | 0.00            | 01/01/1900    | 0.00       | 3             | )        |
|      |                  |             |       |               |              |                           |                    |                    |                |                    |              | 4 =     |          | 2                     |                 |               |            |               | 1        |
|      | Hold Histor      | .У          | 4.0   |               |              |                           |                    |                    |                |                    | Ξ            | SP2020  | MFC S    | P2020 Sprint MFC      | 2020-00036      | Hardware      | SP2020     | S2345         |          |
|      |                  |             |       | fidSupplierCo | de fids      | unnlierName               | fdEinanceAmount    | fidOrderNo         | fid1sActive    | fidAmendDate       |              | Iten    | Fees     | Item Meters           | Item Inclusions | Item Contacts |            |               |          |
|      | Orenard M        | latory.     | Ŧ     | 100           | 80           |                           | =                  | REC                | REC.           | =                  |              | 4 Mi    | rked     | MeterCode             | StartReading    | ReadingDate   | Minbiling  | MinQuantity   | 1        |
|      | Suspendina       | is tory     | F     | SPR001        | Spr          | int Distributors Local    | 150.0              | 0                  | Yes            | 01/01/1900         |              | i in    |          | Mono                  | 0.00            | 15/11/2010    | 0.00       |               |          |
|      |                  |             |       | Aggreg        | gate Charges | 7                         |                    |                    | 100000         | L ROSSING PRODUCTS |              | E       |          | Colour                | 0.00            | 01/01/1900    | 0.00       |               |          |
|      |                  |             |       | ۹ fidFri      | omQuantity   | fldFinanceAmount          | fidUnitCharge fid/ | mendDate           | 2              |                    |              | 4 =     |          |                       |                 |               |            | ,             |          |
|      |                  |             |       | I             |              | 0 15.00                   | 25.00 22/          | 11/2019            |                |                    | *            |         |          |                       |                 |               |            |               | đ        |
|      | Processing       | g           |       |               |              | 4                         | 0.0                | 0                  | No             | 01/01/1900         |              |         |          |                       |                 |               |            |               | ٦        |
|      | Invoices         |             |       |               |              | 3                         |                    |                    |                |                    |              |         |          |                       |                 |               |            |               |          |
|      | Credit Note      | es          | 4     | ontract Info  | Customer     | Info Biling Info          | Rental Info Agg    | regate             |                | Þ                  |              |         |          |                       |                 |               |            |               |          |
| Ope  | en Windows 👻     |             |       |               |              |                           |                    |                    |                |                    | ] <b>-</b> ⊂ | là      | Jser : J | udithM 22/11/2        | 2019 Version :  | 2.3.0.4 TEST  | alpha - Ju | OTTH PC LOCAL | »<br>//. |

• *Scroll left* until you can view the *Marked* column in this frame. Click on the *hide* button to close the Meter Charges matrix.

| <b>\$</b> 7 |            |            |         |            |               |                 | Add a ne      | w Contract | - BPO: Version     | 2.3.0.4 · TEST ALPH/ | - JUD | ITH F | PC L       | OCAL      |                               |                 |              |             |               | x |
|-------------|------------|------------|---------|------------|---------------|-----------------|---------------|------------|--------------------|----------------------|-------|-------|------------|-----------|-------------------------------|-----------------|--------------|-------------|---------------|---|
|             | Home       | Equipment  | and Loc | ations     | Contract      | Finance and HR  | Inventor      | r Mainte   | nance and Proje    | ts Manufacturing     | Proc  | urem  | hent       | Sales     | Service R                     | eporting Uti    | lities       |             | - 8           | x |
| Save Ba     | ack Se     | ave Layout | Worksp  | baces      |               |                 |               |            |                    |                      |       |       |            |           |                               |                 |              |             |               |   |
| Process     |            | Forma      | at .    |            |               |                 |               |            |                    |                      |       |       |            |           |                               |                 |              |             |               | 2 |
| Elinks      |            |            | Aggr    | egate      |               |                 |               |            |                    | ą                    | ×     |       |            |           |                               |                 |              |             |               |   |
| Enter te:   | xt to sear | 'ch Р      | fic     | Marked     | fldFeeType    | fldFeeTypeDes   | c fldCha      | rgeAmount  | fldAccountCode     | fldCOSAccountCode    |       | Pa    | artO       | ode       | Description                   | SerialNo        | CategoryDes  | c ModelNo   | AssetRegN     | 0 |
| E Func      | tions      |            | 9       |            | R <b>⊡</b> C  | * <b>0</b> 0    | -             |            | a <mark>n</mark> c | a 🔤 c                |       | 9 8   | <b>1</b> 0 |           | A C                           | e <b>ll</b> c   | a 🗖 c        | a C         | n <b>O</b> c  |   |
| ling .      |            |            |         |            | E             | Evergreen Ren   | tal           | 0.00       | 1202               |                      |       | • 🗆   | SP:        | 2020MFC   | SP2020 Sprint MFC             | 2020-559900     | ) Hardware   | SP2020      | AREG4500      |   |
| Not         | es         |            |         |            | L             | Loan            |               | 0.00       | 1200               |                      |       |       | 1          | Item Fees | Item Meters                   | Item Inclusions | Item Contact | s           |               |   |
|             |            |            |         |            | R C           | Sank Kental     |               | 0.00       | 1204               |                      | _     |       | 9          | Marked    | + MeterCode                   | StartReading    | ReadingDate  | MinBilling  | MinQuantity   |   |
|             |            | _          |         | -          | 1             | Inhouse Rental  |               | 0.00       | 1201               |                      | -     |       | 9          |           | 4 <b>0</b> 4                  | =               | =            | =           | =             |   |
| Dec         |            |            |         | V          | N             | Insurance       |               | 550.00     | 1203               | 2101                 |       |       | ,          | •         | Mono                          | 0.00            | 15/11/2019   | 0.00        |               | 0 |
|             |            |            |         |            |               |                 |               |            |                    |                      |       |       |            | E [       | Colour                        | 0.00            | 01/01/1900   | 0.00        |               | 0 |
|             |            |            |         |            |               |                 |               |            |                    |                      |       |       | 4          | C         | 9                             |                 |              |             |               | ۲ |
| Hold        | d History  |            |         |            |               |                 |               |            |                    |                      |       | Ξ     | SP:        | 2020MFC   | SP2020 Sprint MFC             | 2020-00036      | Hardware     | SP2020      | S2345         |   |
|             |            |            |         |            | 0.000         | C 100 1 11      | 0 hr mh       | 0.00       |                    |                      |       |       | 1          | Item Fees | Item Meters                   | Item Inclusions | Item Contact | 5           |               | _ |
|             | 100000     |            | no      | Marked     | ndmeterCode   | nabescription   | naminesiling  | ndminQuan  | itty fidAccoun     | Code TICUSAccount    | Lode  |       | 0          | Marked    | <ul> <li>MeterCode</li> </ul> | StartReading    | ReadingDate  | MinBilling  | MinQuantity   |   |
| Sug         | pend Histo | ory        | L.      |            | Mana          | No.             | -             | -          | 1000 1101          | 2101                 | _     |       | ,          |           | * <b>0</b> ¢                  | -               | =;;          | -           | -             | _ |
|             |            |            | 1       | M          | Mono          | Mono meter      | 250.00        |            | 1000 1101          | 2101                 | _     |       | ,          |           | Mono                          | 0.00            | 15/11/2019   | 0.00        |               | 0 |
|             |            |            |         | Aggr       | egate Charges | fdEinanco Amo   | unt Bellinite | haven fid  | AmondDate          |                      | _     |       |            | E L       | Colour                        | 0.00            | 01/01/1900   | 0.00        |               | 0 |
|             |            |            |         | T          | ( (           |                 | 5.00          | 25.00 22   | /11/2019           |                      |       |       |            |           |                               |                 | 2            | 1           | 3             | - |
| Droc        | occina     |            | 101     | 19         | Calaura       | Colour Mater    | 0.00          |            | 0                  |                      | -4    | *     |            |           |                               |                 | -            |             |               |   |
| FIOC        | essing     |            |         | Lui        | Colour        | Colour Meter    | 0.00          |            | 0                  |                      |       |       |            |           |                               |                 |              |             |               |   |
| Inve        | oices      |            |         |            |               |                 |               |            |                    |                      |       |       |            |           |                               |                 |              |             |               |   |
|             |            |            |         |            |               |                 |               |            |                    |                      |       |       |            |           |                               |                 |              |             |               |   |
|             |            | _          |         |            |               |                 |               |            |                    |                      |       |       |            |           |                               |                 |              |             |               |   |
| Cre         | dit Notes  | 2          | 4 =     |            |               |                 |               |            |                    |                      | ÷     |       |            |           |                               |                 |              |             |               |   |
|             |            |            | Con     | tract Info | Customer I    | Info Biling Inf | fo Rental I   | nfo Agg    | regate             |                      |       |       |            |           |                               | _               |              |             |               |   |
| Onen Winda  | 0.02       |            |         |            |               |                 |               |            |                    |                      |       |       |            | L Lines a | 1                             | 1010 Version    | 2 2 0 4 TECT |             | DTTH DC LOCAL | - |
| open vielou | ma         |            |         |            |               |                 |               |            |                    |                      |       |       |            | 0961 :    | 22/11/2                       | Var Version -   | CENTRY (ED)  | AU 118 - 30 | DININGLOCAL   |   |

• You can add additional charge levels.

ii. For Meters with No Minimum Billing

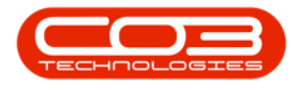

- The *Aggregate Charges* frame will be expanded.
  - Note: The *Colour* meter will be used as an example.
  - 1. There is no minimum billing set up on this meter. This means the usage calculation will only be based on what's set up in the *Aggregate Charges* matrix.
  - 2. **From Quantity:** This is the number from which the unit charge will be effective.
    - The first row in the *Meter Charges* matrix, is static at **0**.
    - For a more detailed explanation, read this important note on Minimum Billing and Meter Charge Setup.
  - 3. **Finance Amount:** Refer to Back To Back Meter Level Set Up For A Meter With No Minimum Billing.
  - 4. **Unit Charge:** Type in the unit charge for the meter (charge per copy).

| \$   | ¥                                                                                                    |             |         |          |                  | Ac             | ld a new Con  | tract - BPO: | Version 2.3.0.4    | - TEST ALPHA - JUDIT                        | TH P | C LOC    | AL.        |                 |               |         |           | 6          | _))      | х   |
|------|----------------------------------------------------------------------------------------------------|-------------|---------|----------|------------------|----------------|---------------|--------------|--------------------|---------------------------------------------|------|----------|------------|-----------------|---------------|---------|-----------|------------|----------|-----|
|      | Home                                                                                                    | Equipment   | t and L | ocations | Contract         | Finance and HP | Inventor      | y Mainte     | enance and Project | s Manufacturing                             | Pn   | ocurem   | ent S      | ales Servio     | e Reportir    | ng L    | Itilities |            | - 8      | x   |
| Sav  | e Back                                                                                                    | Save Layout | Work    | spaces   |                  |                |               |              |                    |                                             |      |          |            |                 |               |         |           |            |          | \$  |
| =1   | Links                                                                                                    | ą.          | Aq      | gregate  | 2                |                |               |              |                    | 4 ×                                         |      |          |            |                 |               |         |           |            |          |     |
| feB  | Enter text to se                                                                                                    | earch 🔎     |         | fidMarke | d fidFeeType     | fidFeeTypeDe   | sc fldCh      | argeAmount   | fidAccountCode     | fidCOSAccountCode                           | 14   | n ay a v | Diumin nee | uer nere to gro | up by marcon  |         |           | 1          |          |     |
| ased |                                                                                                    |             | 9       |          | * <b>0</b> :     | n <b>o</b> c   | -             |              | 8 <b>0</b> 0       | 80c                                         |      | Parto    | lode       | Description     | Serial        | Vo      | Catego    | ryDesc     | ModelNo  |     |
| B    | Functions                                                                                                    |             |         |          | E                | Evergreen Re   | ntal          | 0.00         | 1202               |                                             | 1    | e BBC    |            | R C             | a 🛛 c         |         | 8 C       |            | R B C    |     |
| B    | ALC: NO POST                                                                                                    |             |         |          | L                | Loan           |               | 0.00         | 1200               |                                             | 1    | E SF     | 2020MFC    | SP2020 Sprin    | t MFC 2020-   | 559900  | Hardwa    | are        | SP2020   |     |
|      | notes                                                                                                    |             | H       |          | R                | Bank Rental    |               | 0.00         | 1204               |                                             |      |          | Item Fee   | s Item Mete     | rs Item Ind   | usions  | Item Co   | ontacts    |          |     |
|      |                                                                                                    |             |         |          | s                | Service        |               | 0.00         | 1101               |                                             |      |          | Marked     | MeterCode       | StartReading  | Readi   | ngDate    | MinBilling | MinQuant | ity |
|      | and the second second se |             |         |          | I                | Inhouse Rent   | al            | 0.00         | 1201               |                                             |      |          | ۹ 🔳        | nDc             |               | -       |           | -          | =        |     |
|      | Documents                                                                                                    | R.          |         | 1        | N                | Insurance      |               | 550.00       | 1203               | 2101                                        |      |          | •          | Mono            | 0.0           | 0 15/11 | /2019     | 0.00       |          | 0   |
|      |                                                                                                    |             |         |          |                  |                |               |              |                    |                                             |      |          | •          | Colour          | 0.0           | 0 15/11 | /2019     | 0.00       |          | 0   |
|      |                                                                                                    | _           |         |          |                  |                |               |              |                    |                                             |      |          | •          | 2               |               |         |           |            |          | +   |
|      | Hold Histor                                                                                                    | γ.          |         |          |                  |                |               |              |                    |                                             |      |          | 2020MFC    | SP2020 Sprin    | t MFC 2020-   | 00036   | Hardwa    | are        | SP2020   |     |
|      |                                                                                                    |             |         | 22.75    | 4 122-01-004     |                |               |              |                    | n ha na na na na na na na na na na na na na |      |          | Item Fee   | s Item Mete     | rs Item Ind   | usions  | Item Co   | ontacts    |          |     |
|      |                                                                                                    |             |         | fidMarke | d fidMeterCode   | fldDescription | fidMinBilling | fldMinQuant  | tity fidAccountCoo | le fidCOSAccountCode                        |      |          | A Marked   | MeterCode       | StartReading  | Readi   | ngDate    | MinBilling | MinQuant | ity |
|      | Suspend Hi                                                                                                    | istory      | 9       |          | a 🗖 c            | * <b>0</b> ¢   | =             | -            | n 🗖 c              | a 🛛 c                                       | -    |          | ۹ 🔳        | n B C           | -             | -       |           | -          | -        |     |
|      |                                                                                                    |             |         |          | Mono             | Mono meter     | 250.00        | 10           | 100 1101           | 2101                                        |      |          |            | Mono            | 0.0           | 0 15/11 | /2019     | 0.00       |          | 0   |
|      |                                                                                                    |             | •       |          | Colour           | Colour Meter   | 0.00          |              | 0 1101             | 2101                                        |      |          |            | Colour          | 0.0           | 0 15/11 | /2019     | 0.00       |          | 0   |
|      |                                                                                                    |             |         | A        | ggregate Charges |                |               |              |                    |                                             |      |          | 4 ====     |                 |               |         |           |            |          | +   |
|      |                                                                                                    |             |         | ٩        | fldFromQuantity  | fidFinanceAm   | ount fldUnit  | Charge fld   | AmendDate          |                                             |      |          |            |                 |               |         | 1         |            |          |     |
|      | Processin                                                                                                    | a           |         | I        |                  | 0              | 0.00          | 0.00 25      | /11/2019           |                                             |      |          |            | 1               |               |         |           |            | 0        |     |
|      |                                                                                                    | 9           |         |          | 4                | 4              |               | 4            | 4                  |                                             | 1    |          |            |                 |               |         |           |            |          |     |
|      | Invoices                                                                                                    |             |         |          |                  |                |               |              |                    |                                             |      |          |            |                 |               |         |           |            |          |     |
|      |                                                                                                    |             |         |          |                  |                |               |              |                    |                                             |      |          |            |                 |               |         |           |            |          |     |
|      |                                                                                                    |             |         |          | 2                | 3              |               | 4            | 5                  |                                             |      |          |            |                 |               |         |           |            |          |     |
|      | Credit Note                                                                                                    | 29          |         |          |                  |                |               |              |                    |                                             |      |          |            |                 |               |         |           |            |          |     |
|      | Credit Wote                                                                                                    |             | -       |          |                  |                |               |              |                    | ,                                           |      |          |            |                 |               |         |           |            |          |     |
|      |                                                                                                    |             | C       | ontract  | Info Customer    | Into Billing I | nto Rental    | Info Agg     | regate             |                                             |      | -        |            |                 |               |         |           |            |          | )   |
| One  | n Windows 🔻                                                                                                    |             |         |          |                  |                |               |              |                    |                                             |      | User     | Mithu      | 25/11/2019      | Version : 2.3 | 0.4 TE  | ST ALPH   |            |          |     |

5. **Amend Date:** This field cannot be edited.

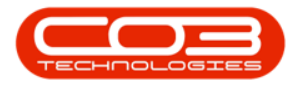

1. For a meter with no minimum billing,

| ٢     | Ψ                 |                    |        |             |              |               | Ad             | ld a new Con  | tract - BPO: | Version 2.3.0.4   | TEST ALPHA - JUDI   | TH P | C LOCA   | L)        |                 |                |         |           | ĺ.         |           | х         |
|-------|-------------------|--------------------|--------|-------------|--------------|---------------|----------------|---------------|--------------|-------------------|---------------------|------|----------|-----------|-----------------|----------------|---------|-----------|------------|-----------|-----------|
|       | Home              | Equipmer           | nt and | Loca        | tions        | Contract      | Finance and HF | Inventor      | y Mainte     | nance and Project | s Manufacturing     | Pro  | ocureme  | nt Sa     | les Servic      | e Report       | ng l    | Jtilities |            | - 8       | х         |
| Sa    | re Back           | Save Layout<br>For | Wo     | rkspa       | ces          |               |                |               |              |                   |                     |      |          |           |                 |                |         |           |            |           | \$        |
|       | Links             | 4                  | A      | aare        | gate         |               |                |               |              |                   | # X                 |      |          |           |                 |                |         |           |            |           | -         |
| feB   | Enter text to sea | arch               |        | fidM        | larked       | fidFeeType    | fidFeeTypeDe   | sc fidChi     | argeAmount   | fidAccountCode    | fldCOSAccountCode   | 14   | ray a cu | summ meas | aer nere to gro | up by mar co   |         |           | 1          | 1         | 1         |
| ased  | -                 |                    | 9      |             |              | 8 <b>0</b> 0  | R <b>O</b> C   | -             |              | R <b>O</b> C      | n@c                 |      | PartCo   | ode       | Description     | Sena           | No      | Catego    | ryDesc     | ModelNo   | -         |
| Billi | Functions         |                    |        |             |              | E             | Evergreen Re   | ntal          | 0.00         | 1202              |                     | ľ    | R C      |           | a <b>D</b> C    | a 🖬 c          |         | H C       |            | e 🖬 c     | _         |
| Đ,    | Notes             |                    |        |             |              | L             | Loan           |               | 0.00         | 1200              |                     |      | E SP     | 2020MFC   | SP2020 Sprint   | EMEC 2020      | -559900 | Hardwa    | are        | SP2020    | _         |
|       |                   |                    |        |             |              | R             | Bank Rental    |               | 0.00         | 1204              |                     |      |          | Item Fees | Item Mete       | rs Item Inc    | lusions | Item Co   | ontacts    |           | _         |
|       |                   |                    |        |             |              | S             | Service        |               | 0.00         | 1101              |                     |      | 9        | Marked    | MeterCode       | StartReading   | Read    | ingDate   | MinBilling | MinQuant  | ity       |
|       | Decimente         |                    |        |             |              | I             | Inhouse Rent   | al            | 0.00         | 1201              |                     |      | Y        |           | NDC.            | -              | -       |           | -          |           |           |
|       | occumona.         |                    | •      |             | $\checkmark$ | N             | Insurance      |               | 550.00       | 1203              | 2101                |      |          |           | Mono            | 0.0            | 0 15/11 | L/2019    | 0.00       |           | 0         |
|       |                   |                    |        |             |              |               |                |               |              |                   |                     |      |          |           | Colour          | 0.0            | 10 15/1 | 1/2019    | 0.00       |           | -         |
|       | Hold History      | ,                  |        |             |              |               |                |               |              |                   |                     |      | -        | 0000450   | 000000 0000     | MEC 2020       | 00000   | luna)     | 100        | 00000     | <u> </u>  |
|       | THORE THE COLY    |                    | 4      | $\subseteq$ |              |               |                |               |              |                   | ,                   | 1    | C SP     | 2020MPC   | SP2020 Sprin    | UMPC 2020      | -00056  | naruwa    | sre        | 5P2020    | _         |
|       |                   |                    |        | fidM        | larked       | fldMeterCode  | fldDescription | fidMinBilling | fidMinQuant  | ity fldAccountCod | e fldCOSAccountCode |      | 0        | Item Fees | item Meter      | StartDoading   | Jusions | Item Co   | MinRillion | MinOurant | the later |
|       | Current Ma        | tore.              | 9      |             |              | a <b>D</b> c  | * <b>0</b> ¢   | -             | -            | 1 <b>0</b> 0      | 4 <b>0</b> 4        |      |          | Markeu    | alle            | Star uteauring | , Keau  | nguate    | Pin Dan ig |           | ity       |
|       | Juspendina        |                    |        |             | $\checkmark$ | Mono          | Mono meter     | 250.00        | 10           | 00 1101           | 2101                |      | -        |           | Mono            | 0.0            | 0 15/11 | /2010     | 0.00       | 1.000     | -         |
|       |                   |                    | •      |             | $\checkmark$ | Colour        | Colour Meter   | 0.00          |              | 0 1101            | 2101                |      |          |           | Colour          | 0.0            | 0 15/1  | /2019     | 0.00       |           | 0         |
|       |                   |                    |        |             | Aggre        | egate Charges |                |               |              | X                 |                     |      |          |           |                 | 0.0            | 0 15/1. | 92015     | 0.00       |           | +         |
|       |                   |                    |        |             | ۹ fldF       | romQuantity   | fidFinanceAm   | ount fldUnit  | Charge fld/  | AmendDate         |                     | ۱.   | -        |           |                 |                |         | 1         |            |           | _         |
|       | Processing        |                    |        |             | •            | C             | E.             | 0.00          | 25.00 25/    | /11/2019          |                     | ll – |          |           |                 |                |         |           |            |           |           |
|       | Troccooning       |                    |        |             |              |               |                |               |              |                   |                     |      |          |           |                 |                |         |           |            |           |           |
|       | Invoices          |                    |        |             |              |               |                |               |              |                   |                     |      |          |           |                 |                |         |           |            |           |           |
|       |                   |                    |        |             |              |               |                |               |              |                   |                     |      |          |           |                 |                |         |           |            |           |           |
|       |                   |                    |        |             |              |               |                |               |              |                   |                     |      |          |           |                 |                |         |           |            |           |           |
|       | Credit Notes      | s                  | 4      | _           |              |               |                |               |              |                   | ,                   |      |          |           |                 |                |         |           |            |           |           |
|       |                   |                    |        | Contr       | act Info     | Customer I    | nfo Billing II | nfo Rental    | Info Acc     | regate            |                     | 1    |          |           |                 |                |         |           |            |           |           |
|       |                   |                    |        |             |              |               |                |               |              |                   |                     |      | _        |           | 2               |                |         | _         | _          | _         | •         |
| Ope   | n Windows 🔻       |                    |        |             |              |               |                |               |              |                   |                     | 1    | Jser : J | udithM    | 25/11/2019      | Version: 2.3   | .0.4 T  | EST ALPH  | A - JUDITH | PC LOCAL  | 11        |

- 2. link the required Supplier and
- 3. leave the *Finance Amount* as **0**, at the minimum billing level.
  - Note: You may need to *scroll right* to view the *Finance Amount* column in this frame.

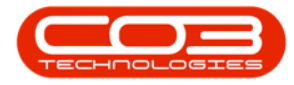

| ٢      | Ŧ                      |             |       |              |               | Add a r                  | ew Contract - BPO | Version 2.   | 3.0.4 - TEST       | ALPHA - JUDIT | H PC LO | DCAL           |               |                 |              | (             | _) ( ) ( x )  |
|--------|------------------------|-------------|-------|--------------|---------------|--------------------------|-------------------|--------------|--------------------|---------------|---------|----------------|---------------|-----------------|--------------|---------------|---------------|
|        | Home                   | Equipment   | and L | ocations     | Contract      | Finance and HR           | Inventory Maint   | enance and F | rojects M          | lanufacturing | Procur  | ement Sal      | les Service   | Reporting       | g Utilities  |               | - @ ×         |
| Sa     | e Back                 | Save Layout | Work  | spaces       |               |                          |                   |              |                    |               |         |                |               |                 |              |               | \$            |
| =      | Links                  | 4           | Ag    | gregate      |               |                          |                   |              |                    | а х           |         |                |               |                 |              |               |               |
| fe Ba  | Enter text to s        | earch P     |       | fldMarked    | fidFeeTyp     | e fidFeeTypeDesc         | fldChargeAmount   | fidAccount   | Code fldCO         | SAccountCode  | D       | ortCodo.       | Description   | CorialN         | lo Cotor     | or Door       | MadalNa       |
| sed    | Functions              |             | ٩     |              | *OC           | n 🖸 c                    |                   | R C          | R <mark>O</mark> C |               |         | a toute        | alle          | all c           | io categ     | or ypesc      | alle.         |
| Billin | runctions              | ,           |       |              | E             | Evergreen Rental         | 0.00              | 1202         |                    |               |         | SD3030MEC      | CD2020 Corint | MEC 2020 F      | E0000 Harde  |               | 502020        |
| 9      | Notes                  |             |       |              | L             | Loan                     | 0.00              | 1200         |                    |               |         | 3F2020MFC      | SP2020 Sprint | MIC 2020-5      | 133300 Halui | Nore          | 372020        |
|        | 111000-001             |             |       |              | R             | Bank Rental              | 0.00              | 1204         |                    |               |         | Item Fees      | Item Meter    | S Item Indu     | BoodingDoto  | MicRillion    | MinOurable    |
|        |                        |             |       |              | S             | Service                  | 0.00              | 1101         |                    |               |         | • Indiricu     | andr.         | =               | =            | 1-st identify |               |
|        | Document               | 5           |       |              | I             | Inhouse Rental           | 0.00              | 1201         |                    |               |         |                | Mana          | 0.00            | 15/11/2010   | 0.0           | 0 0           |
|        |                        |             | •     | $\checkmark$ | N             | Insurance                | 550.00            | 1203         | 2101               |               |         |                | Colour        | 0.00            | 15/11/2019   | 0.0           | 0 0           |
|        |                        |             |       |              |               |                          |                   |              |                    |               |         | 4 (            |               | 0.00            | 10/11/2010   | 0.0           | +             |
|        | Hold Histo             | ry          |       |              |               |                          |                   |              |                    |               | • 8     | SP2020MEC      | SP2020 Sprint | MEC 2020-0      | 0036 Hardy   | are           | SP2020        |
|        |                        |             | 4.0   | -            | 0             |                          |                   |              |                    | •             |         | Item Eeer      | Item Meter    | Them Inclu      | rions Item ( | Contacte      | 1             |
|        |                        |             |       | fldSupplier  | Code fl       | dSupplierName            | fldFinanceAmount  | fldOrderNo   | fldIsActive        | fldAmendDate  |         | 9 Marked       | MeterCode     | StartReading    | ReadingDate  | MinBilling    | MinQuantity   |
|        | Suspend H              | listory     | 9     | R B C        | 4             | <b>0</b> ¢               | -                 | n 🗖 c        | n <b>D</b> c       | -             |         | ۹ 🔳            | n <b>O</b> C  | -               | -            | -             | -             |
|        |                        |             |       | SPR001       | S             | print Distributors Local | 150.00            |              | Yes                | 01/01/1900    |         |                | Mono          | 0.00            | 15/11/2019   | 0.0           | 0 0           |
|        | 5                      |             | •     |              |               |                          | 0.00              |              | Yes                | 01/01/1900    |         |                | Colour        | 0.00            | 15/11/2019   | 0.0           | 0 0           |
|        |                        |             | 7     | Agg          | regate Charge | s                        |                   | ×            | _                  |               |         | 4              | 2             |                 |              |               | ۶.            |
|        |                        | 2           |       | ۹ fld        | FromQuantity  | fidFinanceAmount         | fldUnitCharge fld | AmendDate    | 3                  |               | *       |                |               |                 |              |               |               |
|        | Processin              | ng          |       | •            |               | 0.0                      | 25.00 25          | 5/11/2019    | _                  |               |         |                |               |                 |              |               |               |
|        | Invoices<br>Credit Not | tes         |       |              |               |                          |                   |              |                    |               |         |                |               |                 |              |               |               |
|        |                        |             | c     | ontract Inf  | fo Custome    | er Info Billing Info     | Rental Info Age   | regate       |                    |               | 1       |                |               |                 |              |               |               |
|        | n Mindaus -            |             |       |              | 20200         |                          |                   |              |                    |               | + ⊂     | a a a substant | 56(11/2010    | lassian + 2 2 0 | A TECT NO    |               | +             |
| Ope    | m windows ▼            |             |       |              |               |                          |                   |              |                    |               | Use     |                | 20111/2019    | reision : 2.3.0 | TEST ALP     | ITODU - AH    | HIPC LOCAL // |

- 4. In this image, *Sprint Distributors Local* has been linked as the supplier and
- 5. the *Finance Amount* has been left as **0** at the minimum billing level

| ٢     | w                |                   |             |      |             |              | Add a n                 | ew Contract - BPO | Version 2.   | 3.0.4 - 1 | TEST ALP | PHA - JUDITI | н рс | LOCAL    | 5         |               |               |         |           | ĺ.         | _)( <b>D</b> )( <b>X</b> ) |
|-------|------------------|-------------------|-------------|------|-------------|--------------|-------------------------|-------------------|--------------|-----------|----------|--------------|------|----------|-----------|---------------|---------------|---------|-----------|------------|----------------------------|
|       | Home             | Equipme           | nt and      | d Lo | cations     | Contract     | Finance and HR          | Inventory Mainte  | enance and P | Projects  | Manu     | facturing    | Pro  | uremer   | nt Sa     | les Servio    | e Report      | ing I   | Utilities |            | - @ ×                      |
| Sa    | ve Back          | Save Layou<br>For | t Wo<br>mat | orks | paces       |              |                         |                   |              |           |          |              |      |          |           |               |               |         |           |            | \$                         |
| 5     | Links            | ą                 | 1           | \ggi | regate      |              |                         |                   |              |           |          | ф ж          |      |          |           |               |               |         |           |            |                            |
| e Ba  | Enter text to se | arch              | ρ           | fl   | dMarked     | fldFeeType   | e fidFeeTypeDesc        | fldChargeAmount   | fidAccount   | Code      | fldCOSAc | countCode    |      | PartCo   | de        | Description   | Seria         | No      | Cateor    | ryDesc     | ModelNo                    |
| sed E | Functions        |                   | 9           | 2    |             | * <b>0</b> ¢ | n <b>O</b> C            | -                 | REC          |           | n 🖬 c    |              |      | allic    | uc        | alle          | allo          |         | BEC       | , peac     | ADC                        |
| illin | Turrectoris      |                   |             |      |             | E            | Evergreen Rental        | 0.00              | 1202         |           |          |              | H    | = 500    | 020MEC    | SP2020 Sprint | MEC 2020      | .550000 | Hardwi    | are        | \$2000                     |
| -     | Notes            |                   |             |      |             | L            | Loan                    | 0.00              | 1200         |           |          |              |      |          | them Free | Itom Motor    | Three Tex     |         | Them C    | and a star | UN 2020                    |
| 1     |                  |                   |             |      |             | R            | Bank Rental             | 0.00              | 1204         |           |          |              |      | 9        | Marked    | MeterCode     | StartReadin   | a Read  | IngDate   | MinBillion | MinQuantity                |
|       |                  |                   |             |      |             | S            | Service                 | 0.00              | 1101         |           |          |              |      |          |           | nffc          | =             | =       | ingeote   |            | =                          |
|       | Documents        |                   |             |      |             | I            | Inhouse Rental          | 0.00              | 1201         |           |          |              |      | -        |           | Mono          | 0.0           | 15/1    | 1/2010    | 0.00       | -                          |
|       |                  |                   | P           |      | V           | N            | Insurance               | 550.00            | 1203         |           | 2101     |              |      |          |           | Colour        | 0.0           | 10 15/1 | 1/2019    | 0.00       | 0                          |
|       | 4                |                   |             |      |             |              |                         |                   |              |           |          |              |      | 4        | - 35      | 2             |               |         |           |            | +                          |
|       | Hold Histor      | У                 |             |      |             |              |                         |                   |              |           |          |              |      | E SP2    | 020MFC    | SP2020 Sprint | MFC 2020      | -00036  | Hardw     | are        | SP2020                     |
|       |                  |                   | 4           | ( )  |             |              |                         |                   |              |           |          | ×            |      |          | Item Fees | Item Meter    | rs Item Inc   | dusions | Item O    | ontacts    |                            |
|       |                  |                   |             | fl   | dSupplierCo | ode fid      | SupplierName            | fldFinanceAmount  | fldOrderNo   | fidIsAc   | tive f   | fidAmendDate |      | Q        | Marked    | MeterCode     | StartReadin   | g Read  | ingDate   | MinBilling | MinQuantity                |
|       | Suspend H        | story             | ٩           | 1    | 39          | -0           | le .                    | -                 | n <b>O</b> C | n 🖬 c     |          | -            |      | Ŷ        |           | 1 <b>0</b> 0  | -             |         |           | -          | -                          |
|       |                  |                   |             | S    | PR001       | Sp           | rint Distributors Local | 150.00            | 1            | Yes       | 0        | 01/01/1900   |      |          | • 🗸       | Mono          | 0.0           | 00 15/1 | 1/2019    | 0.00       | 0                          |
|       | -                |                   |             | S    | PR001       | Sp           | rint Distributors Local | 0.00              | 1            | Yes       | (        | 01/01/1900   |      | F.       | • 🗸       | Colour        | 0.0           | 00 15/1 | 1/2019    | 0.00       | 0                          |
|       |                  |                   | 1           |      | Aggre       | gate Charges | (                       |                   | -            |           |          |              |      | 4        | <u></u>   | 0             |               |         |           |            | Þ                          |
|       |                  | 4                 |             |      | ۹ fldFr     | omQuantity   | fidFinanceAmount        | fldUnitCharge fld | AmendDate    | 5         |          |              | *    |          |           |               |               |         |           |            |                            |
|       | Processin        | g                 |             |      |             |              | 0 0.00                  | 25.00 25          | /11/2019     | -         |          |              |      |          |           |               |               |         |           |            |                            |
|       |                  |                   |             |      |             |              |                         |                   |              |           |          |              |      |          |           |               |               |         |           |            |                            |
|       | Invoices         |                   |             |      |             |              |                         |                   |              |           |          |              |      |          |           |               |               |         |           |            |                            |
|       |                  |                   |             |      |             |              |                         |                   |              |           |          |              |      |          |           |               |               |         |           |            |                            |
|       |                  |                   |             |      |             |              |                         |                   |              |           |          |              |      |          |           |               |               |         |           |            |                            |
|       | Credit Note      |                   |             | ¢.   |             |              |                         |                   |              |           |          |              |      |          |           |               |               |         |           |            |                            |
|       |                  |                   |             | Cor  | ntract Info | Customer     | Info Billing Info       | Rental Info Agg   | regate       |           |          |              |      |          |           | _             |               |         |           |            |                            |
|       | n Mindaus w      |                   |             |      |             |              |                         |                   |              |           |          |              | 1    |          | - Andres  | 010/11/2010   | Version - 2.2 |         | ECT ALDI  |            | IDC LOCAL                  |
| Ope   | en windows 🔻     |                   |             |      |             |              |                         |                   |              |           |          |              | 0    | ser : Ju |           | 25/11/2019    | version : 2.3 | .0.4 1  | EST ALPH  | A - JUDITH | IPC LOCAL //               |

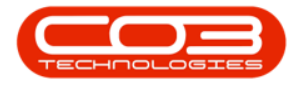

- After linking the Supplier, go to the *Meter Charges* matrix and set up the finance amount per copy.
- 6. **Finance Amount:** Type in the finance amount for the meter type (finance charge per copy). This amount will be collected from the billing customer and will be <u>paid to the linked supplier</u>.

| ۰ 🗘    | ¥                 |                     |       |              |               | Add a r                | ew Contract - BPO: | Version 2.3  | 3.0.4 - TEST | ALPHA - JUDIT | ΗP  | C LOCA    | L.        |               |                 |         |         | ĺ.          | _)( _)( ×   |
|--------|-------------------|---------------------|-------|--------------|---------------|------------------------|--------------------|--------------|--------------|---------------|-----|-----------|-----------|---------------|-----------------|---------|---------|-------------|-------------|
| -      | Home              | Equipment           | and L | ocations     | Contract      | Finance and HR         | Inventory Mainte   | enance and P | rojects M    | lanufacturing | Pro | ocureme   | nt Sa     | les Servic    | e Reportir      | ng U    | tilties |             | - 8 ×       |
| Save   | Back Sa           | ave Layout<br>Forma | Work  | ispaces      |               |                        |                    |              |              |               |     |           |           |               |                 |         |         |             | \$          |
| e Lin  | nks               | а.                  | Ag    | gregate      |               |                        |                    |              |              | a ×           |     |           |           |               |                 |         |         |             |             |
| Ent    | ter text to searc | ch ,P               |       | fidMarked    | fldFeeType    | fldFeeTypeDesc         | fldChargeAmount    | fidAccount   | Code fldCO   | SAccountCode  | 1   | DartCe    | de        | Description   | Corial          | No      | Cataor  | nuDoor.     | MadalNa     |
| sed    | functions         |                     | 9     |              | 8 <b>0</b> 0  | A C                    |                    | a <b>n</b> c | n 🖬 c        |               |     | Partici   | Jue       | alle          | serial          | vo      | allege  | ryDesc      | and c       |
|        | runcuons          |                     |       |              | E             | Evergreen Rental       | 0.00               | 1202         |              |               | F   | - co-     | 000MEC    | CD2020 Corio  | -MEC 2020       | 550000  | Harder  |             | CD2020      |
| 2      | Notes             |                     |       |              | L             | Loan                   | 0.00               | 1200         |              |               | ŀ   |           | 0201110   | These Marks   | 2020-           | 333500  | Tiarum  |             | 3F 2020     |
|        |                   |                     |       |              | R             | Bank Rental            | 0.00               | 1204         |              |               |     | 9         | Item Fees | MeterCode     | StartReading    | Deade   | Item Co | MinBillion  | MinOuantity |
|        |                   |                     |       |              | S             | Service                | 0.00               | 1101         |              |               |     |           |           | nEc .         | =               | =       | goote   |             | =           |
|        |                   |                     |       |              | I             | Inhouse Rental         | 0.00               | 1201         |              |               |     | i i       |           | Mono          | 0.00            | 15/11   | /2019   | 0.00        | 0           |
|        |                   |                     | •     | ×            | N             | Insurance              | 550.00             | 1203         | 2101         |               | Ł   |           |           | Colour        | 0.00            | 0 15/11 | /2019   | 0.00        | 0           |
| 1.5    | 5                 |                     |       |              |               |                        |                    |              |              |               | Ł   | 4         | _         |               |                 |         |         |             | ÷           |
|        | Hold History      |                     |       |              |               |                        |                    |              |              |               | ,   | E SP2     | 020MFC    | SP2020 Sprint | MFC 2020-       | 00036   | Hardwa  | are         | SP2020      |
|        |                   |                     | 4     |              |               |                        |                    |              |              | F             |     |           | Item Fees | Item Mete     | rs Item Inde    | usions  | Item Co | ontacts     |             |
|        |                   |                     |       | fldSupplierC | ode fid       | SupplierName           | fldFinanceAmount   | fldOrderNo   | fidIsActive  | fldAmendDate  |     | ٩         | Marked    | MeterCode     | StartReading    | Readi   | ngDate  | MinBilling  | MinQuantity |
|        | Suspend Histo     | огу                 | 9     | * <b>0</b> * | -0            |                        | -                  | A C          | 8 <b>0</b> 0 |               |     | ٩         |           | n E c         | -               | -       |         | -           | -           |
|        |                   |                     |       | SPR001       | Spi           | int Distributors Local | 150.00             |              | Yes          | 01/01/1900    | Ł   |           | • 🗸       | Mono          | 0.00            | 0 15/11 | /2019   | 0.00        | 0           |
| 1.1    |                   |                     | •     | SPR001       | ··· Spi       | int Distributors Local | 0.00               |              | Yes          | 01/01/1900    |     | •         | • 🗹       | Colour        | 0.00            | 0 15/11 | /2019   | 0.00        | 0           |
|        |                   |                     |       | Aggre        | egate Charges |                        | 0 hu 1101 01       |              |              |               |     | 4         | c         | 2             |                 |         |         |             | ÷           |
|        |                   |                     |       |              | romQuantity   | nd-inanceAmount        | ndunitunarge no.   | AmendDate    |              |               | *   |           |           |               |                 |         |         |             |             |
| F      | Processing        |                     |       |              |               | 15.0                   | 23.00 23,          | 11/2019      |              |               |     |           |           |               |                 |         |         |             |             |
| 11     | and the second    | 1                   |       |              |               | 1                      |                    |              |              |               | L   |           |           |               |                 |         |         |             |             |
|        | Invoices          |                     |       |              |               |                        |                    |              |              |               | L   |           |           |               |                 |         |         |             |             |
|        |                   |                     | Ŀ     |              |               | 6                      |                    |              |              |               | Ł   |           |           |               |                 |         |         |             |             |
| 11     |                   |                     |       |              |               |                        |                    |              |              |               | L   |           |           |               |                 |         |         |             |             |
|        | Credit Notes      |                     | 4     |              |               |                        |                    |              |              |               |     |           |           |               |                 |         |         |             |             |
|        |                   |                     | C     | ontract Info | Customer      | Info Billing Info      | Rental Info Agg    | regate       |              |               | 4   |           |           |               |                 |         |         |             |             |
| Open V | Windows 🔻         |                     |       |              |               |                        |                    |              |              |               | 18  | User : Ju | udithM :  | 25/11/2019    | Version : 2.3.0 | 0.4 TE  | ST ALPH | IA - JUDITH | PC LOCAL    |

• *Scroll left* until you can view the *Marked* column in this frame. Click on the *hide* button to close the *Meter Charges* matrix.

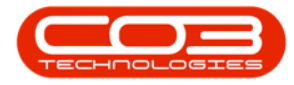

| ٢     | Ŧ                      |             |         |              |               | A              | ld a new Cor  | ntract - BPO: \ | ersion 2.3.0.4    | TEST ALPHA - JUDIT  | H PC LO | CAL                        |               |                  |             | ĺ.           | _)( _)( x)      |
|-------|------------------------|-------------|---------|--------------|---------------|----------------|---------------|-----------------|-------------------|---------------------|---------|----------------------------|---------------|------------------|-------------|--------------|-----------------|
|       | Home                   | Equipment   | and Loc | ations       | Contract      | Finance and H  | R Invento     | ry Mainter      | nance and Project | s Manufacturing     | Procure | ement Sa                   | es Service    | Reportin         | g Utilitie: | l.           | - @ ×           |
| Se    | Back                   | Save Layout | Worksp  | aces         |               |                |               |                 |                   |                     |         |                            |               |                  |             |              | \$              |
| =     | Links                  | ą.          | Aggr    | egate        |               |                |               |                 |                   | a x                 |         |                            |               |                  |             |              |                 |
| fe Ba | Enter text to s        | earch P     | fid     | Marked       | fldFeeType    | fidFeeTypeDe   | esc fldCh     | argeAmount      | fidAccountCode    | fldCOSAccountCode   | Da      | rtCodo.                    | Description   | CorialN          | in Cat      | Dars         | MadalNa         |
| sed   | Functions              |             | 9       |              | a 🗖 c         | n <b>o</b> c   | -             |                 | 8 <b>0</b> 0      | R <b>O</b> C        | 9 80    | ricode                     | alle          | alle             | alle        | sgoi ybesc   | HOUEINO HOUEINO |
| ilin  | Tunccions              | ·           |         |              | E             | Evergreen Re   | ental         | 0.00            | 1202              |                     |         | SP2020MEC                  | SP2020 Sprint | MEC 2020-5       | 59900 Han   | tware        | SP2020          |
| -     | Notes                  |             |         |              | L             | Loan           |               | 0.00            | 1200              |                     | _       | Item Fees                  | Item Meters   | Item Indu        | isions Item | Contacts     |                 |
|       |                        |             |         |              | R             | Bank Rental    |               | 0.00            | 1204              |                     |         | 9 Marked                   | MeterCode     | StartReading     | ReadingDat  | e MinBilling | MinQuantity     |
|       |                        |             |         |              | S             | Service        | -             | 0.00            | 1101              |                     |         | ۲ 🔳                        | n <b>O</b> c  | -                | -           | -            | -               |
|       | Document               | <b>3</b>    |         | 1            | N             | Insurance      | .di           | 550.00          | 1201              | 2101                |         |                            | Mono          | 0.00             | 15/11/2019  | 0.0          | 0 0             |
|       |                        |             |         | 30.3         |               | and and a      |               | 555765          | 1200              | 2.02                |         | • 🗉 🗹                      | Colour        | 0.00             | 15/11/2019  | 0.0          | 0 0             |
|       |                        |             |         |              |               |                |               |                 |                   |                     |         | •                          | 2             |                  |             |              | F               |
|       | Hold Histo             | ry          | + -     |              |               |                |               |                 |                   |                     | • 🗉     | SP2020MFC                  | SP2020 Sprint | MFC 2020-0       | 00036 Han   | dware        | SP2020          |
|       |                        |             | fid     | Marked       | fidMeterCode  | fldDescription | fidMinBilling | fidMinOuantit   | v fldAccountCod   | e fldCOSAccountCode |         | Item Fees                  | Item Meters   | Item Indu        | isions Item | Contacts     |                 |
|       |                        |             | ę       |              | 4 <b>0</b> 0  | -0-            | - 1           | -               | 100               | n∎c                 |         | <ul> <li>Marked</li> </ul> | MeterCode     | StartReading     | ReadingDat  | e MinBilling | MinQuantity     |
|       | Suspend F              | history     |         | $\checkmark$ | Mono          | Mono meter     | 250.00        | 100             | 0 1101            | 2101                |         | Y U                        | ngc           | -                | -           | -            | -               |
|       |                        |             | • 🗆     | $\checkmark$ | Colour        | Colour Meter   | 0.00          |                 | 0 1101            | 2101                |         |                            | Colour        | 0.00             | 15/11/2019  | 0.0          |                 |
|       |                        |             |         | Aggr         | egate Charges |                |               |                 |                   |                     |         | 4                          | Contra        | 0.00             | 10/11/2010  | 0.0.         | +               |
|       |                        |             |         | ۹ fldF       | FromQuantity  | fidFinanceAm   | nount fldUni  | tCharge fldA    | mendDate          |                     | *       |                            |               |                  |             |              |                 |
|       | Processin              | ng          |         | •            | (             | 0              | 15.00         | 25.00 25/1      | 1/2019            |                     |         |                            |               |                  |             |              |                 |
|       | Invoices<br>Credit Not | tes         | 4 Con   | tract Info   | o Customer I  | Info Billing I | nfo Renta     | I Info Aggri    | egate             | ÷                   |         |                            |               |                  |             |              |                 |
| 0     | en Windows *           |             |         |              |               |                |               |                 |                   |                     | llear   | - Tudatism                 | 5/11/2019     | Arcion + 2 3 0   | 4 TEST A    |              | HRCLOCAL        |
| Op    | en windows *           |             |         |              |               |                |               |                 |                   |                     | User    | - Jauru IM                 | J11/2019      | neral011 : 2,3,0 | TEAL AL     | A PRODUCT    | IT CLOCAL //    |

• You can add additional charge levels.

# **ADD ADDITIONAL CHARGE LEVELS**

- *Right click* anywhere in the *row* of the *item* that you wish to add *another meter level* to. (You can do this whilst the aggregate charges matrix is open / closed).
  - Note : The *Mono* meter will be used as an example.
- The *Process* menu will pop up again.
- Click on *Add* Add a level.

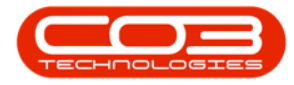

| \$     | Ŧ               |             |       |              |        |             |          | A           | ld a new Con  | itract - | BPO: Ve      | rsion 2.3  | .0.4 - 1 | EST ALPHA - JUDI | TH PC | LOCA      | L <sub>o</sub> |                    |          |              |                    | Ļ          | -)[    | 1) X.)  |
|--------|-----------------|-------------|-------|--------------|--------|-------------|----------|-------------|---------------|----------|--------------|------------|----------|------------------|-------|-----------|----------------|--------------------|----------|--------------|--------------------|------------|--------|---------|
|        | Home            | Equipmen    | t and | Locatio      | ons    | Contract    | Fin      | ance and H  | R Invento     | ry N     | laintena     | nce and Pr | ojects   | Manufacturing    | Pro   | cureme    | nt Si          | ales Service       | Re       | porting      | Utilities          |            | - 1    | 9 x     |
| Sav    | e Back          | Save Layout | Wor   | kspace       | es     |             |          |             |               |          |              |            |          |                  |       |           |                |                    |          |              |                    |            |        | ~       |
|        | rocess a        | Form        | at I  |              | 4      |             |          |             |               |          |              |            |          | a                |       |           |                |                    |          |              |                    | //         |        | ~       |
| Life B | inter text to s | earch P     | A     | arked        | ate    | fidFeeType  | fldFee]  | vpeDesc     | fidCharge/    | Amount   | fldAcco      | untCode    | fidCO    | SAccountCode     | Dr    |           |                |                    |          |              |                    | 1          |        | 1       |
| lasec  |                 |             | ę     |              |        | nor certipe | HOC CO   | Jpenere.    | =             | anounc   | 8 <b>0</b> 0 | on neo o c | 800      |                  |       | PartCo    | ode            | Description        | 3        | SerialNo     | Catego             | ryDesc     | ModelN | lo      |
| Billi  | Functions       |             |       |              |        | E           | Everan   | en Rental   |               | 0.00     | 1202         |            |          |                  | ٩     | R B C     |                | R <b>O</b> C       | 3        | 1 <b>0</b> 0 | я <mark>I</mark> С |            | F BC   |         |
| D0     | Notes           |             |       |              |        | L           | Loan     |             |               | 0.00     | 1200         |            |          |                  | 1     | E SP2     | 020MFC         | SP2020 Sprint      | MFC      | 2020-5599    | 00 Hardwa          | are        | SP2020 |         |
|        |                 |             |       |              |        | R           | Bank R   | ental       |               | 0.00     | 1204         |            |          |                  |       |           | Item Fee       | s Item Meters      | Iter     | n Inclusion  | Item Co            | ontacts    |        |         |
|        |                 |             |       |              |        | s           | Service  |             |               | 0.00     | 1101         |            |          |                  |       |           | Markeo         | Metercode          | Startes  | eading R     | eacingUate         | Minbilling | MinQ   | uanuty  |
|        | Documents       | 2           |       |              |        | I           | Inhous   | e Rental    |               | 0.00     | 1201         |            |          |                  |       |           |                | Mono               |          | 0.00 1       | 5/11/2010          | 0.0        |        |         |
|        |                 |             | •     | $\checkmark$ |        | N           | Insurar  | nce         |               | 550.00   | 1203         |            | 2101     |                  |       | ľ         |                | Colour             |          | 0.00 1       | 5/11/2019          | 0.0        |        |         |
|        | 6               |             |       |              |        |             |          |             |               |          |              |            |          |                  |       | 4         | C              |                    |          |              |                    |            |        | ÷       |
|        | Hold Histor     | Y           |       |              |        |             |          |             |               |          |              |            |          |                  |       | E SP2     | 020MFC         | SP2020 Sprint      | MFC :    | 2020-0003    | 6 Hardwa           | are        | SP2020 | 1       |
|        |                 |             | -     | 0.04         |        |             |          |             |               | 0.00     |              | 0.14       |          |                  |       |           | Item Fee       | s Item Meters      | Iter     | n Indusior   | Item Co            | ontacts    |        |         |
|        |                 | _           |       | пома         | rked   | ndmeterc    | ode fid  | Description | fidMinBilling | fidMinG  | Juantity     | fidAccoun  | tCode    | ndCOSAccountCode |       | ٩         | Marked         | MeterCode          | StartRe  | eading R     | eadingDate         | MinBilling | MinQ   | uantity |
|        | Suspend H       | istory      | 1     |              |        | Mana        | -        | ne meter    | 250.00        |          | 1000         | 1101       |          | 2101             | -     | ٩         |                | n <mark>a</mark> c | =;;;     |              |                    | -          | -      |         |
|        |                 |             |       | e I          | Dreed  | MOTIO       | MC       | Meter       | 230.00        |          | 1000         | 1101       |          | 2101             |       | •         |                | Mono               |          | 0.00 1       | 5/11/2019          | 0.0        | )      |         |
|        | 1               |             | L.    |              | Proc   | Jess .      | -        | The test    | 0.00          |          |              |            |          |                  |       |           |                | Colour             |          | 0.00 1       | 5/11/2019          | 0.0        | )      |         |
|        |                 |             |       |              | 4      | Add a level |          |             |               |          |              |            |          |                  | -     | 4         |                |                    |          |              |                    |            |        | •       |
|        | Descassin       |             |       |              | 123    | Delete      | -        |             |               |          |              |            |          |                  | *     |           |                |                    |          |              |                    |            |        |         |
|        | Processin       | y           |       | Ļ            | Lau    | Delete the  | charge   | *           |               |          |              |            |          |                  |       |           |                |                    |          |              |                    |            |        |         |
|        | Invoices        |             |       |              |        |             |          |             |               |          |              |            |          |                  |       |           |                |                    |          |              |                    |            |        |         |
|        |                 |             |       |              |        |             |          |             |               |          |              |            |          |                  |       |           |                |                    |          |              |                    |            |        |         |
|        |                 |             |       |              |        |             |          |             |               |          |              |            |          |                  |       |           |                |                    |          |              |                    |            |        |         |
|        | Credit Not      | es          | 4     | <u> </u>     |        |             |          | _           |               |          |              |            |          | ,                |       |           |                |                    |          |              |                    |            |        |         |
|        |                 |             |       | Contra       | ct Ini | fo Custo    | mer Info | Billing I   | nfo Rental    | Info     | Aggreg       | jate       |          |                  | 4     |           |                |                    |          |              |                    |            |        |         |
| Ope    | n Windows 🔻     |             |       |              |        |             |          |             |               |          |              |            |          |                  | L     | lser : Ju | udithM         | 25/11/2019         | ersion : | 2.3.0.4      | TEST ALPH          | A - JUDITH | PC LO  | CAL     |
|        |                 |             | _     | _            |        |             |          |             |               |          |              |            | _        |                  |       |           |                | Automatic M        |          | _            |                    |            |        |         |

- A *second level* has now been added to the *Aggregate Charges* matrix.
  - From Quantity: Type in or use the arrow indicators to select the number of copies from which this charge will be effective.
    - For a more detailed explanation, read this \_ important note on Minimum Billing and <u>Meter Charge Setup</u>.
  - Finance Amount: Type in or use the arrow indicators to select the finance amount for this additional meter level (finance amount per copy). This amount will be collected from the billing customer and will be <u>paid to</u> <u>the linked supplier</u>.
    - *Note:* This charge will usually increase with each new level.
  - Unit Charge: Type in or use the arrow indicators to select the unit charge for this additional meter type

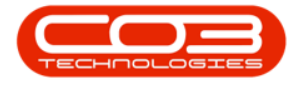

(charge per copy). This charge will usually increase with each new level.

• Amend Date: This field cannot be edited.

Repeat this process to add more meter charges levels, as required.

| \$     | Ŧ                |           |        |       |         |              |                    |              | Ad         | d a new Con   | tract - | BPO: Ver     | rsion 2.3.0. | 4 - TEST ALPHA - JUE                                                                                                    | DITH | PC LOC   | AL     |                 |                 |                |        |             |            |          | ×     |
|--------|------------------|-----------|--------|-------|---------|--------------|--------------------|--------------|------------|---------------|---------|--------------|--------------|----------------------------------------------------------------------------------------------------|------|----------|--------|-----------------|-----------------|----------------|--------|-------------|------------|----------|-------|
|        | Home             | Equip     | ment a | and L | .ocatio | ons          | Contract           | Fina         | nce and HR | Inventor      | y N     | laintenan    | ce and Proje | ects Manufacturing                                                                                                    | P    | rocurem  | ient   | Sale            | es Service      | Reportir       | g l    | Itilities   |            | - 8      | ×     |
| Sav    | e Back           | Save Layo | out I  | Work  | space   | s            |                    |              |            |               |         |              |              |                                                                                                    |      |          |        |                 |                 |                |        |             |            |          | ~     |
| ΞŪ     | inles            |           | a      | Aa    | areaz   | ate          |                    |              |            |               |         |              |              | a.                                                                                                    | x    |          | -      |                 |                 | -              |        |             | 10         |          | -     |
| ife B  | Enter text to se | earch     | P      | -     | arked   |              | fidFeeType         | fldFeeT      | peDesc     | fidChargeA    | mount   | fidAccou     | intCode 1    | IdCOSAccountCode                                                                                                    |      | Urag a l | colum  |                 | er here to grou | o by that colu | mn     | 1           |            | /        |       |
| ased   |                  |           |        | 9     |         |              | R <mark>O</mark> C | R <b>O</b> C |            | -             |         | 8 <b>0</b> 0 |              | 0¢                                                                                                    |      | Parti    | Code   |                 | Description     | Serial         | 10     | Categor     | yDesc      | ModelNo  | _     |
| Billin | Functions        |           |        |       |         |              | E                  | Evergre      | en Rental  |               | 0.00    | 1202         |              |                                                                                                    | -    |          |        | WEC.            | nu-             | -Br            |        | 1 Incode on |            | -W-      | _     |
| ġ      | Notes            |           |        |       |         | 1            | L                  | Loan         |            |               | 0.00    | 1200         |              |                                                                                                    |      |          | 2020   | MIL             | SP2020 Sprint i | MPC 2020-      | 006650 | naruwa      | e          | SP2020   | -     |
|        | 1.442.00.000     |           |        |       |         | 1            | R                  | Bank Re      | ntal       |               | 0.00    | 1204         |              |                                                                                                    |      |          | 9 Mi   | n rees<br>arked | MeterCode       | StartReading   | Read   | ingDate     | MinBilling | MinQuan  | ntity |
|        |                  |           |        |       |         | 1            | s                  | Service      |            |               | 0.00    | 1101         |              |                                                                                                    | _    |          | 9      |                 | noc             | =              | -      | ange etc.   | -          |          |       |
|        | Documents        |           |        |       |         |              | 1                  | Innouse      | Rental     |               | 0.00    | 1201         |              | 101                                                                                                    | -    |          | • •    | V               | Mono            | 0.0            | 0 15/1 | 1/2019      | 0.00       | 1        |       |
|        |                  |           |        | -     | N.      |              |                    | 1 Ibur di I  |            |               | 550.00  | 1205         | 1            | 101                                                                                                    | -1   |          |        | 1               | Colour          | 0.0            | 0 15/1 | 1/2019      | 0.00       |          |       |
|        |                  |           |        |       |         |              |                    |              |            |               |         |              |              |                                                                                                    |      |          | 4 📼    |                 |                 |                |        |             |            |          | F     |
|        | Hold Histor      |           |        | 4     | 0       |              |                    | -            |            |               |         |              |              |                                                                                                    |      |          | P2020  | MFC             | SP2020 Sprint I | MFC 2020-      | 00036  | Hardwa      | re         | SP2020   |       |
|        |                  |           |        |       | fidMar  | ked          | fidMeter           | ode fidr     | escription | fidMinBillion | fidMinC | Juantity     | fidAccount   | ode fidCOSAccountCor                                                                                                    | ie i |          | Iten   | n Fees          | Item Meters     | Item Indi      | usions | Item Co     | ntacts     |          |       |
|        | Tasa waa         | 2.55      | -1     | ę     |         |              | nor ic core        |              | coupton    | =             | -       | counter)     |              |                                                                                                    | -    |          | 9. Mi  | arked           | MeterCode       | StartReading   | Read   | lingDate    | MinBilling | MinQuan  | itity |
|        | Suspend H        | istory    |        |       | =       | 1            | Mono               | Mor          | o meter    | 250.00        |         | 1000         | 1101         | 2101                                                                                                    |      |          | 9      |                 | n <b>B</b> c    |                |        |             | -          | -        |       |
|        |                  |           |        |       | Г       | Agg          | regate Char        | aes          |            |               |         |              |              | and the second second s | -1   |          |        | V               | Mono            | 0.0            | 0 15/1 | 1/2019      | 0.00       |          |       |
|        |                  |           |        |       | 9       | fld          | FromQuanti         | ty + fld     | FinanceAm  | ount fidUnit  | Charge  | fidAme       | ndDate       |                                                                                                    |      |          | 1 0    | N.              | Colour          | 0.0            | 0 13/1 | 1/2019      | 0.00       |          | +     |
|        |                  |           |        |       |         |              |                    | 0            |            | 15.00         | 25.00   | 25/11/       | 2019         |                                                                                                    |      |          |        |                 |                 |                |        |             |            |          |       |
|        | Processin        | q         |        |       | I       | 1            |                    | 1            |            | 0.00          | 0.00    | 25/11/       | 2019         |                                                                                                    |      |          |        |                 |                 |                |        |             |            |          |       |
|        |                  | 5         |        |       | •       | $\checkmark$ | Colour             | Col          | ur Meter   | 0.00          |         | 0            | 1101         | 2101                                                                                                    |      |          |        |                 |                 |                |        |             |            |          |       |
|        | Invoices         |           |        |       |         |              |                    |              |            |               |         |              |              |                                                                                                    |      |          |        |                 |                 |                |        |             |            |          |       |
|        |                  |           |        | _     |         |              |                    |              |            |               |         |              |              |                                                                                                    | _    |          |        |                 |                 |                |        |             |            |          |       |
|        | inter autori     |           | -1     |       |         |              |                    |              |            |               |         |              |              |                                                                                                    |      |          |        |                 |                 |                |        |             |            |          |       |
|        | Credit Note      | es        |        | 4.0   |         |              |                    |              | -          |               |         |              | _            |                                                                                                    | •    |          |        |                 |                 |                |        |             |            |          |       |
|        |                  |           |        | C     | ontrac  | t Inf        | o Custo            | mer Info     | Billing Ir | ifo Rental    | Info    | Aggrega      | ate          |                                                                                                    |      |          |        |                 |                 |                |        |             |            |          | ×.    |
| Ope    | n Windows 🔻      |           |        |       |         |              |                    |              |            |               |         |              |              |                                                                                                    |      | User :   | Judith | 1M 2            | 5/11/2019 V     | ersion: 2.3.0  | .4 П   | EST ALPH/   | A - JUDITH | PC LOCAL | - 11  |

• When you have finished working in the *Aggregate Charges* frame, click on the *Hide* button to *close* the frame.

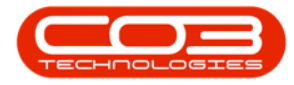

| \$     | Ψ                |             |         |         |                | Ac                  | ld a new Conti | ract - BPO: | Version 2.   | 1.0.4 - TEST ALPHA - JUDI | TH PC LC | DCAL           |               |                   |                             | ĺ.         | _) ( <b>D</b> ) ( <b>X</b> ) |
|--------|------------------|-------------|---------|---------|----------------|---------------------|----------------|-------------|--------------|---------------------------|----------|----------------|---------------|-------------------|-----------------------------|------------|------------------------------|
|        | Home             | Equipmen    | t and L | ocation | is Contract    | t Finance and HF    | R Inventory    | Mainte      | enance and P | ojects Manufacturing      | Procur   | ement Sal      | es Service    | Reporting         | Utilities                   |            | - @ ×                        |
| Sa     | ve Back          | Save Layout | Work    | spaces  | 4              |                     |                |             |              |                           |          |                |               |                   |                             |            | \$                           |
| =      | Links            | ą.          | Age     | regat   | te             |                     |                |             |              | ų ×                       |          |                |               |                   |                             |            |                              |
| feBa   | Enter text to se | earch 🔎     | э       | ked     | fidFeeType     | fldFeeTypeDesc      | fidChargeAn    | nount fldA  | ccountCode   | fidCOSAccountCode         | 0.00     | - Coldmin Head | Deservatives  | Carlabia          | Calman                      |            | Madakia                      |
| sed    | Town Marcola     |             | 9       |         | n 🖬 c          | 4 <b>0</b> 0        | -              | 800         |              | a@c                       | Pa       | sr (Coue       | alle          | Serialivo         | Catego                      | ryDesc     | noceivo                      |
| Billin | Functions        |             |         |         | E              | Evergreen Rental    |                | 0.00 120    | 2            |                           |          | 000000000      | CD2020 Covint | -UFC 2020 FFO     | nus                         |            | CD2020                       |
| 9      | Notes            |             |         |         | L              | Loan                |                | 0.00 120    | 0            |                           | , .      | SF 2020MI C    | These Marker  |                   |                             | ie i       | 3F2020                       |
|        |                  |             |         |         | R              | Bank Rental         |                | 0.00 120    | 4            |                           |          | 9 Marked       | MeterCode     | StartReading      | ns   Item Co<br>ReadingDate | MinBilling | MinQuantity                  |
|        |                  |             |         |         | S              | Service             |                | 0.00 110    | 1            |                           |          | 9 🔲            | nDc           | =                 | =                           | -          | =                            |
|        | Documents        | 8           |         |         | I              | Inhouse Rental      |                | 0.00 120    | 1            |                           |          |                | Mono          | 0.00              | 15/11/2019                  | 0.0        |                              |
|        |                  |             | •       | V       | N              | Insurance           |                | 50.00 120   | 3            | 2101                      | -        |                | Colour        | 0.00              | 15/11/2019                  | 0.0        |                              |
|        | 4                |             |         |         |                |                     |                |             |              |                           |          | 4 0            |               |                   |                             |            | F                            |
|        | Hold Histor      | y           |         |         |                |                     |                |             |              |                           | 8        | SP2020MFC      | SP2020 Sprint | MFC 2020-000      | 36 Hardwa                   | re         | SP2020                       |
|        |                  |             | 4       |         | 1 1 4 4 1 4    |                     |                |             | 0.1230       |                           |          | Item Fees      | Item Meters   | s Item Indusio    | ns Item Co                  | ntacts     |                              |
|        |                  |             |         | 1dMark  | ed fidMeterC   | Code fldDescription | fidMinBilling  | fldMinQuant | ity fidAccou | ntCode fldCOSAccountCode  | -        | 9 Marked       | MeterCode     | StartReading      | ReadingDate                 | MinBilling | MinQuantity                  |
|        | Suspend H        | istory      | Ť       |         |                | 100                 | -              |             | 4 <b>0</b> 0 | ALC:                      | -        | ۲              | nBc           | -                 | -                           | -          | -                            |
|        |                  |             | •       |         | Mono           | Mono meter          | 250.00         | 10          | 00 1101      | 2101                      | - 1      | • 🗉 🗹          | Mono          | 0.00              | 15/11/2019                  | 0.0        |                              |
|        |                  |             |         | -       | Aggregate Char | ges                 | auna Add taile | haven da    | AmendOnte    |                           |          |                | Colour        | 0.00              | 15/11/2019                  | 0.0        | )                            |
|        |                  |             |         | -       | narroniquaria  | 0                   | 15.00          | 25.00 25    | /11/2019     |                           |          | 4 🤇            |               |                   |                             |            | +                            |
|        |                  |             |         |         |                | 2000                | 20.00          | 30.00 25    | /11/2019     |                           | *        |                |               |                   |                             |            |                              |
|        | Processin        | g           |         |         | Colour         | Colour Meter        | 0.00           | 0.000       | 0 1101       | 2101                      | 4        |                |               |                   |                             |            |                              |
|        | Invoices         |             |         |         | E CONDU        | Coloca Preces       | 0.00           |             | 0 1101       | 2.02                      |          |                |               |                   |                             |            |                              |
|        |                  |             |         |         |                |                     |                |             |              |                           |          |                |               |                   |                             |            |                              |
|        |                  |             |         |         |                |                     |                |             |              |                           |          |                |               |                   |                             |            |                              |
|        | Credit Not       | es          | 4.0     |         |                |                     |                |             |              | ,                         |          |                |               |                   |                             |            |                              |
|        |                  |             | Co      | ntract  | Info Custo     | mer Info Billing I  | nfo Rental I   | nfo Agg     | regate       |                           | -        |                |               |                   |                             |            |                              |
|        | -                |             |         |         |                |                     |                |             |              |                           |          |                |               |                   | 1                           |            | Þ                            |
| Ope    | en Windows 🔻     |             |         |         |                |                     |                |             |              |                           | User     | r : JudithM 2  | 25/11/2019    | /ersion : 2.3.0.4 | TEST ALPH                   | A - JUDITH | IPC LOCAL                    |

# **SAVE THE CONTRACT**

- Add <u>contract inclusions</u> if applicable and <u>item contacts</u>.
- When you are finished, click on *Save*.

| ٥      | ¥               |           |        |         |              |              | Ad              | ld a new Con  | tract - BPO: | Version 2.3.0.4 -  | TEST ALPHA - JUDIT  | H PC LOCA | L          |               |                    |          | [               | _)( <b>D</b> )( <b>X</b> ) |
|--------|-----------------|-----------|--------|---------|--------------|--------------|-----------------|---------------|--------------|--------------------|---------------------|-----------|------------|---------------|--------------------|----------|-----------------|----------------------------|
|        | Home            | Equipr    | nent a | nd Loca | tions        | Contract     | Finance and HP  | linvento      | ry Mainte    | nance and Projects | Manufacturing       | Procureme | ent Si     | ales Service  | e Reportin         | g Uti    | ities           | _ @ ×                      |
| Sav    | re Back         | Save Layo | iut N  | Vorkspe | ces          |              |                 |               |              |                    |                     |           |            |               |                    |          |                 | ۵                          |
| =      | Links           |           |        | Aggre   | gate         |              |                 |               |              |                    | # ×                 | Danan     |            |               |                    |          |                 |                            |
| feB    | Enter text to s | earch     | Q      | fidM    | farked       | fidFeeType   | fidFeeTypeDe    | sc fidCh      | argeAmount   | fidAccountCode     | fidCOSAccountCode   | 0.000.000 | aurini neo |               | 1                  |          |                 |                            |
| ased   |                 |           |        | 9       |              | #OC          | R <b>O</b> C    | -             |              | a <b>n</b> c       | n <b>O</b> c        | Partu     | ode        | Description   | Senain             | 0        | LategoryDesc    | Modelivo                   |
| Billin | Functions       |           |        |         |              | E            | Evergreen Re    | ntal          | 0.00         | 1202               |                     | T HER     |            | H <b>O</b> C  | н <mark>П</mark> с |          | 1 <b>0</b> 5    | HBIC .                     |
| Đ(     | Notes           |           |        |         |              | L            | Loan            |               | 0.00         | 1200               |                     | ► E SP    | 2020MFC    | SP2020 Sprint | MFC 2020-          | 559900   | Hardware        | SP2020                     |
|        |                 |           |        |         |              | R            | Bank Rental     |               | 0.00         | 1204               |                     |           | Item Fee   | s Item Meter  | s Item Inclu       | usions I | Item Contacts   |                            |
|        |                 |           |        |         |              | S            | Service         |               | 0.00         | 1101               |                     |           | Marked     | MeterCode     | StartReading       | Reading  | Date MinBilling | MinQuantity                |
|        | Decument        | -         | 11     |         |              | I            | Inhouse Rent    | al            | 0.00         | 1201               |                     |           |            | ngc           | -                  | -        | -               | -                          |
|        | Document        |           |        | •       | $\checkmark$ | N            | Insurance       |               | 550.00       | 1203               | 2101                |           |            | Mono          | 0.00               | 15/11/2  | 019 0.0         | 0                          |
|        |                 |           |        |         |              |              |                 |               |              |                    |                     |           |            | Colour        | 0.00               | 15/11/2  | 019 0.0         | 0 0                        |
|        |                 |           |        |         |              |              |                 |               |              |                    |                     |           |            | 2             | sones Taxones      |          | V0.00.000.00000 | P                          |
|        | Hold Histo      | ry        |        | 4 C     |              |              |                 |               |              |                    | •                   | E SP      | 2020MFC    | SP2020 Sprint | MFC 2020-0         | 00036    | Hardware        | SP2020                     |
|        |                 |           |        | fidt    | 1arked       | fldMeterCode | fidDescription  | fidMinBilling | fldMinOuant  | ity fldAccountCod  | e fidCOSAccountCode |           | Item Fee   | s Item Meter  | s Item Inclu       | usions I | Item Contacts   |                            |
|        | Tasa Inte       | 52.85     |        | ę       |              | 1 <b>0</b> 0 | -0-             | -             | -            | 10                 | a@c                 |           | Marked     | MeterCode     | StartReading       | Reading  | Date MinBilling | MinQuantity                |
|        | Suspend H       | listory   |        | 1       | 1            | Mono         | Mono meter      | 250.00        | 10           | 00 1101            | 2101                |           |            | n 🖬 c         | -                  | =        | =               | -                          |
|        |                 |           |        | • •     | V            | Colour       | Colour Meter    | 0.00          |              | 0 1101             | 2101                |           |            | Mono          | 0.00               | 15/11/2  | 019 0.0         | 0 0                        |
|        |                 |           |        |         |              |              |                 |               |              |                    |                     |           |            | Colour        | 0.00               | 15/11/2  | 019 0.0         | 0 0                        |
|        |                 |           |        |         |              |              |                 |               |              |                    |                     |           |            | 2             |                    |          |                 | •                          |
|        |                 |           |        |         |              |              |                 |               |              |                    |                     | *         |            |               |                    |          |                 |                            |
|        | Processin       | ig        |        |         |              |              |                 |               |              |                    |                     |           |            |               |                    |          |                 |                            |
|        | Invoices        |           |        |         |              |              |                 |               |              |                    |                     |           |            |               |                    |          |                 |                            |
|        | invoices        |           |        |         |              |              |                 |               |              |                    |                     |           |            |               |                    |          |                 |                            |
|        |                 |           |        |         |              |              |                 |               |              |                    |                     |           |            |               |                    |          |                 |                            |
|        |                 |           |        |         |              |              |                 |               |              |                    |                     |           |            |               |                    |          |                 |                            |
|        | Credit Not      | es        |        | • =     |              |              |                 |               |              |                    | +                   | -         |            |               |                    |          |                 |                            |
|        |                 |           |        | Cont    | ract Info    | Customer I   | Info Billing In | nfo Rental    | Info Agg     | regate             |                     |           |            |               |                    |          |                 | +                          |
| Ope    | n Windows 🔻     |           |        |         |              |              |                 |               |              |                    |                     | User : J  | udithM     | 25/11/2019    | Version : 2.3.0    | .4 TES   | T ALPHA - JUDIT | H PC LOCAL                 |
| 1. 222 |                 |           |        |         |              |              |                 |               |              |                    |                     |           |            | 1000          |                    |          |                 | 11                         |

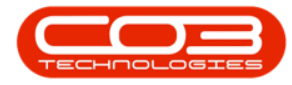

- The new contract will be *saved* and you will return to the *Contract Listing* screen where the status defaults to *Active*.
- Click on the *drop-down arrow* in the *Status* field and select status - *New*.

| the second second second second second second second second second second second second second second second se |                       |                                                         | Contr                                                                | act Listing - BPO: Vers                                                 | ion 2.3.0.4 - T                   | EST ALPHA - JUDIT | TH PC LOCAL   |       |              |              |            | ×                |  |
|----------------------------------------------------------------------------------------------------|-----------------------|---------------------------------------------------------|----------------------------------------------------------------------|-------------------------------------------------------------------------|-----------------------------------|-------------------|---------------|-------|--------------|--------------|------------|------------------|--|
| Home Eq                                                                                                    | uipment and Locati    | ons Contract                                            | Finance and HR                                                       | Inventory Maintenar                                                     | nce and Projects                  | Manufacturing     | Procurem      | ent   | Sales Servio | ce Reporting | Utilities  | _ & ×            |  |
| Add Edit Delete                                                                                                 | View Se               | orkspaces ▼ 100 File File File File File File File File | Iold 🚜 Release<br>uspend 🚜 Remove<br>ielease 🏴 Approve<br>Status Pro | For Approval<br>From Approval<br>Close<br>Contract<br>Contra<br>cessing | Pretoria<br>Active<br>Status<br>N | Fin               | nd Serial No. | Print | Export Re    | ports        |            | \$               |  |
| Links 🗿                                                                                                    |                       |                                                         |                                                                      |                                                                         | A                                 | Active            |               |       |              |              |            |                  |  |
| Enter text to search $P$                                                                                        | ContractNo            | CustomerCode                                            | CustomerName                                                         | CustomerDeptName                                                        | Con X                             | Hold<br>Deleted   |               |       | OrderNo      | StartDate    | EndDate    | DepartmentName   |  |
| Functions 1                                                                                                    | <b>₽</b> 8 <b>0</b> 0 | 8 <mark>0</mark> 0                                      | e 🛛 c                                                                | 8 <b>0</b> 0                                                            | ROC D                             | Closed            |               |       | soc.         | =            | =          | s <b>e</b> c     |  |
|                                                                                                    | CO0000240             | HOP001                                                  | Hope Works                                                           | Sales Department                                                        | CPC x                             | Suspenu           |               | ea    |              | 01/06/2019   | 01/06/2024 | Sales Department |  |
| Notes                                                                                                    | CO0000241             | HOP001                                                  | Hope Works                                                           | Sales Department                                                        | CPC                               | Cost Per Copy     | Gilits        |       |              | 01/06/2019   | 01/06/2024 | Sales Department |  |
|                                                                                                    | CO0000244             | QUA001                                                  | Quality Printers                                                     |                                                                         | CPC                               | Cost Per Copy     | Gilits        |       |              | 01/06/2019   | 01/06/2024 | Sales Department |  |
|                                                                                                    | CO0000245             | QUA001                                                  | Quality Printers                                                     |                                                                         | CPC                               | Cost Per Copy     | Gillits       |       |              | 01/06/2019   | 01/06/2024 | Sales Department |  |
| Documents                                                                                                    | CO0000247             | THR001                                                  | The Real                                                             |                                                                         | CPC                               | Cost Per Copy     | Gilits        |       |              | 01/06/2019   | 01/06/2024 | Sales Department |  |
|                                                                                                    | CO0000248             | PAM001                                                  | Pam Holdings                                                         |                                                                         | CPC                               | Cost Per Copy     | Durban Ar     | ea    |              | 01/06/2019   | 01/10/2024 | Sales Department |  |
|                                                                                                    | CO0000233             | HOP001                                                  | Hope Works                                                           | Sales Department                                                        | CPC                               | Cost Per Copy     | Durban Ar     | ea    |              | 18/10/2017   | 18/10/2022 | Sales Department |  |
| Suspend History                                                                                                 |                       |                                                         |                                                                      |                                                                         |                                   |                   |               |       |              |              |            |                  |  |
| Processing                                                                                                    |                       |                                                         |                                                                      |                                                                         |                                   |                   |               |       |              |              |            |                  |  |
| Processing<br>Invoices<br>Credit Notes                                                                          | 4                     |                                                         |                                                                      |                                                                         |                                   |                   |               |       |              |              |            |                  |  |

- The new contract can be found within the *New* contract status listing screen.
- From here the contract will need to be <u>Released</u> and then <u>Approved</u> before it becomes active.

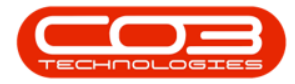

| <b>\$</b> •            |                       |              |              | Cont                                | ract Listing - BPO: Versio | n 2.3.0.4 - TEST | ALPHA - JUDITH PC LOC | AL             |              |              |                | x                |  |
|------------------------|-----------------------|--------------|--------------|-------------------------------------|----------------------------|------------------|-----------------------|----------------|--------------|--------------|----------------|------------------|--|
| Home                   | Equipment a           | nd Locations | Contract     | Finance and HR                      | Inventory Maintenance      | e and Projects   | Manufacturing Procur  | ement Sales    | Service      | Reporting    | Utilities      | - 8 ×            |  |
| 🖸 🔂 🎽                  |                       | Save I       | Layout       | Hold 🚜 Releas                       | e For Approval             | Pretoria         | 📕 📓 Find Serial No    | . 🗳 🖷          | à 📫          |              |                |                  |  |
| Add Edit Dele          | e View                | Works        | spaces • 🛞   | Suspend 🚜 Remov<br>Release 🕨 Approv | re From Approval<br>Close  | New Refresh      | Find Contract         | Print Expo     | ort Reports  |              |                |                  |  |
| Processing             |                       | Form         | at a         | Status Pr                           | ocessing                   | a nencur         | Current               | Print          | Repo         |              |                | ~                |  |
| Links #                | Drati a coli          |              |              |                                     |                            |                  |                       |                |              |              |                |                  |  |
| Enter text to search 🔎 | ContractNo            |              | CustomerCode | CustomerName                        | CustomerDeptName           | ContractType     | ContractTypeDesc      | Location       | OrderNo      | StartDate    | EndDate        | DepartmentName   |  |
| Functions              | <b>₽</b> # <b>0</b> 0 |              | a∎c          | a <b>B</b> C                        | REC                        | *B¢              | RBC                   | #Ec            | * <b>0</b> ¢ | =            | -              | 800              |  |
|                        | ► CO0000              | 0252         | HOP001       | Hope Works                          | Sales Department           | CPC              | Cost Per Copy         | Pretoria 1     |              | 15/11/2019   | 15/11/2024     | Sales Department |  |
| Notes                  |                       |              |              |                                     |                            |                  |                       |                |              |              |                |                  |  |
|                        |                       |              |              |                                     |                            |                  |                       |                |              |              |                |                  |  |
| Documents              | -                     |              |              |                                     |                            |                  |                       |                |              |              |                |                  |  |
|                        |                       |              |              |                                     |                            |                  |                       |                |              |              |                |                  |  |
|                        | -                     |              |              |                                     |                            |                  |                       |                |              |              |                |                  |  |
| Hold History           |                       |              |              |                                     |                            |                  |                       |                |              |              |                |                  |  |
|                        |                       |              |              |                                     |                            |                  |                       |                |              |              |                |                  |  |
| Suspend History        |                       |              |              |                                     |                            |                  |                       |                |              |              |                |                  |  |
|                        |                       |              |              |                                     |                            |                  |                       |                |              |              |                |                  |  |
|                        | 5                     |              |              |                                     |                            |                  |                       |                |              |              |                |                  |  |
|                        |                       |              |              |                                     |                            |                  |                       |                |              |              |                |                  |  |
|                        |                       |              |              |                                     |                            |                  |                       |                |              |              |                |                  |  |
| Processing             |                       |              |              |                                     |                            |                  |                       |                |              |              |                |                  |  |
| Invoices               |                       |              |              |                                     |                            |                  |                       |                |              |              |                |                  |  |
|                        |                       |              |              |                                     |                            |                  |                       |                |              |              |                |                  |  |
|                        |                       |              |              |                                     |                            |                  |                       |                |              |              |                |                  |  |
| Credit Notes           |                       |              |              |                                     |                            |                  |                       |                |              |              |                |                  |  |
|                        | 4                     |              |              |                                     |                            |                  |                       |                |              |              |                | ÷                |  |
| Open Windows *         |                       |              |              |                                     |                            |                  | User                  | : JudithM 25/1 | 1/2019 Vers  | ion: 2.3.0.4 | TEST ALPHA - 1 | UDITH PC LOCAL   |  |

# **IMPORTANT NOTE**

### **CREATE BACK TO BACK SUPPLIER INVOICES**

 After <u>billing</u> back to back contracts, remember to create <u>back to</u> <u>back supplier invoices</u> for the suppliers linked to the back to back contracts.

MNU.112.066